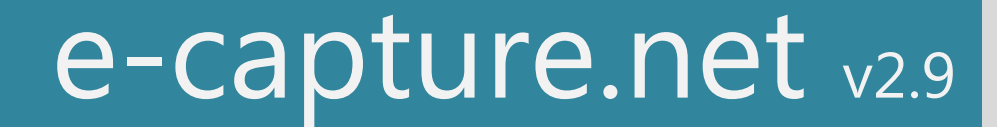

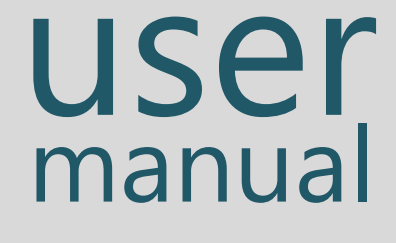

## TABLE OF CONTENTS

| Table of contents 1 |                                              |    |  |
|---------------------|----------------------------------------------|----|--|
| Getting             | etting Started                               |    |  |
| 1                   | Support                                      | 4  |  |
| 2                   | lcons                                        | 5  |  |
| 3                   | User creation                                | 6  |  |
| 4                   | Login                                        | 7  |  |
| 5                   | Home screen                                  | 9  |  |
| 5.1                 | Horizontal Toolbar                           | 9  |  |
| 5.2                 | Vertical Toolbar                             | 10 |  |
| 5.2.1               | Navigation                                   | 11 |  |
| 5.2.2               | Tools & Support                              | 11 |  |
| <u>Navigat</u>      | ion                                          | 12 |  |
| 1                   | Studies                                      | 12 |  |
| 1.1                 | Links                                        | 12 |  |
| 1.1.1               | Template – Annotated CRF                     | 13 |  |
| 2                   | Centers                                      | 14 |  |
| 2.1                 | Centers – Patients                           | 15 |  |
| 2.2                 | Centers – Visit Status                       | 16 |  |
| 2.3                 | Centers – Print patients                     | 17 |  |
| 3                   | Query Listing                                | 18 |  |
| 3.1                 | Query listing per patient                    | 18 |  |
| 3.2                 | Query list per center                        | 18 |  |
| 3-3                 | Full study Query list – query export         | 19 |  |
| 3.4                 | Query LISTING: search and filter             | 20 |  |
| 4                   | Patients                                     | 21 |  |
| 5                   | Search and Filter options                    | 22 |  |
| 5.1                 | Breadcrumbs                                  | 22 |  |
| 5.2                 | Sort List                                    | 22 |  |
| 5-3                 | Filter options                               | 23 |  |
| 5.4                 | Customize lists                              | 23 |  |
| 5.5                 | Export lists                                 | 23 |  |
| 6                   | Job List                                     | 24 |  |
| Z                   | Speed test                                   | 25 |  |
| Using e-            | capture.net                                  | 28 |  |
| 1                   | Create patients                              | 28 |  |
| 2                   | Search Patients                              | 30 |  |
| 2.1                 | Search from dashboard                        | 30 |  |
| 2.2                 | Search from Patient's table                  | 31 |  |
| 3                   | Patient CRF Navigator                        | 31 |  |
| 4                   | Patient CRF Language                         | 32 |  |
| Enter Da            | ata                                          | 34 |  |
| 1                   | Form Level                                   | 34 |  |
| 1.1                 | Sub- forms and grids                         | 35 |  |
| 1.1.1               | View sub-forms                               | 35 |  |
| 1.1.2               | Create/Delete sub-forms                      | 35 |  |
| 1.1.3               | Sort sub-form grids                          | 36 |  |
| 1.2                 | Repetitive forms                             | 37 |  |
| 1.2.1               | Create Repetitive Forms                      | 37 |  |
| 1.2.2               | Edit repetitive form label                   | 38 |  |
| 1.3                 | Field status indicators on data entry fields | 39 |  |

| 1.4                                                                        | Form status indicators (Form Marks)                                                                                                    | 40                                                                                     |
|----------------------------------------------------------------------------|----------------------------------------------------------------------------------------------------|----------------------------------------------------------------------------------------|
| 2                                                                          | General data entry field types                                                                                                    | 41                                                                                     |
| 2.1                                                                        | Direct data entry                                                                                                    | 41                                                                                     |
| 2.2                                                                        | Calendar entry                                                                                                    | 41                                                                                     |
| 2.3                                                                        | Radio buttons and drop down list                                                                                                    | 41                                                                                     |
| 2.4                                                                        | Check boxes                                                                                                    | 41                                                                                     |
| 3                                                                          | Study specific data entry                                                                                                    | 42                                                                                     |
| 3.1                                                                        | Clickable images                                                                                                    | 42                                                                                     |
| 3.2                                                                        | Upload documents                                                                                                    | 42                                                                                     |
| 3.2.1                                                                      | View patient – linked Documents                                                                                                    | 45                                                                                     |
| 3.2.2                                                                      | Upload zip files                                                                                                    | 46                                                                                     |
| 4                                                                          | The use of the right mouse button:                                                                                                    | 47                                                                                     |
| 4.1                                                                        | Show info:                                                                                                    | 47                                                                                     |
| 4.2                                                                        | Clear field                                                                                                    | 47                                                                                     |
| 4.3                                                                        | Enter memo's                                                                                                    | 47                                                                                     |
| 4.4                                                                        | Read memo's                                                                                                    | 48                                                                                     |
| 4.5                                                                        | Delete memo's                                                                                                    | 48                                                                                     |
| 4.6                                                                        | Set Missing                                                                                                    | 48                                                                                     |
| 4.7                                                                        | Undo Set Missing                                                                                                    | 49                                                                                     |
| 4.8                                                                        | Queries                                                                                                    | 50                                                                                     |
| 4.9                                                                        | Audit trail – Question level                                                                                                    | 50                                                                                     |
| 5                                                                          | Form Visibility                                                                                                    | 51                                                                                     |
| 5.1                                                                        | User role visibility                                                                                                    | 51                                                                                     |
| 5.2                                                                        | Visibility depending on Patient specification                                                                                                    | 51                                                                                     |
| 5.3                                                                        | Visibility depending on Entered data                                                                                                    | 51                                                                                     |
| 6                                                                          | Save Data                                                                                                    | 52                                                                                     |
| 6.1                                                                        | Save a complete form (green form mark)                                                                                                    | 52                                                                                     |
| 6.2                                                                        | Save an incomplete form (red form mark)                                                                                                    | 53                                                                                     |
| 6.3                                                                        | Save forms with multiple tabs                                                                                                    | 54                                                                                     |
| Ţ                                                                          | Edit Data – Reason for change                                                                                                    | 55                                                                                     |
| Manage                                                                     | data                                                                                                    | 57                                                                                     |
| 1                                                                          | Audit Trail                                                                                                    | 57                                                                                     |
| 1.2                                                                        | Question level Audit Trail                                                                                                    | 57                                                                                     |
| 1.3                                                                        | Form Level Audit Trail                                                                                                    | 58                                                                                     |
| 1.4                                                                        | Query audit trail                                                                                                    | 59                                                                                     |
| 1.4.1                                                                      | Query audit trail via the patient CRF                                                                                                    | 64                                                                                     |
| 1.4.2                                                                      | Query audit trail via the Query list                                                                                                    | 65                                                                                     |
| 2                                                                          | Form and Visit Status                                                                                                    | 66                                                                                     |
| 3                                                                          | Sign forms, visits or patients                                                                                                    | 67                                                                                     |
| 3.1                                                                        | Form Signature                                                                                                    | 67                                                                                     |
| 3.2                                                                        | Visit / multiple form Signature                                                                                                    | 68                                                                                     |
| 3-3                                                                        | Desting the second Characterize                                                                                                    |                                                                                        |
| 3.4                                                                        | Patient Level Signature                                                                                                    | 69                                                                                     |
| <u> </u>                                                                   | Invalidate signatures (only for users with write access)                                                                                                    | 69<br>69                                                                               |
| 3.5                                                                        | Patient Level Signature Invalidate signatures (only for users with write access) Re-sign                                                                                                    | 69<br>69<br>70                                                                         |
| 3.5<br>3.6                                                                 | Patient Level Signature Invalidate signatures (only for users with write access) Re-sign Sign dependency rules                                                                                                    | 69<br>69<br>70<br>70                                                                   |
| 3.5<br>3.6<br>4                                                            | Patient Level Signature Invalidate signatures (only for users with write access) Re-sign Sign dependency rules Freeze                                                                                                    | 69<br>69<br>70<br>70<br>71                                                             |
| 3.5<br>3.6<br>4<br>4.1                                                     | Patient Level Signature Invalidate signatures (only for users with write access) Re-sign Sign dependency rules Freeze Freeze a form                                                                                                    | 69<br>69<br>70<br>70<br>71<br>71                                                       |
| 3.5<br>3.6<br>4<br>4.1<br>4.2                                              | Patient Level Signature Invalidate signatures (only for users with write access) Re-sign Sign dependency rules Freeze Freeze Freeze a form Freeze multiple forms                                                                                                    | 69<br>70<br>70<br>71<br>71<br>72                                                       |
| 3.5<br>3.6<br>4<br>4.1<br>4.2<br>4.3                                       | Patient Level Signature Invalidate signatures (only for users with write access) Re-sign Sign dependency rules Freeze Freeze Freeze a form Freeze multiple forms Un-freeze                                                                                                    | 69<br>70<br>70<br>71<br>71<br>72<br>73                                                 |
| 3.5<br>3.6<br>4<br>4.1<br>4.2<br>4.3<br>5                                  | Patient Level Signature Invalidate signatures (only for users with write access) Re-sign Sign dependency rules Freeze Freeze Freeze a form Freeze multiple forms Un-freeze Lock                                                                                                    | 69<br>70<br>70<br>71<br>71<br>72<br>73<br>74                                           |
| 3.5<br>3.6<br>4<br>4.1<br>4.2<br>4.3<br>5<br>5.1                           | Patient Level Signature Invalidate signatures (only for users with write access) Re-sign Sign dependency rules Freeze Freeze Freeze a form Freeze multiple forms Un-freeze Lock Lock a form                                                                                                    | 69<br>69<br>70<br>71<br>71<br>72<br>73<br>74<br>74                                     |
| 3.5<br>3.6<br>4<br>4.1<br>4.2<br>4.3<br>5<br>5.1<br>5.2                    | Patient Level Signature         Invalidate signatures (only for users with write access)         Re-sign         Sign dependency rules         Freeze         Freeze a form         Freeze multiple forms         Un-freeze         Lock         Lock multiple forms                                                                                                 | 69<br>69<br>70<br>71<br>71<br>72<br>73<br>74<br>74<br>75                               |
| 3.5<br>3.6<br>4<br>4.1<br>4.2<br>4.3<br>5<br>5.1<br>5.2<br>5.3             | Patient Level Signature Invalidate signatures (only for users with write access) Re-sign Sign dependency rules Freeze Freeze Freeze a form Freeze multiple forms Un-freeze Lock Lock a form Lock multiple forms Un-lock                                                                                                    | 69<br>69<br>70<br>71<br>71<br>72<br>73<br>74<br>74<br>74<br>75<br>76                   |
| 3.5<br>3.6<br>4<br>4.1<br>4.2<br>4.3<br>5<br>5.1<br>5.2<br>5.2<br>5.3<br>6 | Patient Level Signature Invalidate signatures (only for users with write access) Re-sign Sign dependency rules Freeze Freeze Freeze a form Freeze multiple forms Un-freeze Lock Lock a form Lock multiple forms Un-lock Source Data verification                                                                                                    | 69<br>69<br>70<br>71<br>71<br>72<br>73<br>74<br>74<br>74<br>75<br>76<br>77             |
| 3.5<br>3.6<br>4<br>4.1<br>4.2<br>4.3<br>5<br>5.1<br>5.2<br>5.3<br>6<br>6.1 | Patient Level Signature         Invalidate signatures (only for users with write access)         Re-sign         Sign dependency rules         Freeze         Freeze a form         Freeze multiple forms         Un-freeze         Lock         Lock a form         Lock multiple forms         Un-lock         Source Data verification         Verify Source Data | 69<br>69<br>70<br>71<br>71<br>72<br>73<br>74<br>74<br>74<br>74<br>75<br>76<br>77<br>77 |

| Z      | Consult Documents                                             | 79   |
|--------|---------------------------------------------------------------|------|
| 8      | Reports:                                                      | 80   |
| 8.1    | General reports                                               | 80   |
| 8.2    | Custom reports                                                | 82   |
| 8.2.1  | Create access                                                 | 82   |
| 8.2.2  | Read-only access                                              | 82   |
| 8.2.3  | Create custom reports (one form)                              | 82   |
| 8.2.4  | Creating a report with multiple forms                         | 85   |
| 8.2.5  | Creating Pivotal tables                                       | 88   |
| 8.3    | Custom implemented reports                                    | 91   |
| 9      | Exports                                                       | 92   |
| 9.1    | Create data Exports                                           | 92   |
| 9.2    | Open Exports                                                  | 93   |
| 9.3    | Tools to read an export                                       | 93   |
| 9.3.1  | The study template                                            | 93   |
| 9.3.2  | Annotated CRF                                                 | 94   |
| 9.3.3  | GEN VAR – columns in all export files                         | 96   |
| Manage | queries                                                       | 100  |
| 1      | View Queries                                                  | 100  |
| 1.1    | View gueries in the guery list                                | 100  |
| 1.1.1  | Query list details                                            | 101  |
| 1.2    | View gueries via the e-CRF form                               | 103  |
| 2      | Query Actions                                                 | 105  |
| 2.1    | Query handling at field level                                 | 105  |
| 2.1.1  | Create a guery – field level                                  | 105  |
| 2.1.2  | Immediate data correction to 'auto-close-guery' – field level | 107  |
| 2.1.3  | Answer the guery – field level                                | 108  |
| 2.1.4  | Close queries – field level                                   | 109  |
| 2.2    | Query handling from the guery list                            | 111  |
| 2.2.1  | Direct data correction via query list - 'Go to form'          | 111  |
| 2.2.2  | Answer query - Query list                                     | 112  |
| 2.2.3  | Close queries – Query list                                    | 113  |
| 2.2.4  | Close gueries in batch – Query list                           | 115  |
| 3      | Answering Queries: Flow chart per workflow                    | 116  |
| Manage | e users                                                       | 117  |
| 1      | Create a new user                                             | 117  |
| 2      | Edit a user account                                           | 119  |
| 3      | View the study user list                                      | 120  |
| Manage | e payments                                                    | 122  |
| 1      | Introduction: Payment table                                   | 122  |
| 2      | Automated payment proposals                                   | 124  |
| 2.1    | Overrule payments                                             | 125  |
| 2.1.1  | Do not pay                                                    | 125  |
| 2.1.2  | Pay anyway                                                    | 125  |
| 2.2    | Payment table header in detail                                | 126  |
| 2.3    | Execute payments                                              | 127  |
| 2.4    | Process a single payment                                      | 128  |
| 2      | Payment view access                                           | 129  |
| Double | Data Entry                                                    | 130  |
| 1      | First data entry                                              | 120  |
| 2      | Second data entry                                             | 121  |
| 2.1    | Form completion                                               | 121  |
| 2.2    | Verification                                                  | 121  |
| 2.3    | Updates after Double Data Entry                               | 100  |
| 2,2.1  | First entry user                                              | 100  |
| 2,3.2  | Second entry user                                             | 133  |
|        | · · · · · · · · · · · · · · · · · · ·                         | -00- |

## **GETTING STARTED**

#### e-capture.net has an intuitive and easy to use interface.

In order to help you navigate fluently through e-capture.net, this user manual will guide you through every window and every option in the program.

This will help you to understand the full functionality of the program, and learn how to use all its options and getting the job done with minimum effort.

There will be plenty of screenshots, which will help you to get a visual illustration of how things work. It is a good practice to read the manual, and try out the functionality of the program first hand. The best way to learn is to do, so take the time to navigate through the menus and discover the functions in this way.

#### 1 SUPPORT

Support and information are provided via the support button on the top right hand side of the home screen:

| 🔒 Lock screen Change study Home Suppo                                                                                                    | rt Logout                                |
|----------------------------------------------------------------------------------------------------|------------------------------------------|
| h                                                                                                    |                                          |
| Support                                                                                                    | ×                                        |
| Please send us your question by completing the form below. We will contact you within 24 hours a<br>Alternatively, you can also contact us via e-mail at <b>support[at]e-novex.com</b> . For urgent issues,<br><b>292 63 20</b> . | fter receipt.<br>give us a call at +32 3 |
| Name E-mail                                                                                                    |                                          |
| Dr Jack Jones (TEST_INV) ann.bergmans@e-novex.com                                                                                                    |                                          |
| Study Category                                                                                                    |                                          |
| Test StudyPlease select                                                                                                    | •                                        |
| Inquiry                                                                                                    |                                          |
| Your question Feature Request Report a Bug                                                                                                    |                                          |
| Other                                                                                                    |                                          |
|                                                                                                    |                                          |
|                                                                                                    |                                          |
|                                                                                                    |                                          |
|                                                                                                    |                                          |
|                                                                                                    |                                          |
|                                                                                                    | Send                                     |

### 2 ICONS

e-capture.net uses different categories of icons and marks to display important information to the end user: status marks, navigator icons and field marks. The tables below show the various icons you may see in your study.

| Status marks (applicable for visits and forms) |                                                       |  |
|------------------------------------------------|-------------------------------------------------------|--|
|                                                | Fully completed, no open queries.                     |  |
| •                                              | Not fully completed, or open queries.                 |  |
|                                                | No data entered yet, not used yet.                    |  |
|                                                | Fully completed, but answered queries still to close. |  |

#### Navigator Icons

| 1 | Form Signed                                                                                                    |          | Waiting for SDV                                                                                                    |
|---|----------------------------------------------------------------------------------------------------|----------|----------------------------------------------------------------------------------------------------|
| × | Signature invalidated by data update.                                                                                                    | B        | SDV partially completed or invalidated                                                                                                    |
| × | Form re-signed after invalidated signature,<br>but signed by other user than initial<br>signature.                                                          |          | SDV Completed                                                                                                    |
| ۲ | <ul> <li>Form Frozen</li> <li>Data update is NOT possible.</li> <li>Query open/answer/close is possible.</li> <li>Signature placing is possible.</li> </ul> | <u>6</u> | <ul> <li>Form Locked</li> <li>Data update is NOT possible.</li> <li>Query open/answer/close is NOT possible.</li> <li>Signature placing is NOT possible.</li> </ul> |
| 5 | Tick this icon to select any feature applicable for this form.                                                                                              |          |                                                                                                    |

| Field m | Field marks                                                                                                    |  |  |
|---------|----------------------------------------------------------------------------------------------------|--|--|
|         | Question is completed, there are no queries.                                                                       |  |  |
|         | Question is not completed or has open queries.                                                                     |  |  |
|         | No data entered yet, question not processed yet.                                                                   |  |  |
| •       | Question is completed with answered query still to close.                                                          |  |  |
| •       | Blue mark below: a memo is present on this question. Move the mouse arrow over the blue mark to see the memo text. |  |  |

#### 3 USER CREATION

Upon receipt of a correctly completed **User Request Form**, e capture.net will create your account, and you will receive an initial password mail.

If your study set-up includes the <u>user management</u> tool, the study sponsor or delegate will create all study user accounts.

You will receive access to the studies and sites that were indicated on the User Request Form. New users receive an email that contains information about:

- URL: <u>https://www.e-capture.net/studyname/</u>
- Login ID: not case sensitive
- Initial password: Case sensitive!

Dear Dr Jack Jones,

A user account has been created.

Study: TESTSTUDY1 (<u>https://www.e-capture.net/</u>) Login ID: TEST\_INV Password: Prpg6\$

This password is temporary and needs to be changed at first logon. Please note that the password is case-sensitive.

#### **NOTE**: YOU MUST CHANGE THE INITIAL PASSWORD AT FIRST LOGIN.

#### 4 LOGIN

- Enter study URL: <u>https://www.e-capture.net/studyname/</u>
- Your study will open in e-capture.net. The lay out of the login screen depends on your study set-up but will be similar to the screen below:
- Enter Login ID and initial password and click the 'Login' button:
- You will be asked to process training slides about e-capture.net version 2.8 (only at first login!)

| Login    |             |
|----------|-------------|
| Login ID | test_inv1   |
| Password | •••••       |
| Forge    | Login Reset |

| e-capture.net | v2.6 released                                                                                                    |
|---------------|----------------------------------------------------------------------------------------------------|
|               | Dear user,<br>The latest version of e-capture.net has been released. Please take a<br>few moments to review the new features and the changes that have<br>been implemented.<br>At the end of this slideshow, please tick the box that indicates "I<br>have completed the training for v2.6" and click "Continue".<br>Thank you in advance for your time. If you have any questions or<br>suggestions, be sure to contact us using the support form at the top<br>of the page, via e-mail at support@e-novex.com or via telephone at<br>+32 3 292 63 20. |
|               | 1 of 5 Next 🔶                                                                                                    |

- Go through the slides with the 'Next' button and read them carefully.
- At page 5 of 5, click the checkbox: 'I have read the new release notes'. A 'Continue' button will appear
- Click the 'Continue button'.

| Thank you for completing the training.                                                                                                    |    |  |  |
|----------------------------------------------------------------------------------------------------|----|--|--|
| Pleas tick the box below labeled "I have read the new release notes" and click "Continue" to start working with the new version of e-capture.net                                          | t. |  |  |
| If you have any questions or suggestions, be sure to contact us using the support form at the top of the page, via e-mail at support@e-<br>novex.com or via telephone at +32 3 292 63 20. |    |  |  |
| The e-capture.net team                                                                                                    |    |  |  |
| Check box and click<br>Continue to proceed.                                                                                                    |    |  |  |
| I have read the new release notes.                                                                                                    |    |  |  |

Upon first login, you must change the password prior to any study access:

| e-capture.                                  | net Change Password                    |                                                                           |                                             |
|---------------------------------------------|----------------------------------------|---------------------------------------------------------------------------|---------------------------------------------|
| Dr Jack Jones                               | Change Password                        |                                                                           |                                             |
| Change Password<br>Preferences<br>My Agenda | Your new pass<br>contain <b>spaces</b> | word must be <b>at least 5 charac</b><br>and following special characters | ters long and contain 1 n<br>: < > & " or ' |
|                                             | Old password: *                        | Old password: *                                                           | •••••                                       |
|                                             | Repeat password: *                     | New password: *                                                           | ••••••                                      |
|                                             | * Required fields.                     | Repeat password: *                                                        | •••••                                       |
|                                             |                                        | * Required fields.                                                        |                                             |

- Type your old password.
- Type and re-type your new password.
- Click the 'Save' button.

You will now navigate to the 'Studies' screen.

If you have access to more than one study, you must first select the study to work on:

| e-capture.nel | Study Se Your password was succesfully changed.                                                             |  |
|---------------|----------------------------------------------------------------------------------------------------|--|
|               | My Studies                                                                                                  |  |
|               | ① You have access to <b>multiple studies</b> . Please <b>select a study</b> from the list below to proceed. |  |
|               | My trial Test Study                                                                                         |  |
|               | Select study here                                                                                           |  |

#### 5 HOME SCREEN

The first screen you see after choosing your study is the <u>Dashboard or Home screen</u>. The content of the dashboard may differ depending on your user role and study.

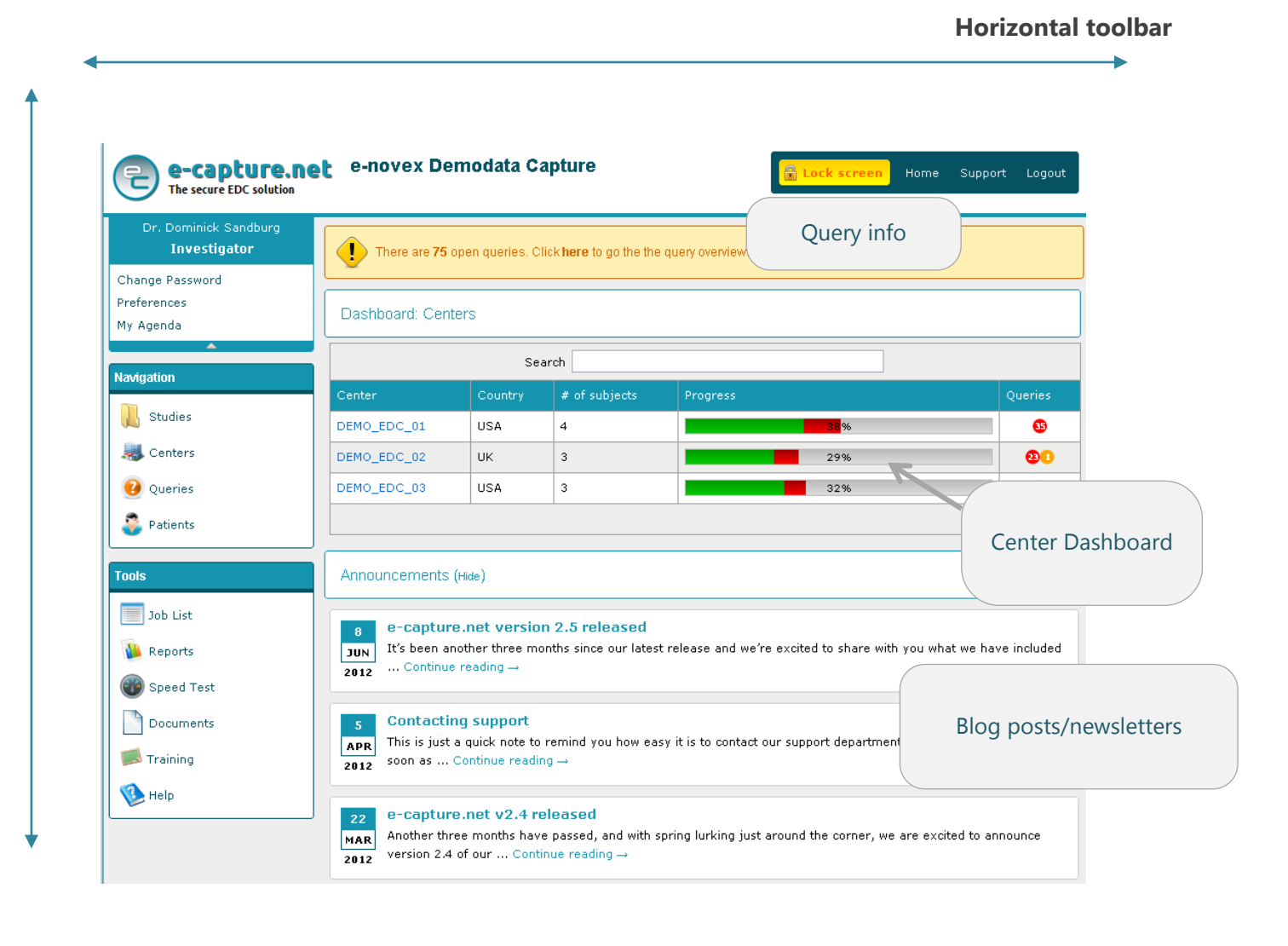

#### 5.1 HORIZONTAL TOOLBAR

🔒 Lock screen Home Support Logout

- Lock Screen: if you need to leave your computer or temporarily hide your screen, click this button to lock your screen. If you unlock within 1 hour, you return to the same e-CRF location.
- Home: return to Home screen.
- <u>Support</u>: create mail to e-capture.net help desk.
- Logout: click this button to log out of the study, next time you log in, you will return to the Home screen (automatic logout after 1 hour).

#### 5.2 VERTICAL TOOLBAR

e-capture.net has three major menus on the vertical toolbar (left hand side): User tools, <u>Navigation</u> and <u>Tools</u>. Both menus have sub menus, and each of these have its specific tasks to help you work in a very intuitive and friendly environment.

...

. .

.

| Dr Jack Jones                               | date separator, decimal separator, paper size, time zone, rows per                                                                                                    |
|---------------------------------------------|----------------------------------------------------------------------------------------------------|
| <b>Investigator</b>                         | page and the visibility of announcements.                                                                                                    |
| Change Password<br>Preferences<br>My Agenda | <b>NOTE</b> : FOR CORRECT DATA ENTRY, IT IS IMPORTANT TO SET THE<br>DATE FORMAT IN THE WAY YOU ARE USED TO ENTER DATES. THE<br>FREQUENTLY USED INTERNATIONAL DATE FORMATS ARE AVAILABLE<br>IN A DROPDOWN LIST. |

The system remembers saved preferences at future logins.

| Preferences         |            |                  |
|---------------------|------------|------------------|
|                     |            | 👞 DD/MM/YYYY 🔽 📕 |
| Date format:        |            | (Please Select)  |
| Date separator:     |            | ÝYYYY/MM/DDÍ     |
|                     |            | DD/MM/YYYY       |
| Decimal separator:  |            | MM/DD/YYYY       |
| Paper size:         | A4         | YYYY/MMM/DD      |
| Time zone:          | GMT+02:00  |                  |
|                     |            | MMM/DD/YYYY      |
| Rows per page:      | 15         |                  |
| Show announcements: | ⊙Yes ONo ■ |                  |

My Agenda enables you to maintain your calendar and appointments.

| My Agenda    | (Dr Jack Jones) |                 |             |                           |        |                  |       | E          | xport Agenda |
|--------------|-----------------|-----------------|-------------|---------------------------|--------|------------------|-------|------------|--------------|
| < Today      | · >             | 24 – Jur        | ne 28, 2013 |                           | Day    | Work Week        | Week  | Month      | Timeline     |
|              | Monday, June 24 | Tuesday, J      | une 25      | Wednesday, June 26        | Tł     | nursday, June 27 |       | Friday, Ju | ne 28        |
|              | ) Congre        | ess (Singapore) | ľ           |                           |        |                  |       |            |              |
| 12 <u>AM</u> |                 |                 |             | Patient visit (Antwerp)   |        |                  |       |            |              |
| 1_00         |                 |                 |             | new appointment (Antwerp) |        |                  |       |            |              |
| 2            |                 |                 |             |                           |        |                  |       |            |              |
| 3 00         |                 | 1               |             |                           |        |                  |       |            |              |
|              | /               |                 |             |                           |        |                  |       |            |              |
| 4            |                 |                 | 1           | _                         |        |                  |       |            |              |
| 5_00         |                 |                 |             |                           |        |                  |       |            |              |
|              |                 |                 |             |                           |        | Cł               | noose | your viev  | V            |
|              |                 |                 |             |                           |        |                  |       |            |              |
| Brov         | wse through day | /S              | Ad          | d an appointment (        | (hover | with your        |       |            |              |
|              | 2 ,             |                 | mo          | ouse over the appro       | priate | date and         |       |            |              |
|              |                 |                 | clic        | k the appearing ar        | row).  |                  |       |            |              |

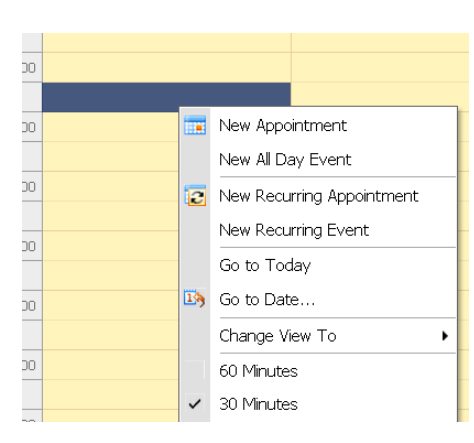

NOTE: RIGHT-CLICK ACTIVE FIELDS FOR HIDDEN OPTIONS. THIS RULE APPLIES IN ALL CASES IN E-CAPTURE.NET. BY RIGHT CLICKING ON AN ACTIVE FIELD, YOU CAN SELECT ANY ONE OF THE AVAILABLE OPTIONS OF THAT PARTICULAR FIELD. IN CASE OF MY AGENDA, THE AVAILABLE OPTIONS ARE: NEW APPOINTMENT, NEW ALL DAY EVENT AND SO ON. IN THIS POPUP MENU, YOU ALSO HAVE THE "GO TO DATE..." WHICH COMES IN HANDY WHEN YOU NEED TO SCHEDULE APPOINTMENTS SEVERAL DAYS, WEEKS OR EVEN MONTHS AHEAD OF TIME. YOU CAN ALSO EXPORT YOUR CALENDAR ENTRIES FOR USE IN OTHER APPLICATIONS.

#### 5.2.1 NAVIGATION

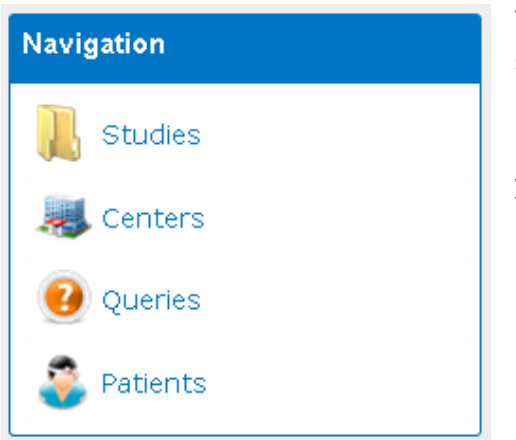

The Navigation tool provides access to all available study summaries, center summaries, query summaries and all the patients in the database. Most of the time, you will use the options in the Navigation section, which provides access to most of the data for your day-to-day work. This tool will be further discussed into detail in <u>Part 2: Navigation</u>.

#### 5.2.2 TOOLS & SUPPORT

- Job list: compiles long running tasks, processed in the background. See also <u>Chapter</u>: <u>Job List</u>
- Report: view standard reports or create your own reports, selecting any study question (depending on your user role). See also <u>Chapter: Reports</u>
- Speed test: in case of speed issues, please perform a speed test and send the results to support. See also <u>Chapter: Speed test</u>
- Documents: all study related documents, if applicable.
- FAQ: frequently asked questions and answers.
- Training: video based e-capture.net training.
- Manual: a detailed user manual about e-capture.net.

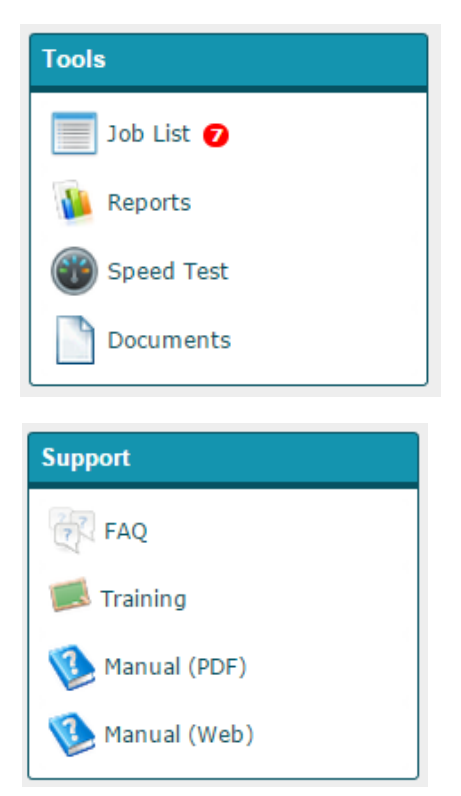

# NAVIGATION

This chapter will discuss how to navigate between studies, centers, patients and queries within e-capture.net.

#### **1** STUDIES

| N | avigatio | ٥n   |                                |   |                      | The <b>S</b> | tudios a   | immary is     | the first scre   | en in the N     | avidati  | on ma           | nu Th    | ic             |
|---|----------|------|--------------------------------|---|----------------------|--------------|------------|---------------|------------------|-----------------|----------|-----------------|----------|----------------|
|   | 📙 Sti    | udie | es                             |   |                      | windo        | ow display | ys your stu   | idy details.     |                 | avigati  | <b>UII</b> IIIC |          | 115            |
|   | 🌉 Ce     | nte  | rs                             |   |                      |              |            |               |                  |                 |          |                 |          |                |
| ( | 🕜 Qu     | erie | es                             |   |                      |              |            |               |                  |                 |          |                 |          |                |
|   | 🍣 Pat    | tier | its                            |   |                      |              |            |               |                  |                 |          |                 |          |                |
|   | Home ⊳   | Stu  | dies                           |   | Breadcrum            | nbs          |            | Head          | ler row =        |                 | inks     |                 |          |                |
| # | Study ID |      | Description                    |   | Device<br>Indication | Rev.         | Conf.      | # of patients | First enrollment | Last enrollment | #        | #               | #        | #              |
|   |          | Ŷ    |                                | Ŷ | 9                    | <b>v</b>     | <b>?</b>   | 9             | ✓ ♥              | V 🕈             |          |                 |          |                |
|   | EDC      |      | e-novex<br>Demodata<br>Canture |   |                      | 1            | EN         | 50            | 2012/09/14       | 2013/06/24      | Template | Centers         | Patients | Print patients |

The header row of the studies summary shows several attributes:

- 1. Study ID: the abbreviated, numerical ID of the study.
- 2. Description: the extended identification of the listed study.
- 3. Device indication: specifies the device that is examined in the study, if applicable.
- 4. Rev. (Revision): Study version.
- 5. Conf. (configuration): user language.
- 6. # Patients: total number of patients in the respective study.
- 7. Date of first and last patient enrollment.

#### NOTE: YOU CAN CUSTOMIZE ANY TABLE WITHIN E-CAPTURE.NET:

- DRAG THE COLUMN HEADERS IN THE HEADER ROW. (ALSO, SEE CHAPTER: SEARCH AND FILTER OPTIONS)
- USE THE AVAILABLE SEARCH AND FILTER OPTIONS (ALSO SEE CHAPTER: SEARCH AND FILTER OPTIONS)

#### 1.1 LINKS

The **Studies** summary also provides links to the Centers and Patients Table and to several sets of study documentation:

NOTE: FOR MORE INFORMATION ON THE CENTERS AND PATIENTS TABLE, PLEASE SEE CHAPTER: CENTERS

#### 1.1.1 TEMPLATE – ANNOTATED CRF

This window displays all pre-set e-CRF templates. You can download and print all (annotated) study e-CRF forms in PDF, data (xls) and text (rtf and txt) format.

- You can consult all templates on study level<sup>①</sup>, visit level<sup>②</sup> and form level<sup>③</sup>.
- Sub-forms are indicated in the template study overview with suffix 'SUB'<sup>®</sup>. In the annotated CRF, the form
  and fieldnames of sub-forms also contain 'SUB' in their naming.

| Home <> Stud | ties ▷ Template View 1               |                |                 |             |             |       |       |      |      |
|--------------|--------------------------------------|----------------|-----------------|-------------|-------------|-------|-------|------|------|
|              | Test Study                           | Template (pdf) | Annotated (pdf) | (rtf exact) | (rtf table) |       |       |      |      |
| φ-           | Baseline (BSL)                       | Template (pdf) | Annotated (pdf) | (rtf exact) | (rtf table) |       |       |      |      |
|              | Demographics (DM)                    | Template (pdf) | Annotated (pdf) | (rtf exact) | (rtf table) | (xls) | (mht) | (bđ) | List |
|              | Pregnancy (PREG) 3                   | Template (pdf) | Annotated (pdf) | (rtf exact) | (rtf table) | (xls) | (mht) | (bđ) | List |
|              | Vital Signs (VS)                     | Template (pdf) | Annotated (pdf) | (rtf exact) | (rtf table) | (xls) | (mht) | (bđ) | List |
|              | X-Ray (XR) 4                         | Template (pdf) | Annotated (pdf) | (rtf exact) | (rtf table) | (xls) | (mht) | (bđ) | List |
| 0            | Inclusion/Exclusion (IE)             | Template (pdf) | Annotated (pdf) | (rtf exact) | (rtf table) | (xls) | (mht) | (bđ) | List |
|              | Inclusion/Exclusion (single) (IESUB) | Template (pdf) | Annotated (pdf) | (rtf exact) | (rtf table) | (xls) | (mht) | (bđ) | List |

- If you click one of the template links, your request will be sent to the Job list.
   See: <u>Chapter: Job List</u> for more information.
- Once the Job is finished, you can retrieve and download your request from the Job list.

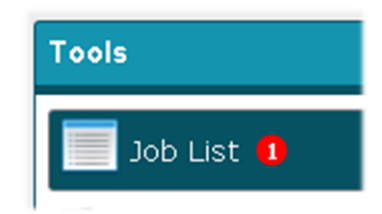

Test Study (1.0)

#### Demographics

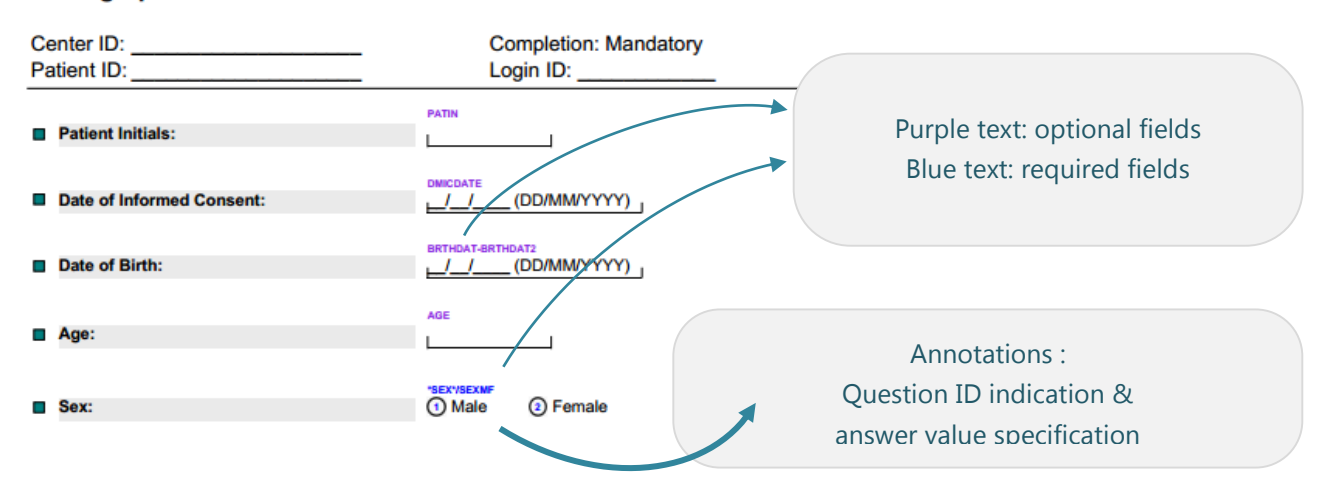

The **List** functionality also allows you to review all annotated field ID's.

| Test Study        | Template (pdf) | Annotated (pdf) | (rtf exact) | (rtf table) |       |       |       |      |
|-------------------|----------------|-----------------|-------------|-------------|-------|-------|-------|------|
| ⊖- Baseline (BSL) | Template (pdf) | Annotated (pdf) | (rtf exact) | (rtf table) |       |       |       |      |
| Demographics (DM) | Template (pdf) | Annotated (pdf) | (rtf exact) | (rtf table) | (xls) | (mht) | (t×t) | List |
| Pregnancy (PREG)  | Template (pdf) | Annotated (pdf) | (rtf exact) | (rtf table) | (xls) | (mht) | (txt) | List |
| Vital Signs (VS)  | Template (pdf) | Annotated (pdf) | (rtf exact) | (rtf table) | (xls) | (mht) | (txt) | List |

| Home ⊳ Studies ⊳ ( | Question List of 'Demo | graphics'             |          |                         |
|--------------------|------------------------|-----------------------|----------|-------------------------|
| ID                 | Short ID               | Description           | Required |                         |
| PATIN              |                        | Patient Initials      |          |                         |
| DMICDATE           |                        | Date PIC signed       |          | Box checked: required f |
| BRTHDAT            | BRTHDAT2               | Subject Date of Birth |          |                         |
| AGE                |                        | Subject Age           |          |                         |
| SEX                |                        | Subject sex           |          |                         |
| Excel (*.xls) a Te | xt (*.csv) 😕 PDF (*.pc | (f)                   |          |                         |

#### NOTE: THE STUDY ANNOTATED CRF FOLLOWS THE SEQUENCE OF DATA ENTRY, NOT DATA ANALYSIS.

### 2 CENTERS

| Navigation |             |                                   |                      |         |         |                  |                     |                    |          |         |          |
|------------|-------------|-----------------------------------|----------------------|---------|---------|------------------|---------------------|--------------------|----------|---------|----------|
| 📜 Studies  | Study<br>ID | Description                       | Device<br>Indication | Rev.    | Conf.   | # of<br>patients | First<br>enrollment | Last<br>enrollment | #        | *       | #        |
| Scenters   |             | <b>v</b>                          | <b></b>              | <b></b> | <b></b> | 9                | ✓ ♥                 | ✓ ♥                |          |         |          |
| Queries    | SAID        | SAID: Sleep<br>Apnea<br>Inhibitor |                      | 1       | EN      | 101              | 09/15/2008          | 03/30/2012         | Template | Centers | Patients |
| 🝣 Patients | Excel       | Device<br>(*.xls) a Te            | xt (*.csv)           | PDF (*  | .pdf)   |                  |                     |                    |          |         |          |

The **Centers** link within the Studies Summary as well as the **Centers Tab** within the Navigation tool brings you to an overview of all centers you have access to.

| NOTE: YOU CAN ALSC | ACCESS THIS OVE | RVIEW VIA THE D | DASHBOARD ON | THE HOME SC | CREEN. |
|--------------------|-----------------|-----------------|--------------|-------------|--------|
|                    |                 |                 |              |             |        |

|   | Home ▷ Studies ▷ Centers[SAID] |                             |    |      |       |    |              |             |    |                     |                    |          |              |                |
|---|--------------------------------|-----------------------------|----|------|-------|----|--------------|-------------|----|---------------------|--------------------|----------|--------------|----------------|
| # | Center ID                      | Descriptio                  | 'n | City | Count | ry | Investigator | # of patien | ts | First<br>enrollment | Last<br>enrollment | #        | #            | #              |
|   | Ŷ                              |                             | ?  | ۴    |       | Ÿ  | 5            |             | Ŷ  |                     | ~ 🕈                |          |              |                |
|   | SAID_CENTER3                   | SAID<br>Center 3            |    |      | World |    |              |             | 2  | 01/07/2013          | 01/07/2013         | Patients | Visit Status | Print patients |
|   | SAID_CENTER4                   | SAID<br>Center 4            |    |      | World |    |              |             | 1  | 01/07/2013          | 01/07/2013         | Patients | Visit Status | Print patients |
|   | SAID_CENTER5                   | SAID<br>Center 5<br>(Vicky) |    |      | World |    |              |             | 0  |                     |                    | Patients | Visit Status | Print patients |
|   | SAID_CENTER6                   | SAID<br>Center 6<br>(Marc)  |    |      | World |    |              |             | 0  |                     |                    | Patients | Visit Status | Print patients |
|   | Excel (*.xls)                  |                             |    |      |       |    |              |             |    |                     |                    |          |              |                |

The header row shows the details and <u>filter options</u> that are listed for each site: Center ID, Description, City, and Country, number of patients and date of first and last enrollment.

#### 2.1 CENTERS – PATIENTS

The Patients link provides an overview of all patients **within the respective site** (see also the screenshots on next page).

### **NOTE**: TO SEE AN OVERVIEW OF THE PATIENTS OF <u>ALL</u> THE SITES YOU HAVE ACCESS TO: CLICK WITHIN THE NAVIGATION TOOLS (SEE <u>PART: NAVIGATION, CHAPTER 5: PATIENTS</u>).

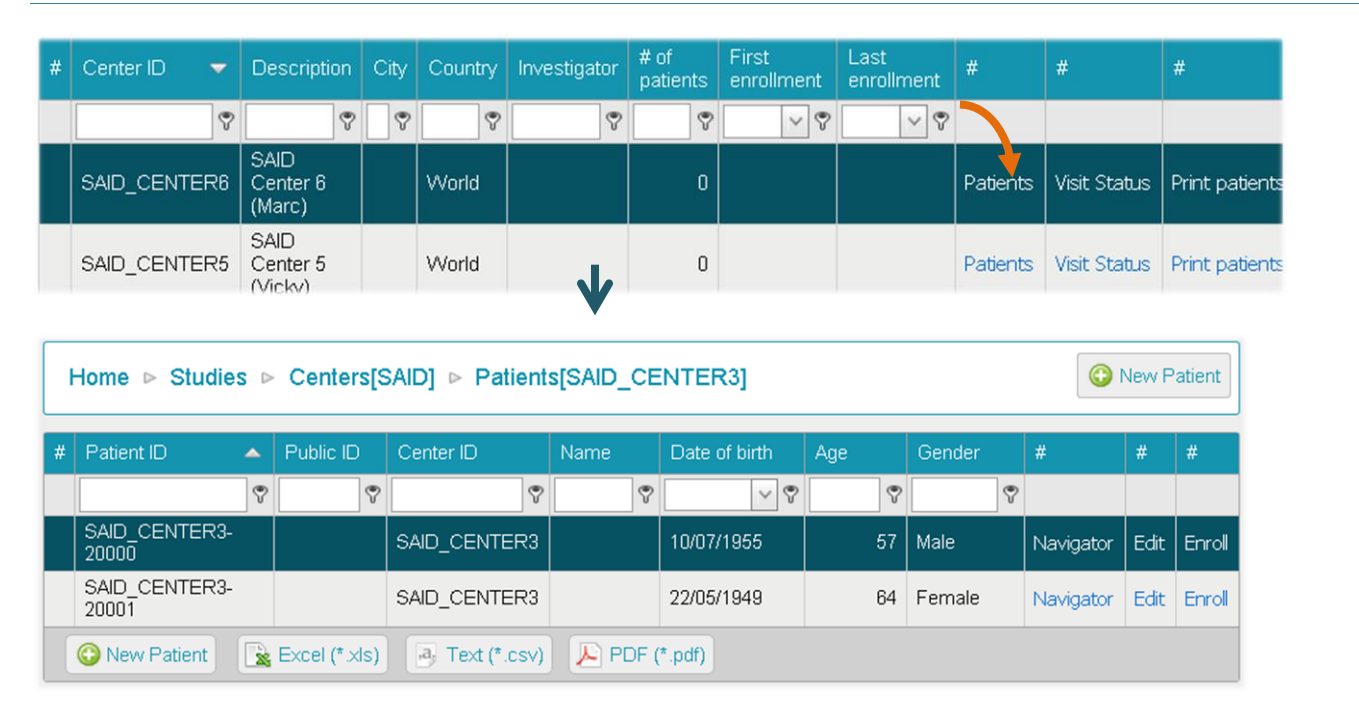

The header row shows the details and **filter options** that are listed for each patient: Patient ID, Public ID, Center ID, Name, date of Birth, Age and gender.

- New Patient : click this button to create a new patient.
- **Navigator**: this link brings you to the <u>e-CRF pages</u> of the respective patient.
- Edit: this link brings you to the identification window of the respective patient.

Patients

#### 2.2 CENTERS – VISIT STATUS

The Visit Status link provides an overview of all patient visits within the respective site.

| # | Patient ID          | Center ID        | Date of<br>birth | Age | Gender | Baseline | INV | мо | Lock | Treatment | INV | мо |
|---|---------------------|------------------|------------------|-----|--------|----------|-----|----|------|-----------|-----|----|
|   | Ŷ                   | Ŷ                | ~ ?              | 8   | 9      |          |     |    |      |           |     |    |
|   | TESTCENTER1-001     | TESTCENTER1      | 14/06/1978       | 35  | Male   |          |     |    |      |           |     |    |
|   | TESTCENTER1-002     | TESTCENTER1      | 03/07/1955       | 57  | Female |          |     |    |      |           |     |    |
|   | TESTCENTER1-003     | TESTCENTER1      | 01/07/1978       | 35  | Male   |          |     |    |      |           |     |    |
|   | TESTCENTER1-004     | TESTCENTER1      | 03/07/1944       | 68  | Male   |          |     |    |      |           |     |    |
|   | 🖹 Excel (* xls) 🛛 🛃 | Text (*.csv) 🛛 🔑 | PDF (*.pdf)      |     |        |          |     |    |      |           |     |    |

#### NOTE: YOU CAN ALSO ACCESS THIS AND OTHER OVERVIEWS WITHIN TOOLS 🗢 🚺 Reports

Similar to all table listings in e-capture.net, you can export the Visit Status listing to Excel, PDF or text format. In the report, the colors are indicated by numbers (see table below for a definition of the color indication):

| Color | Description                                                                             | Status       |
|-------|-----------------------------------------------------------------------------------------|--------------|
| White | Not applicable/de-activated                                                             | -99 or empty |
| Grey  | Not yet started/no data entered yet                                                     | 0            |
| Green | Complete: all required fields are completed/all forms are signed                        | 1            |
| Red   | Not all required fields are completed /at least one signature missing on required forms | -1           |

| Patient ID       | Center ID    | Date of birth | Age | Gender | Baseline | INV    | MO    | Lock     | Treatment      |
|------------------|--------------|---------------|-----|--------|----------|--------|-------|----------|----------------|
| TESTCENTER1-001  | TESTCENTER1  | 1978/06/14    | 35  | Male   |          | -1     | -1    | 0        |                |
| TESTCENTER1-002  | TESTCENTER1  | 1955/07/03    | 58  | Female |          | -1     | 0     | 0        |                |
| TESTCENTER1-003  | TESTCENTER1  | 1978/07/01    | 35  | Male   |          |        |       |          |                |
| TESTCENTER 1.004 | TESTCENTER 1 | 10/1/07/03    | 60  | Male   |          | XLS ex | kport | of the \ | /isit Status r |

#### 2.3 CENTERS – PRINT PATIENTS

e-capture.net provides the possibility to print all study patients' e-CRF pages.

1. Click Print patients.

| nt | Last enrollment | #        | #            | #              |
|----|-----------------|----------|--------------|----------------|
| 9  | × 9             |          |              |                |
|    | 01/07/2013      | Patients | Visit Status | Print patients |

| Tools        |
|--------------|
| 🧾 Job List 🚺 |

- 2. Your request will be sent to the Job list.
- 3. e-capture.net ensures that long running tasks are executed in the background. Once the Job is finished, you can retrieve and download your request from the <u>Job list</u>:
- 4. Click **Download** within the Job list:

The requested patient print outs will appear in a ZIP file that opens in your 'Downloads' folder.

| date                                                                                                    | User ID St                                                                                                    | art date           | Stop date              | #        |          |       |         |                      |       |  |
|----------------------------------------------------------------------------------------------------|----------------------------------------------------------------------------------------------------|--------------------|------------------------|----------|----------|-------|---------|----------------------|-------|--|
| ✓ ♥                                                                                                    | •                                                                                                    | ~ 🕈                | ~ 🕈                    |          |          |       |         |                      |       |  |
| 01/07/2013<br>17:12:07                                                                                                    | TEST_INV 01.                                                                                                    | /07/2013<br>:12:08 | 01/07/2013<br>17:12:09 | Download |          |       |         |                      |       |  |
|                                                                                                    |                                                                                                    |                    |                        |          |          | eCapt | ure_For | mPrints <sub>.</sub> | _Tzip |  |
| Name *                                                                                                    |                                                                                                    | Туре               |                        | Cc       |          |       | 1       |                      |       |  |
|                                                                                                    | NTER1_TESTCE                                                                                                    | Adobe Ac           | robat Documer          | nt       | 1        |       |         |                      |       |  |
|                                                                                                    | NTER1_TESTCE                                                                                                    | Adobe Ac           | robat Documer          | nt       |          |       |         |                      |       |  |
|                                                                                                    | NTER1_TESTCE                                                                                                    | Adobe Ac           | robat Documer          | nt       |          |       |         |                      |       |  |
|                                                                                                    |                                                                                                    |                    |                        |          |          |       |         |                      |       |  |
|                                                                                                    |                                                                                                    |                    |                        |          |          |       |         |                      |       |  |
|                                                                                                    |                                                                                                    |                    |                        |          |          |       |         |                      |       |  |
| Test Study (1.0)                                                                                                    |                                                                                                    |                    |                        |          | <b>K</b> |       |         |                      |       |  |
| Test Study (1.0) Demographics                                                                                                    |                                                                                                    |                    |                        |          | <b>K</b> |       |         |                      |       |  |
| Test Study (1.0) Demographics Center ID: Apollo Hospitals (TESTCENT Patient ID: TESTCENTER1-001                                                                       | TER1) Completion: Man<br>Login ID: TEST_1                                                                                                    | datory<br>NV       |                        |          | K        |       |         |                      |       |  |
| Test Study (1.0) Demographics Center ID: Apollo Hospitals (TESTCENT Patient ID: TESTCENTER1-001 Patient Initials:                                                     | TER1) Completion: Man<br>Login ID: TEST_I<br>AA                                                                                                   | datory<br>NV       | _                      |          | ×        |       |         |                      |       |  |
| Test Study (1.0) Demographics Center ID: Apollo Hospitals (TESTCENT Patient ID: TESTCENTER1-001 Patient Initials: Date of Informed Consent:                           | TER1) Completion: Man<br>Login ID: TEST_I                                                                                                    | datory<br>NV       |                        |          |          |       |         |                      |       |  |
| Test Study (1.0)  Demographics  Center ID: Apolio Hospitals (TESTCENT Patient ID: TESTCENTER1-001  Patient Initials:  Date of Informed Consent:  Date of Birth:       | TER1) Completion: Man<br>Login ID: TEST_I<br>AA<br>Demostre<br>p304/2013 (DD/MM/YYYY)_I<br>14/06/1978 (DD/MM/YYYY)_I                              | datory<br>NV       |                        |          |          |       |         |                      |       |  |
| Test Study (1.0)  Demographics  Center ID: Apollo Hospitals (TESTCENT Patient ID: TESTCENTER1-001  Patient Initials:  Date of Informed Consent:  Date of Birth:  Age: | TER1) Completion: Man<br>Login ID: TEST_1<br>РАТН<br>А А<br>разон/2013 (DD/MM/YYYY)_1<br>ектностителата<br>(4000-1978 (DD/MM/YYYY)_1<br>Асс<br>34 | datory<br>NV       |                        |          |          |       |         |                      |       |  |

#### 3 QUERY LISTING

This chapter explains the structure and use of the query list. Details on how to manage queries are explained in the <u>Chapter</u>: <u>Query Management</u>.

#### 3.1 QUERY LISTING PER PATIENT

Tick the query icons within a patient's navigator to view a query list, pre-filtered at patient, visit or even at form level. You can find more information on the <u>query filter</u> further in this chapter.

You can always move back from the query list to the patient navigator via the 'Go to form' button.

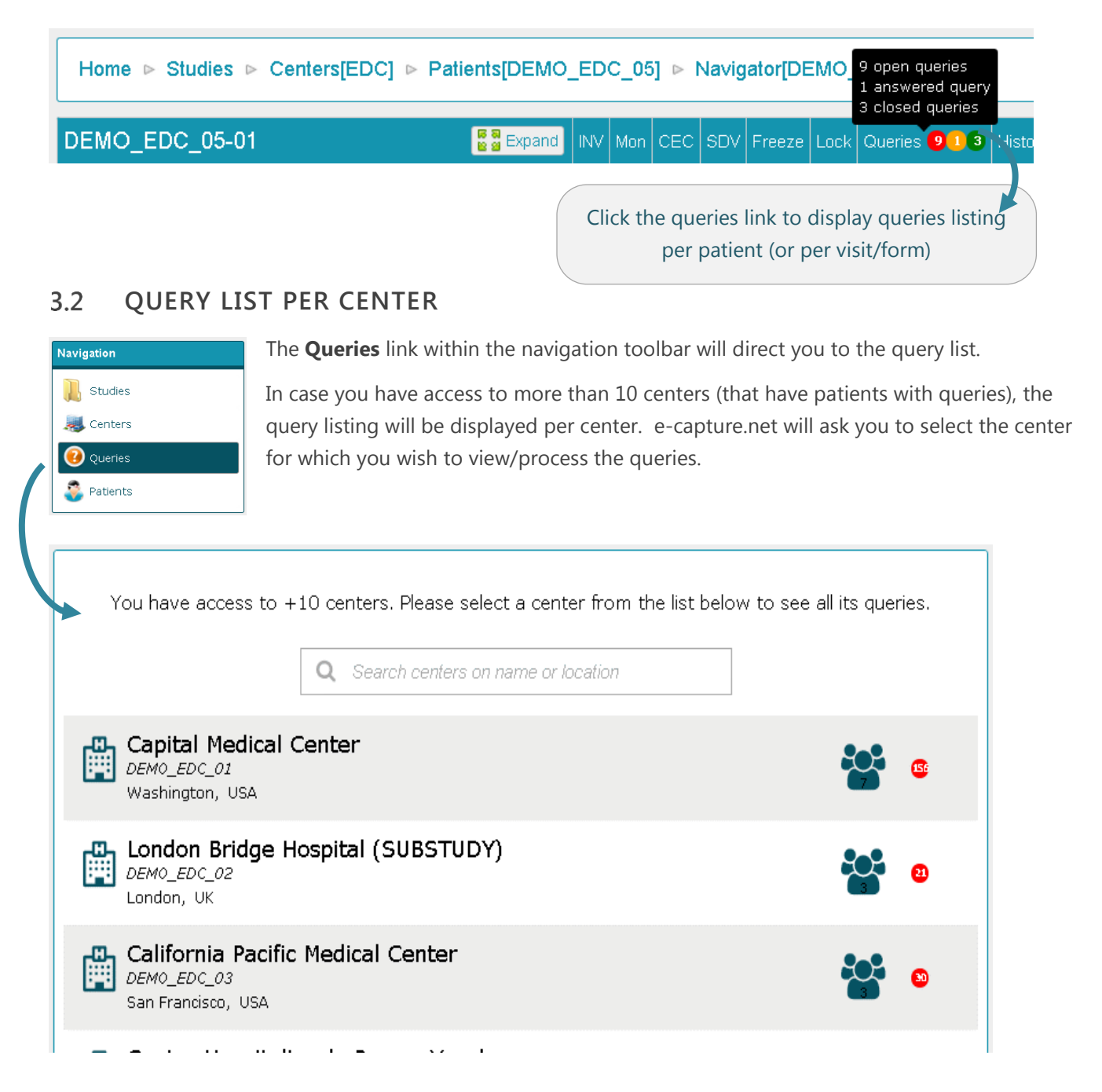

#### 3.3 FULL STUDY QUERY LIST – QUERY EXPORT

If you have access to less than 10 centers, you will automatically get the **full study** query list.

In case you have access to more than 10 centers with queried patients, it may be faster to work with a <u>center</u> <u>query list</u>.

You can always obtain the full **study query export** ① or **full study query list** ② via the query buttons below the query-centers list.

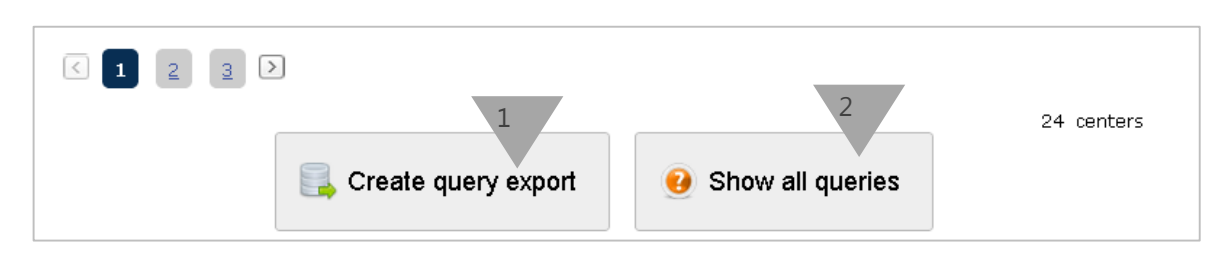

- a) The query export will be created in the background and made available in the job list for download in excel format. You can continue working in e-capture.net while the query list processing.
- b) You can manage all study queries at once by ticking the 'Show all queries' button. Loading the full study query list might take some time. You will initially start with a partially completed list, in which you can already manage the shown queries.

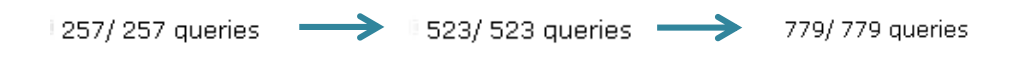

**NOTE**: A MESSAGE WILL INDICATE THAT THE QUERY LIST IS LOADING, DEPENDING ON THE SIZE OF YOUR STUDY OR NUMBER OF QUERIES; THIS MAY TAKE A FEW MOMENTS.

| This may take a while d         | pading queries                   | f queries.             |                 |                   |                  |                         |             |
|---------------------------------|----------------------------------|------------------------|-----------------|-------------------|------------------|-------------------------|-------------|
|                                 |                                  |                        |                 |                   |                  |                         |             |
| Jacques Sonnier<br>Investigator | Home  Queries                    |                        |                 |                   |                  |                         |             |
| Change Password                 |                                  |                        |                 |                   |                  |                         |             |
| Preferences                     | Centers                          |                        | Subjects        |                   |                  | Visits                  |             |
| My Agenda                       | All                              | ~                      | Please select a | t least one cent  | er v             | Please select at least  | one subject |
| <b>A</b>                        | Forms                            |                        | Questions       |                   |                  | Query status            |             |
| Navigation                      | Please select at least one visit | ~                      | Please select a | t least one visit | ~                | 3 selected              |             |
| 📜 Studies                       | Subject                          | CRF                    |                 | Type              | Status           |                         | Actions     |
| Centers                         | 01                               | Number of              | e-novex         | Auto              | ✓ Closed         |                         | Edit        |
|                                 | 🛱 St Vincent's Hospital          | stents impl            | anted           |                   |                  |                         |             |
| Queries                         |                                  | Procedure              |                 |                   | 66 Auto-closed   | by system 🤫             |             |
|                                 |                                  | Procedure              |                 |                   | by SYSTEM        |                         |             |
|                                 |                                  |                        |                 |                   | on 2013/05/14 1  | 3:50:39                 |             |
| Tools                           | 01                               | Stent Detai            | ils             | Auto              | 🛦 Open           |                         | Edit Answer |
| Job List                        | 🖺 St Vincent's Hospital          | Procedure<br>Procedure |                 |                   | 66 Required fiel | d, please enter data! 🤫 |             |
|                                 |                                  |                        |                 |                   |                  | -, F                    |             |

For more information regarding query details, please check the Query management chapter.

#### 3.4 QUERY LISTING: SEARCH AND FILTER

The top row of the query list includes multiple search and filter functionalities, enabling easy search and batch query management.

| Cente          | rs             |                    | Subjects                                  |                                                       |                                                                                  | Visits       |                   |
|----------------|----------------|--------------------|-------------------------------------------|-------------------------------------------------------|----------------------------------------------------------------------------------|--------------|-------------------|
| All            |                | ~                  | All                                       |                                                       | ~                                                                                | 2 selected   | ~                 |
| Forms          |                |                    | Questions                                 |                                                       |                                                                                  | Query status |                   |
| 1 se           | lected         | $\sim$             | All                                       |                                                       | ~                                                                                | All          | 3                 |
|                | Subject        | CRF                |                                           | Туре                                                  | Status                                                                           |              | Actions           |
|                | DEMO_EDC_05-01 | AE Star<br>Adverse | r <b>t Date</b><br>Event / 1.06 Eye - Eye | Auto                                                  | A Open                                                                           |              | View Close (force |
| disorders<br>2 |                | 3                  |                                           | 66 AE Occurred<br>but AE Start da<br>procedure; pleas | l is selected as 'During Procedure'<br>te is not equal to Date of<br>se correct. |              |                   |
|                |                |                    |                                           |                                                       | by SYSTEM<br>on 2012-08-21 :                                                     | 11:47:23     |                   |

- 1. search and filter box
- The Query status filter can used independently from the other query filters.
- Filters for Centers -> subjects -> visits -> Forms -> questions can only be applied in this fixed sequence.

|     | Centers             | S | ubjects                              |     |   |
|-----|---------------------|---|--------------------------------------|-----|---|
| Ħ   | All 🗸               |   | Please select at least one<br>center | ~   |   |
|     |                     |   |                                      |     |   |
| _m_ | Centers 💋           |   | Subjects                             |     |   |
| Ē   | 1 selected          |   | A                                    | 1   | ~ |
|     | Form                | Q |                                      |     |   |
| Ľ   | Plea<br>visi 002    |   |                                      | 001 |   |
|     | Select all subjects |   |                                      |     |   |

- 2. Results of filter/search action information per shown query : see query list details
- 3. Possible query actions the presence of these actions depends on the rights assigned to your user role.

**NOTE**: QUERY MANAGEMENT WILL BE EXPLAINED IN FURTHER DETAIL IN THE <u>QUERY ACTIONS</u> SECTION IN <u>CHAPTER: MANAGE QUERIES.</u>

#### 4 PATIENTS

Once you have added patients to the study, they will appear in the Patients table.

The **Patients** tab within the Navigation tool brings you to a table view of the study Patients from all centers **you have access** to:

|                                                                                                    | Home  Studies  Centers[TESTSTUDY1]  Patients[TESTCENTER1] |           |             |      |               |     |        |           |      |        |  |  |  |  |
|----------------------------------------------------------------------------------------------------|-----------------------------------------------------------|-----------|-------------|------|---------------|-----|--------|-----------|------|--------|--|--|--|--|
| #                                                                                                    | Patient ID 🛛 🔺                                            | Public ID | Center ID   | Name | Date of birth | Age | Gender | #         | #    | #      |  |  |  |  |
|                                                                                                    | 9                                                         | 9         | 9           | 9    | ✓ ♥           | 9   | Ŷ      |           |      |        |  |  |  |  |
|                                                                                                    | TESTCENTER1-001                                           | AA        | TESTCENTER1 |      | 14/06/1978    | 35  | Male   | Navigator | Edit | Enroll |  |  |  |  |
|                                                                                                    | TESTCENTER1-002                                           | AA        | TESTCENTER1 |      | 03/07/1955    | 58  | Female | Navigator | Edit | Enroll |  |  |  |  |
|                                                                                                    | TESTCENTER1-003                                           | W         | TESTCENTER1 |      | 01/07/1978    | 35  | Male   | Navigator | Edit | Enroll |  |  |  |  |
|                                                                                                    | TESTCENTER1-004                                           | VC        | TESTCENTER1 |      | 03/07/1944    | 69  | Male   | Navigator | Edit | Enroll |  |  |  |  |
|                                                                                                    | TESTCENTER1-005                                           | W         | TESTCENTER1 |      | 12/12/2012    | 0   | Male   | Navigator | Edit | Enroll |  |  |  |  |
| Image: Second second second |                                                           |           |             |      |               |     |        |           |      |        |  |  |  |  |

- All patients are displayed in a table view with header details: Patient ID, Public ID, Center ID, Name, Date of Birth, Age and Gender.
- **Navigator**: the link to each patient's e-CRF pages.
- All patient information will be presented within the Patient View. You can access (and update) this view via an
   Edit (read and write) or View (read) link. The presence of this link depends on the rights assigned to each user role.

|                   | Patient view as displayed for a |
|-------------------|---------------------------------|
|                   | Data Manager's user role.       |
| Identification    |                                 |
| Subject ID:       | TESTCENTE                       |
| Subject Initials: |                                 |
| Gender:           | Male     O Female     ■         |
| Date of birth:    | 1978-06-14 📑 (YYYY-MM-DD)       |

**NOTE**: SEE ALSO CHAPTER <u>CREATE PATIENTS</u>.

#### 5 SEARCH AND FILTER OPTIONS

#### 5.1 BREADCRUMBS

#### WHERE AM I?

e-capture.net provides a breadcrumb trail above each table view to allow you to keep track of you locations within the application.

Breadcrumbs enable you to retrace your steps and see how you arrived at the current page.

Each step within the breadcrumb path is a link to that specific location  $\mathbb{O}$ .

Within the navigation or tools menu, the blue color of the menu icon indicates your respective location <sup>(2)</sup>.

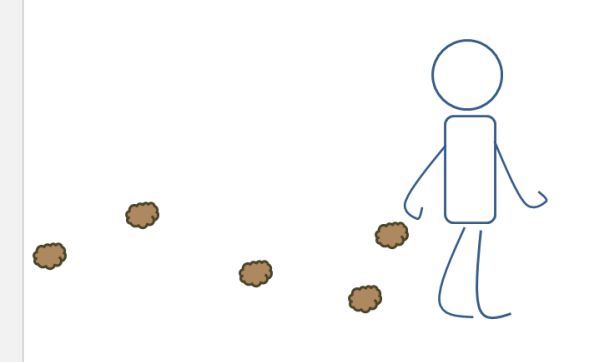

| Navigation    | Home  Studies  Centers(SAID)  Patients(SAID CENTER3) |                        |          |           |              |      |               |     | 🕜 New Patient |           |      |        |
|---------------|------------------------------------------------------|------------------------|----------|-----------|--------------|------|---------------|-----|---------------|-----------|------|--------|
| 📜 Studies 🛛 2 |                                                      |                        |          |           |              |      |               |     |               |           |      |        |
| a Centers     | #                                                    | Patient ID             | <b>^</b> | Public ID | Center ID    | Name | Date of birth | Age | Gender        | #         | #    | #      |
| Oueries       |                                                      |                        | Ŷ        | ~         | Ŷ            | 9    | × 9           | 9   | Ŷ             |           |      |        |
| A Patients    |                                                      | SAID_CENTER3-<br>20000 |          |           | SAID_CENTER3 |      | 10/07/1955    | 57  | Male          | Navigator | Edit | Enroll |
|               |                                                      | SAID_CENTER3-<br>20001 |          |           | SAID_CENTER3 |      | 22/05/1949    | 64  | Female        | Navigator | Edit | Enroll |
|               | O New Patient                                        |                        |          |           |              |      |               |     |               |           |      |        |

#### 5.2 SORT LIST

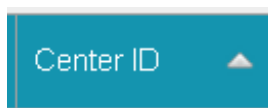

Single click any of the column headers to order by that column (A-> Z or 1-> 9); Click again for reverse sorting (Z->A or  $9 \rightarrow 1$ ).

To add multi column sorting, press the Shift key when ticking the additional (lower level) column to sort. See also further in this manual for the sorting of <u>subform grids</u>.

| er 🔺     | . 7  | Patient ID 🛛 🦷         | Age<br>(oprollmont) 😽 | Gender | Center<br>ID | ▲ 😽          | Patient ID 🦷           | Age<br>(enroliment) 😽 |   |
|----------|------|------------------------|-----------------------|--------|--------------|--------------|------------------------|-----------------------|---|
|          |      |                        | (enronneny            |        | SAID_CE      | NTER1        | SAID_CENTER1-<br>20002 | 0                     |   |
| SAID_CEN | rer1 | SAID_CENTER1-<br>20000 | 25                    | Male   | SAID_CE      | N TER1       | SAID_CENTER1-<br>20003 | 35                    |   |
| SAID_CEN | TER1 | SAID_CENTER1-          | 46                    | Male   | SAID_CE      | N TER1       | SAID_CENTER1-<br>20000 | 25                    |   |
|          |      |                        |                       |        | SAID_CE      | N TER1       | SAID_CENTER1-<br>20001 | 46                    |   |
| SAID_CEN | rer1 | 20002                  | 0                     | Female | SAID_CE      | NTER3        | SAID_CENTER3-<br>20001 | 64                    | Ī |
| SAID_CEN | rer1 | SAID_CENTER1-          | 35                    | Female | SAID_CE      | NTER3        | SAID_CENTER3-<br>20000 | 57                    |   |
| \<br>\   |      |                        |                       |        |              | $\mathbf{V}$ |                        |                       |   |

#### 5.3 **FILTER OPTIONS**

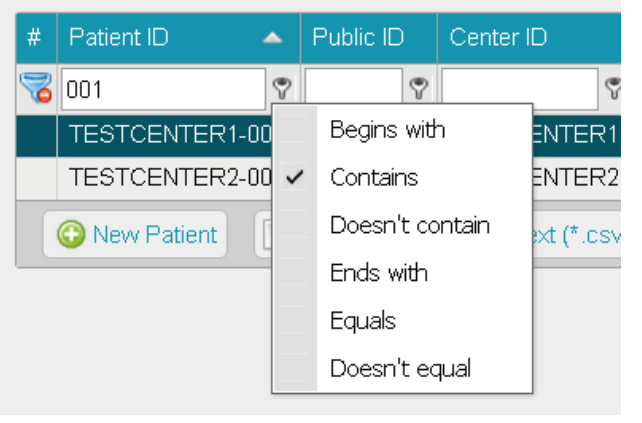

Enter a search term in the appropriate field and click the

icon to display all filter options.

icon on the left of the column headers to Click the remove existing filters

NOTE: E- CAPTURE.NET PROVIDES SORT AND FILTER OPTIONS WITHIN EACH TABLE, REPORT OR EXPORT. THE SYSTEM REMEMBERS ALL CURRENT FILTERS AND SEARCH TERMS AT NEXT LOGIN.

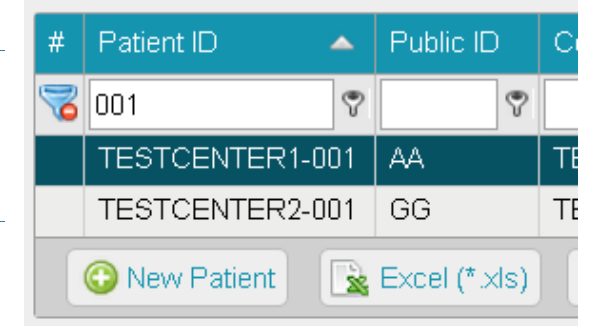

#### 5.4 CUSTOMIZE LISTS

e-capture.net allows you to customize your tables via drag & drop of columns. The column sequence is remembered at next login.

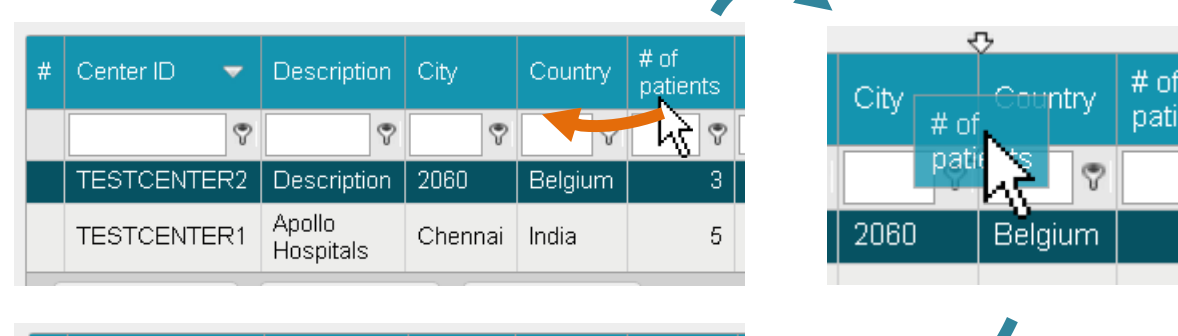

| # | Center ID 🛛 🔻 | Description         | # of<br>patients | City    | Country |
|---|---------------|---------------------|------------------|---------|---------|
|   | Ŷ             | ٩                   | 9                | Ŷ       | 9       |
|   | TESTCENTER2   | Description         | 3                | 2060    | Belgium |
|   | TESTCENTER1   | Apollo<br>Hospitals | 5                | Chennai | India   |

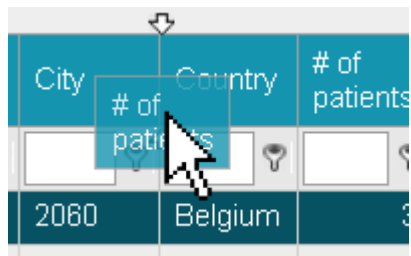

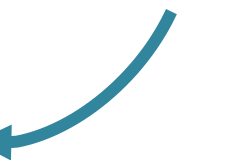

#### 5.5 **EXPORT LISTS**

e-capture.net provides an export option (Excel, text and PDF) within each table.

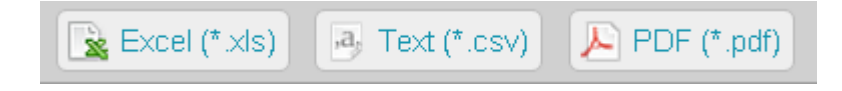

#### 6 JOB LIST

- e-capture.net ensures that long running tasks/requests are executed in the background. These requests are added to a Job list.
   While Job list is running, you can continue working on your study.
- <u>Examples of a long running task</u>: download of a study template or printing of patient CRF's:

| Но | ome ⊳ Studies ⊳ Template View |                |           | Tools      |
|----|-------------------------------|----------------|-----------|------------|
|    |                               |                |           |            |
|    | Test Study                    | Tempinte (pdf) | Annotated | Job List 🚺 |
| Θ  | Baseline (BSL)                | Templa e (pt)  | Annotated | (par)      |
| IT | Demographics (DM)             | Template (pdf) | Annotated | (odf)      |
|    | Pregnancy (PREG)              | Template (pdf) | Annotated | (pdf)      |

| I | Home   Job List                                                                                                    |              |                        |                                                             |        |                       |  |  |  |  |  |  |
|---|----------------------------------------------------------------------------------------------------|--------------|------------------------|-------------------------------------------------------------|--------|-----------------------|--|--|--|--|--|--|
|   | The action you requested will be <b>executed in the background</b> and has been added to your <b>Job List</b> . Once it's finished, you will see a red indicator next to your <b>Job List</b> . |              |                        |                                                             |        |                       |  |  |  |  |  |  |
| # | Job ID                                                                                                    | Туре         | Description            | Result                                                      | Status | Request<br>date       |  |  |  |  |  |  |
|   | <b>?</b>                                                                                                    |              |                        |                                                             | 1      | ~                     |  |  |  |  |  |  |
|   | 103273                                                                                                    | FormPrintAll | Print of<br>TESTSTUDY1 |                                                             | •      | 10/07/201<br>11:07:43 |  |  |  |  |  |  |
|   | 101835                                                                                                    | FormPrintAll | Print of<br>TESTSTUDY1 | eCapture_FormPrints_TESTSTUDY1_TESTCENTER1_201307010512.zip | •      | 01/07/201<br>17:12:07 |  |  |  |  |  |  |

- The Job list will show if your request is ready (green status), in progress (yellow status), waiting (grey status = system is processing another job).
- Press the F5 key to refresh your internet page for updated job status.
- Once the Job is finished, you can retrieve and download your request from the Job list:

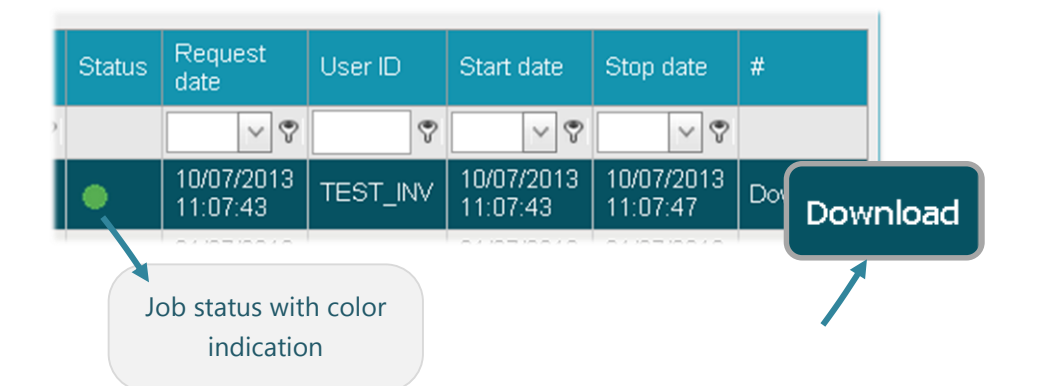

 In case of multiple requests, jobs will be performed one after the other, meaning you may have to wait a few moments before your job is processed. You can always continue working on the study and check the job status afterwards.

### 7 SPEED TEST

In case you experience slow performance of the platform, it's important to locate the origin of the slow performance. To do so, we need you to perform a speed test, and mail us the test results.

#### This can be done via the below 3 steps :

- 1. Click link http://speedof.me
- 2. Start test
- 3. Share your results via mail to :support@e-capture.net

#### Workflow in detail with screenshots

1. Click link <u>http://speedof.me</u>

The internet page opens.

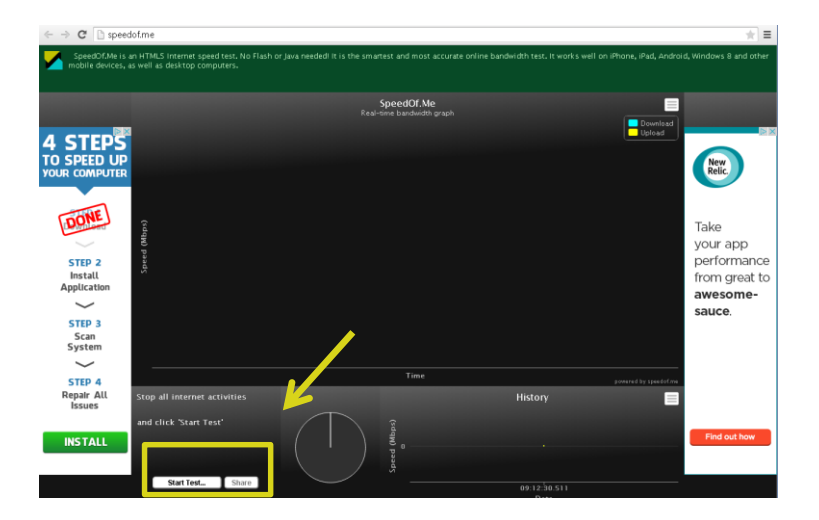

2. Click '**Start Test'**. This button is below your screen. And wait till the test has fully run.

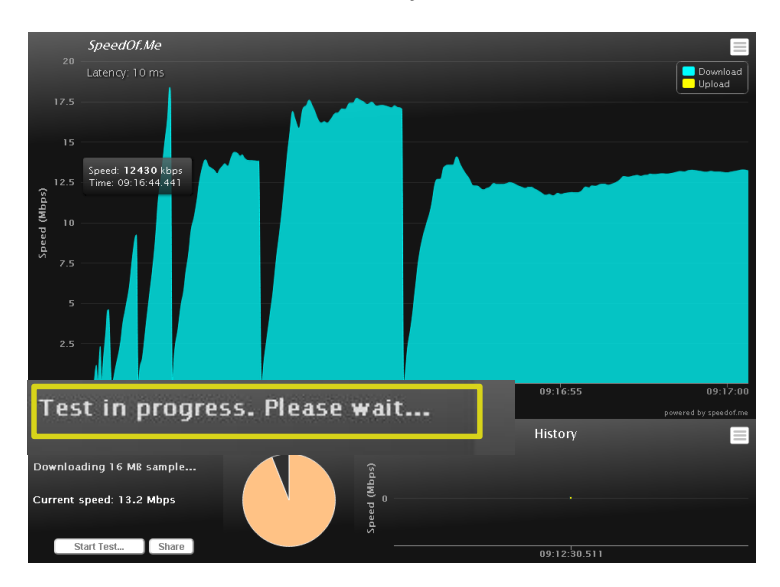

3. When the test is completed, share your results with <u>Support@e-capture.net</u>

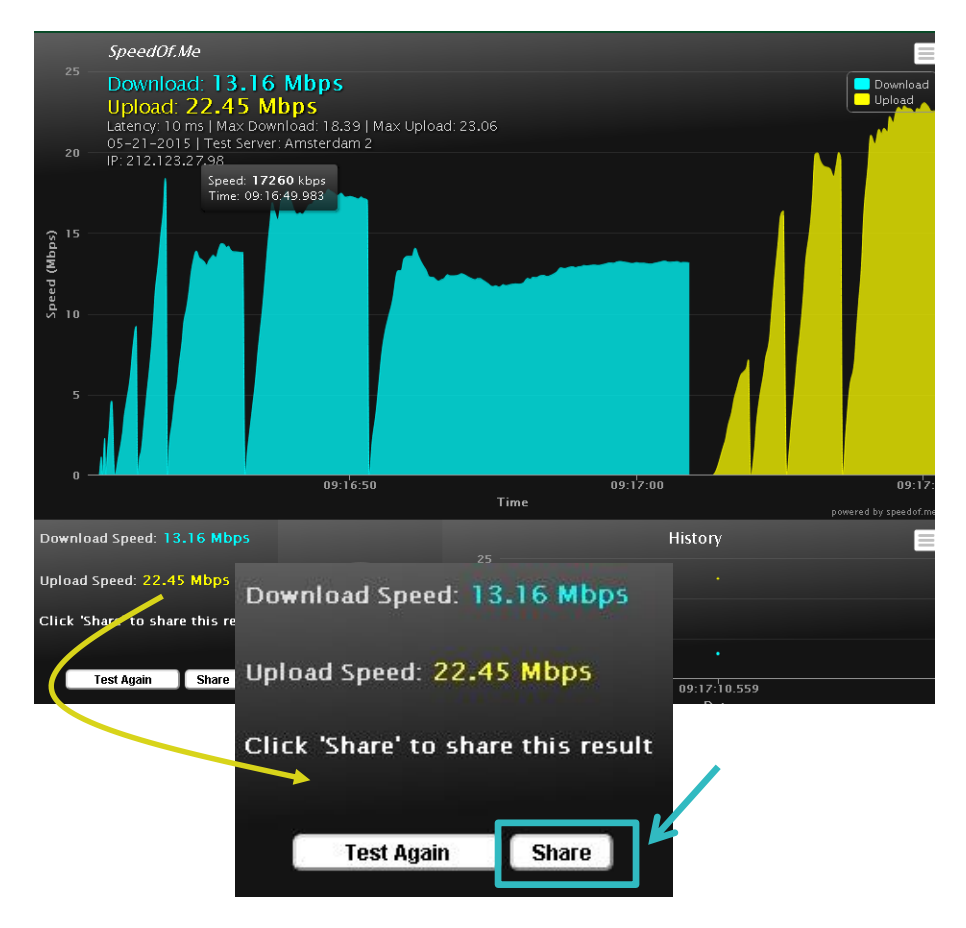

Share this result:

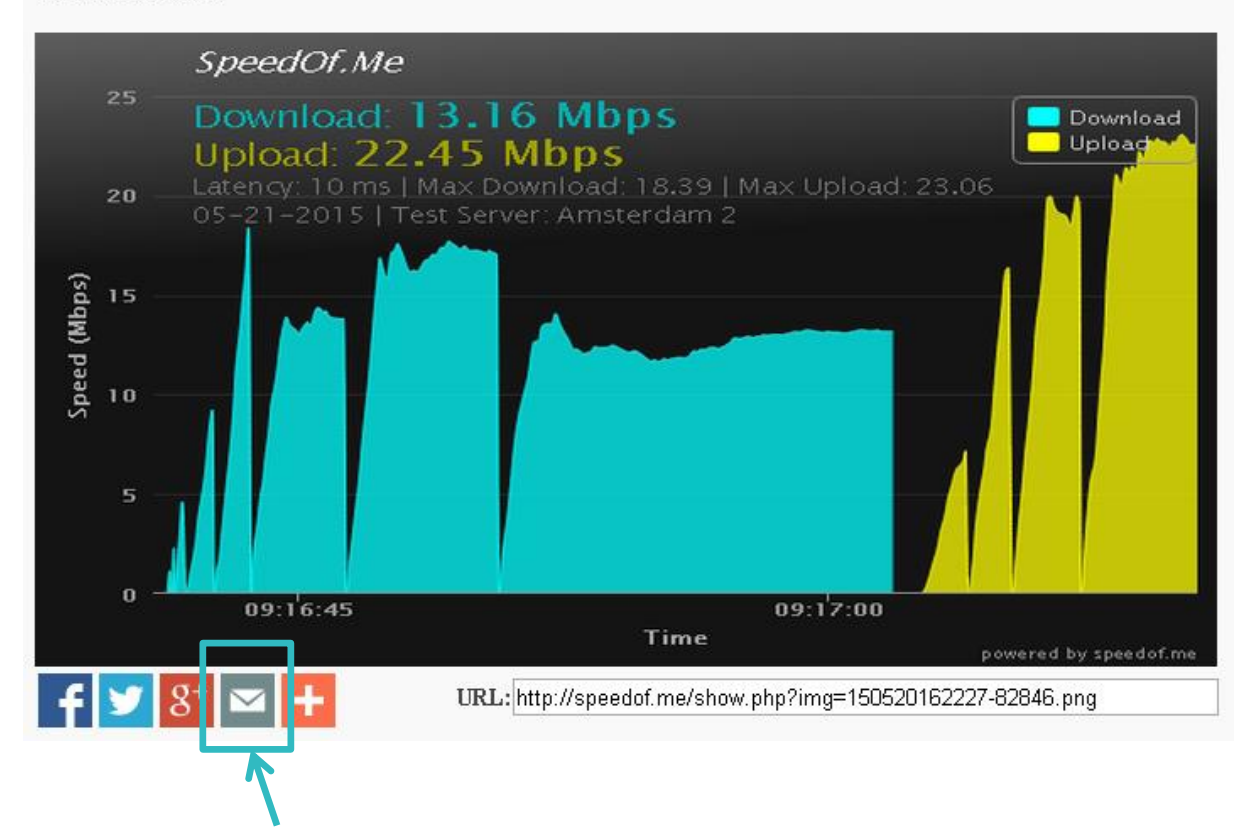

Enter following mail addresses

- To: <u>support@e-capture.net</u>
- From: enter your own mail address
- Type your comments in the comment area

Then Click 'Send Email'

|   | Ema      | il                                                       | ×     |
|---|----------|----------------------------------------------------------|-------|
| - | To:      | support@e-capture.net                                    |       |
| I | From:    | Your own mail address 📃 Remembe                          | er me |
| 1 | Subject: | My SpeedOf.Me Test Result                                |       |
| ŀ | You can  | enter any comments, or questions, remarks, in this area. |       |

|    | 188 //                                                                                            |
|----|---------------------------------------------------------------------------------------------------|
|    | URL: http://speedof.me/show.php?img=150520162227-82846.png                                        |
|    | Send this email with different services: 🛛 🔯 👰 🜆 Send Email                                       |
| Ch | ecklist for slow connections:                                                                     |
| a) | Perform speed test: if Download < 0.5MB $\rightarrow$ slow connection.                            |
| b) | Compare to www.youtube.com or www.facebook.com: Equally slow? $\rightarrow$ slow connection.      |
| C) | Browser: IE6, IE7 of IE8? $\rightarrow$ please test in other browser.                             |
| d) | Do you have an anti-virus program installed? This could be could be blocking certain items.       |
| e) | Check Java script: go to www.isjavascriptenabled.com. If NO $\rightarrow$ java script is blocked. |
|    |                                                                                                   |

# **USING E-CAPTURE.NET**

### **1** CREATE PATIENTS

To create a new patient in e-capture.net, follow these steps:

- Login to e-capture.net and select your study.
- Click **Patients** within the Navigation menu, this action will display the list of patients of all centers you have access to.

| ł | Home  Studies  Patients |               |                |      |               |     |        |           |      |        |  |  |
|---|-------------------------|---------------|----------------|------|---------------|-----|--------|-----------|------|--------|--|--|
| # | Patient ID 🔷            | Public ID     | Center ID      | Name | Date of birth | Age | Gender | #         | #    | #      |  |  |
|   | <b>v</b>                | 9             | 9              | 9    | ✓ ♥           | 9   | ~      |           |      |        |  |  |
|   | TESTCENTER1-001         | AA            | TESTCENTER1    |      | 14/06/1978    | 35  | Male   | Navigator | Edit | Enroll |  |  |
|   | TESTCENTER1-002         | AA            | TESTCENTER1    |      | 03/07/1955    | 58  | Female | Navigator | Edit | Enroll |  |  |
|   | TESTCENTER1-003         | W             | TESTCENTER1    |      | 01/07/1978    | 35  | Male   | Navigator | Edit | Enroll |  |  |
|   | TESTCENTER1-004         | VC            | TESTCENTER1    |      | 03/07/1944    | 69  | Male   | Navigator | Edit | Enroll |  |  |
|   | TESTCENTER1-005         | W             | TESTCENTER1    |      | 12/12/2012    | 0   | Male   | Navigator | Edit | Enroll |  |  |
|   | TESTCENTER2-001         | GG            | TESTCENTER2    |      | 02/07/1958    | 55  | Male   | Navigator | Edit | Enroll |  |  |
|   | 😳 New Patient 🛛 🖹       | Excel (* xls) | B Text (*.csv) | PDF  | (*.pdf)       |     |        |           |      |        |  |  |

- Click the 'New patient' button. The availability of this button depends on the rights assigned to your user role. Typically, Investigator roles will be able to create new patients.
- If you have access to more than one center, the next step is to <u>select</u> the center to which you would like to add a patient:

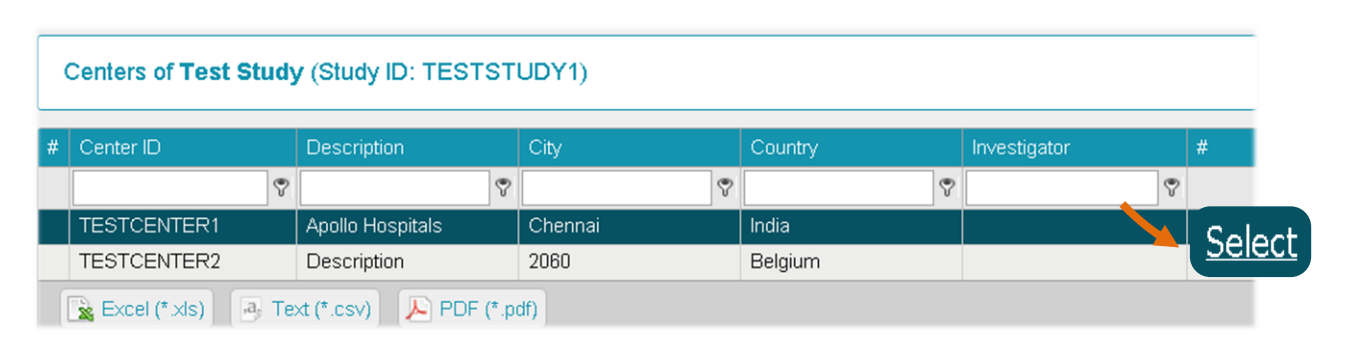

NOTE: THERE ARE TWO OTHER WAYS TO REACH THE PATIENTS PAGE THROUGH THE NAVIGATOR MENU:

**STUDIES** -> PATIENTS LINK TO SHOW ALL STUDY PATIENTS. **CENTERS** - > PATIENTS LINK TO SHOW THE PATIENTS OF THAT CENTER. • The New patient window will appear. The content of this page depends on your study set-up.

| Identification • Notes |                 |       |            |  |
|------------------------|-----------------|-------|------------|--|
|                        |                 |       |            |  |
| Patient ID:            | 20002           |       | Public ID: |  |
| First name:            |                 |       |            |  |
| Last name:             |                 |       |            |  |
| Gender:                | O Male O Female |       |            |  |
| Date of birth:         |                 | 1111) |            |  |
| Address 1:             |                 |       |            |  |
| Address 2:             |                 |       |            |  |
| Zip/Postal:            |                 |       |            |  |
| City:                  |                 |       |            |  |
| Country:               |                 |       |            |  |
| Telephone:             |                 |       |            |  |
| Fax:                   |                 |       |            |  |
| E-mail:                |                 |       |            |  |

- Patient ID: may or may not be automatically generated by the system.
- Fields marked with a red icon (■) are mandatory fields. This icon will become green upon a satisfactory data entry.
- Click the 'Cancel' button if you do not wish to save the information you have created.
- Click the 'Save' button after completion of all required fields to create the Patient. You will navigate to the created patient's enrollment page.
- Via the Navigator link on this page (and all other patient tables), you can navigate to the patient's e-CRF pages.

| Patient Enrollment |              |         |       |           |                 |       |      |           |       |      |   |           |
|--------------------|--------------|---------|-------|-----------|-----------------|-------|------|-----------|-------|------|---|-----------|
| Study ID           | Description  | Config. | Rev.  | Status    | Enrollment Date | Index | Info | Random ID | Value | Date | # | NI 1 1    |
| TESTSTUDY1         | Test Study   | EN      | 1     | Enrolled  | 03/07/2013      | 0     |      | 0         |       |      | r | Navigator |
| Excel (*.xl        | ls) 🖪 Text i | (*.CSV) | 🔑 PDF | F (*.pdf) |                 |       |      |           |       |      |   | 1         |

#### 2 SEARCH PATIENTS

### 2.1 SEARCH FROM DASHBOARD

Your study dashboard is located on the Home screen. The content of this dashboard may depend on the rights assigned to your user role.

- If you have access to more than study center, the dashboard will initially show you these centers in table view. For each listed center, links are available to navigate to the Patients list of that center (As described in Part 2 Getting Started, Chapter: Home screen ).
- If you have access to one study center, the dashboard will directly display your center's Patient list:

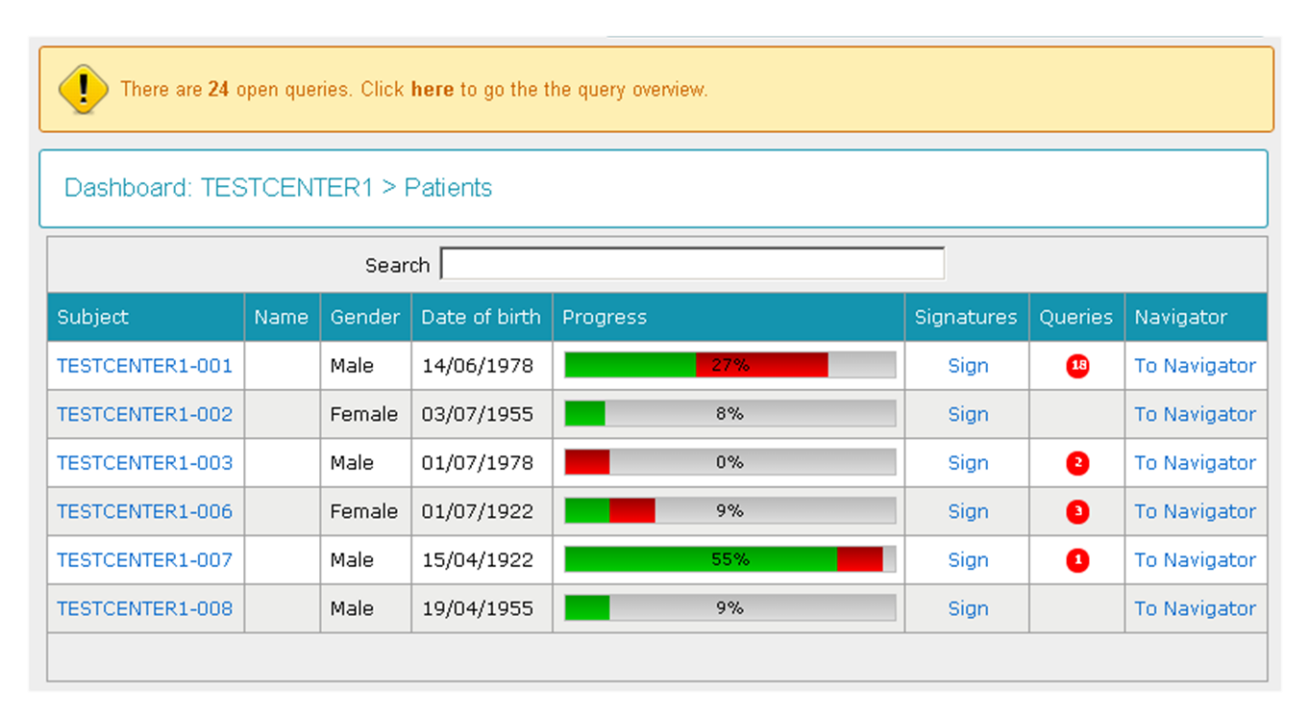

For each patient, e-capture.net displays information about Name (optional), Gender, Date of Birth and the number of queries in the patient's e-CRF. Depending on your user role, link(s) to the patient's navigator are available in blue text color: Subject, Signatures and/or Navigator.

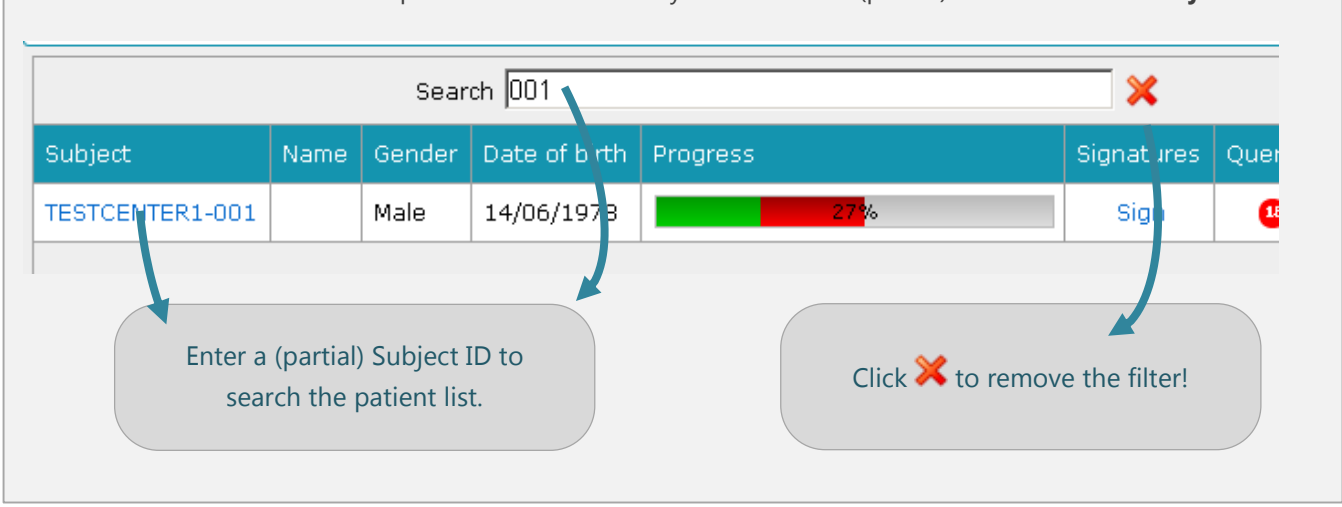

A **Search field** is available on top of the table in which you can enter a (partial) search term for **Subject**:

#### 2.2 SEARCH FROM PATIENT'S TABLE

The Patients tab within the Navigation Tool provides a detailed Patients table in which you can use the general search, filter and navigation functionalities (see also <u>Chapter: Search and Filter options</u>):

| # | Patient ID 🛛 🔺    | Public ID          | Center ID     | Name    | Date of birth | Age | Gender | #         | #    |
|---|-------------------|--------------------|---------------|---------|---------------|-----|--------|-----------|------|
|   | <b>v</b>          | ~                  | ~             |         | ~ ~           |     | ~      |           |      |
|   | TESTCENTER1-001   | AA                 | TESTCENTER1   |         | 14/06/1978    | 35  | Male   | Navigator | Edit |
|   | TESTCENTER1-002   | AA                 | TESTCENTER1   |         | 03/07/1955    | 58  | Female | Navigator | Edit |
|   | TESTCENTER1-003   | $\sim$             | TESTCENTER1   |         | 01/07/1978    | 35  | Male   | Navigator | Edit |
|   | TESTCENTER1-004   | TESTCENTER1-004 VC |               |         | 03/07/1944    | 69  | Male   | Navigator | Edit |
|   | TESTCENTER1-005   | W                  | TESTCENTER1   |         | 12/12/2012    | 0   | Male   | Navigator | Edit |
|   | TESTCENTER1-006   | HHH                | TESTCENTER1   |         | 01/07/1922    | 91  | Female | Navigator | Edit |
|   | TESTCENTER1-007   | BVC                | TESTCENTER1   |         | 15/04/1922 91 |     | Male   | Navigator | Edit |
|   | TESTCENTER1-008   | hhh                | TESTCENTER1   |         | 19/04/1955    | 58  | Male   | Navigator | Edit |
|   | TESTCENTER1-009   | fff                | TESTCENTER1   |         | 14/07/1944    | 68  | Female | Navigator | Edit |
|   | 🚱 New Patient 🛛 👔 | Excel (*.xls)      | B Text (*.csv | ) 🔑 PDF | (*.pdf)       |     |        |           |      |

NOTE: SEE ALSO PART 2: GETTING STARTED, CHAPTER: PATIENTS

#### 3 PATIENT CRF NAVIGATOR

Entering and editing data in your study is done through the Navigator.

THE NAVIGATOR REPRESENTS THE PATIENT'S TIMELINE THROUGH THE STUDY FORMS AND VISITS.

- All study visits and forms are displayed in a tree view format and can be collapsed and expanded.
- Depending on your study settings, it is possible that the <u>visibility</u> of some forms/visits depends on the entries within other forms/visits.
- Clicking any of the forms within a visit will take you directly to the selected form.

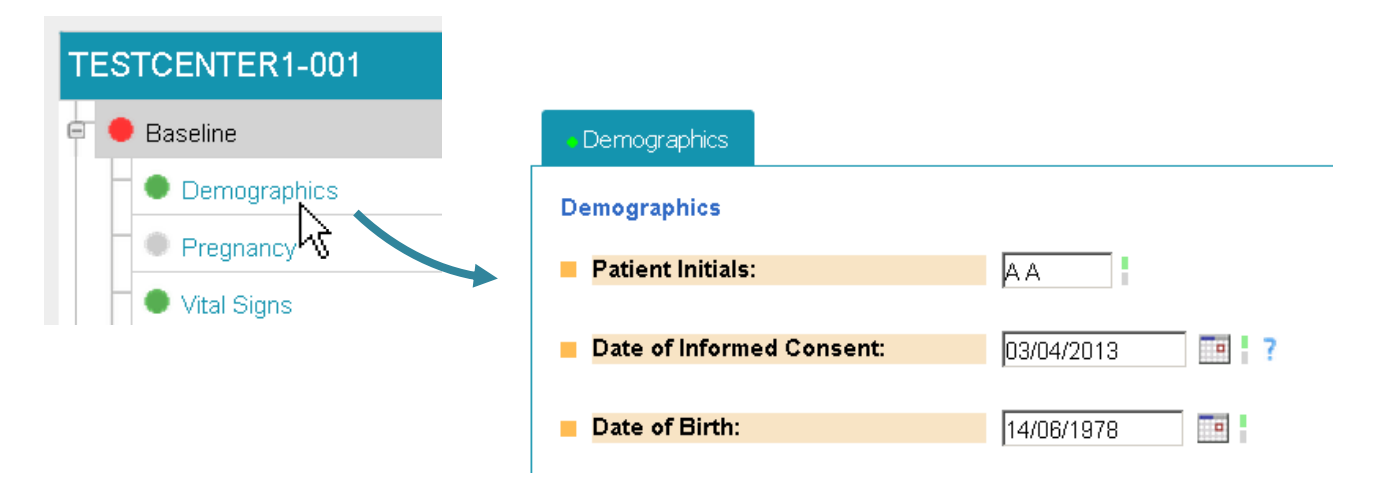

As presented in the image below, the CRF's are empty for a new patient, therefore the status indicators for each Navigator form are grey.

| Home ▷ Studies ▷ Centers[TESTSTUDY1] ▷ Patients[TESTCENTER1] ▷ Navigator[TESTCENTER1-006]                                                                                                    |            |     |    |        |      |         |         |   |
|----------------------------------------------------------------------------------------------------|------------|-----|----|--------|------|---------|---------|---|
| TESTCENTER1-006                                                                                                    | 🖉 📓 Expand | INV | мо | Freeze | Lock | Queries | History | 7 |
| Baseline                                                                                                    |            |     |    |        |      |         |         | 5 |
| Demographics                                                                                                    |            |     |    |        |      |         |         |   |
| - Whel Signs                                                                                                    |            |     |    |        |      |         |         | - |
| Grey status icon =                                                                                                    |            |     |    |        |      |         |         | - |
| Inclusion/Exclusion/Exc |            |     |    |        |      |         |         | Ę |
| Treatment                                                                                                    |            |     |    |        |      |         |         | 5 |
| Date of Visit                                                                                                    |            |     |    |        |      |         |         |   |
| Electrocardiogram                                                                                                    |            |     |    |        |      |         |         | - |
| Medicines Administered                                                                                                    |            |     |    |        |      |         |         |   |
| Follow-up 1                                                                                                    |            |     |    |        |      |         |         | - |
| Date of Visit                                                                                                    |            |     |    |        |      |         |         | 4 |
| Vital Signs                                                                                                    |            |     |    |        |      |         |         | Ę |

#### 4 PATIENT CRF LANGUAGE

Depending on your study settings, 1 or in multiple languages will be available.

In case of multiple languages, you can select a language through the action icon within the patient Navigator.

The language is indicated by the international language code.

Once selected, the system remembers this language at next login.

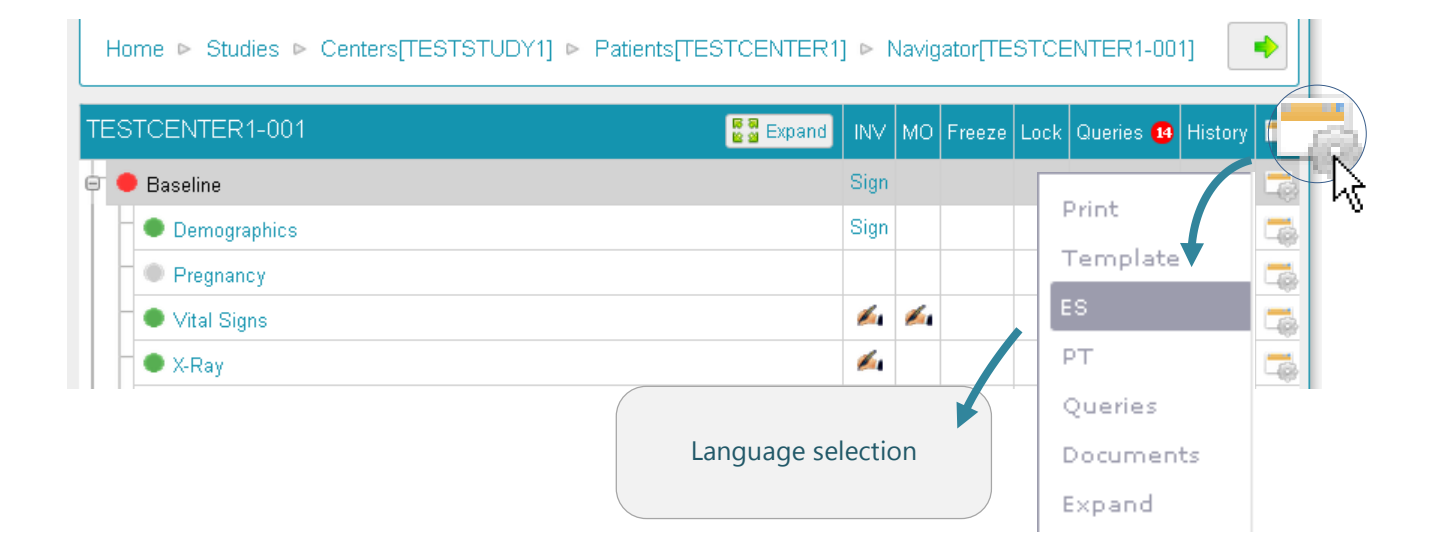

## ENTER DATA

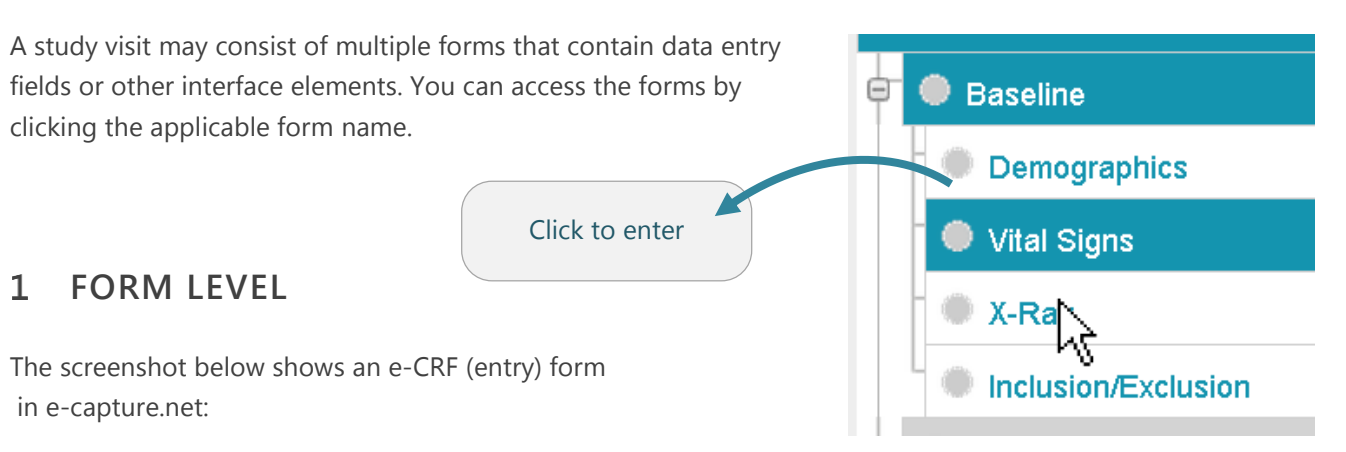

| e-capture.ne                                        | Edit CRF                                                 | 6                                    |
|-----------------------------------------------------|----------------------------------------------------------|--------------------------------------|
| Dr Jack Jones<br>TestPi                             | Home ▷ Studies ▷ Centers[TESTSTUDY1] ▷ Patients[TESTCE   | ENTER1]  Navigator[006]  Vital Signs |
| TESTCENTER1-2<br>006                                |                                                          | Save 📀 Cancel                        |
| DOB 01/07/1922<br>Age 91<br>Sex Female<br>Navigator | Vital Signs  Vital Signs Measurement  Height:  C in C cm |                                      |
| Baseline                                            | Weight:                                                  |                                      |
| <ul><li>Demographics</li><li>Vital Signs</li></ul>  | Body Mass Index (BMI):                                   |                                      |
| X-Ray                                               | Pulse: beats/min                                         |                                      |
| Inclusion/Exclusion                                 | Systolic Blood Pressure: mm Hg                           |                                      |
| Treatment                                           | Diastolic Blood Pressure: mm Hg                          |                                      |
| Follow-up 1                                         |                                                          |                                      |

- 1. User information
- 2. Patient information: the details shown in this box may depend on your study specifications.
- 3. Field Marks
- 4. Navigator: easy access to other visits and forms
- 5. Data entry fields
- 6. Breadcrumbs

#### 1.1 SUB- FORMS AND GRIDS

#### 1.1.1 VIEW SUB-FORMS

Sub-forms are forms that are embedded into a parent form. They may be activated upon certain data entry and are typically used to capture repetitive information (medication entries, device details...). An example for the use of a sub-form is the entry of failed eligibility criteria:

| Inclusion/E<br>clusion/Ex<br>Did subje<br>criteria?<br>If No, plea | Exclusion<br>clusion Cri<br>ct meet all<br>ase provide | iteri<br>eliç<br>e de | a<br>jibilit<br>tails | V C Ye<br>by clicking on | is I No I           |                 |                      |                      |  |                   |
|--------------------------------------------------------------------|--------------------------------------------------------|-----------------------|-----------------------|--------------------------|---------------------|-----------------|----------------------|----------------------|--|-------------------|
|                                                                    |                                                        | #                     | St                    | Criterion<br>Type        | Criterion<br>Number | Criterion       | Exception<br>Granted | Date of<br>Exception |  | Sub-form embedded |
| Edit                                                               | Delete                                                 | 1                     | •                     | Inclusion                | 1                   | Inclusion-      | Yes                  | 01/07/2013           |  |                   |
| Edit                                                               | Delete                                                 | 2                     | •                     | Exclusion                | 5                   | Exclusion-<br>5 | Yes                  | 28/08/2013           |  |                   |
| O Ne                                                               |                                                        |                       |                       |                          |                     |                 |                      |                      |  |                   |

• Click the 'Expand/Collapse' button on the top right hand side of the navigator to see all sub-forms.

| TES | TESTCENTER1-002                             |  |  |  |  |  |  |  |  |
|-----|---------------------------------------------|--|--|--|--|--|--|--|--|
| ₽ ● | Baseline                                    |  |  |  |  |  |  |  |  |
|     | Demographics                                |  |  |  |  |  |  |  |  |
|     | Pregnancy                                   |  |  |  |  |  |  |  |  |
|     | Vital Signs                                 |  |  |  |  |  |  |  |  |
|     | • X-Ray                                     |  |  |  |  |  |  |  |  |
|     | Inclusion/Exclusion                         |  |  |  |  |  |  |  |  |
|     | 1 [22/07/2013] Inclusion/Exclusion (single) |  |  |  |  |  |  |  |  |
|     | 2 [02/09/2013] Inclusion/Exclusion (single) |  |  |  |  |  |  |  |  |

#### 1.1.2 CREATE/DELETE SUB-FORMS

- Embedded sub-forms are displayed in a table format in the parent form.
- You can export the content of the sub-forms in Excel, csv or PDF format.
- Use the buttons 'New Entry', 'Edit' for data entry in the sub-forms.
- Use the button 'Delete' to remove a specific sub-form. 'Deleted' sub-forms will become invisible, but will remain in the study audit trail.

|                                              |        | # | St | Criterion<br>Type | Criterion<br>Number |
|----------------------------------------------|--------|---|----|-------------------|---------------------|
| Edit                                         | Delete | 1 | •  | Inclusion         | 1                   |
| Edit                                         | Delete | 2 | •  | Exclusion         | 5                   |
| 📀 New Entry 🛛 🗽 Excel (*.xls) 🔄 Text (*.csv) |        |   |    |                   |                     |
| Inclusion/Exclusion Criteria             |             | _                 |
|------------------------------------------|-------------|-------------------|
| Eligibility Criteria                     |             |                   |
| Criterion Category:                      |             | ؇ Save 🛛 😢 Cancel |
| Criterion Number:                        | 1           |                   |
| Criterion:                               | Inclusion-1 |                   |
| Was an Exception granted by the Sponsor? | ⊙yes ON0    | Sub form          |
| If Yes, Date of exception:               | 01/07/2013  |                   |
| Details why an exception<br>was granted: |             |                   |
|                                          |             |                   |

**NOTE**: UPON SAVING THE SUB-FORM, THE **PARENT** IS NOT AUTO SAVED. YOU MUST SAVE THE PARENT BEFORE MOVING TO ANOTHER LOCATION IN E-CAPTURE.NET.

#### 1.1.3 SORT SUB-FORM GRIDS

By default, the sub-forms are sorted by the form (creation) number in the grid.

|      |        | # | St | Criterion<br>Type | Criterion<br>Number | Criterion       | Exception<br>Granted | Date of<br>Exception |
|------|--------|---|----|-------------------|---------------------|-----------------|----------------------|----------------------|
| Edit | Delete | 1 | ۲  | Inclusion         | 1                   | Inclusion-<br>1 | Yes                  | 2013/07/01           |
| Edit | Delete | 2 | ٠  | Exclusion         | 5                   | Exclusion-<br>5 | Yes                  | 2013/08/28           |
| Edit | Delete | 3 | •  | Exclusion         | 5                   | Exclusion-<br>5 | Yes                  | 2013/07/02           |

You can sort the grid by any column, via ticking the applicable column header. For example, sort by Criterion type:

- Click once: the grid is sorted alphabetically (A Z) or numerical (1->9) depending on the column values.
- Click a second time : the grid is sorted alphabetically (Z -> A) or numerical (9->1)

|      |        | # | St | Criterion Type | Criterion<br>Number | Criterion       | Exception<br>Granted | Date of<br>Exception |
|------|--------|---|----|----------------|---------------------|-----------------|----------------------|----------------------|
| Edit | Delete | 2 | ٠  | Exclusion      | 5                   | Exclusion-<br>5 | Yes                  | 2013/08/28           |
| Edit | Delete | 3 | ٠  | Exclusion      | 5                   | Exclusion-<br>5 | Yes                  | 2013/07/02           |
| Edit | Delete | 1 | ٠  | Inclusion      | 1                   | Inclusion-<br>1 | Yes                  | 2013/07/01           |

|      |        | # | St | Criterion Type | Criterion<br>Number | Criterion       | Exception<br>Granted | Date of<br>Exception |
|------|--------|---|----|----------------|---------------------|-----------------|----------------------|----------------------|
| Edit | Delete | 1 | ٠  | Inclusion      | 1                   | Inclusion-<br>1 | Yes                  | 2013/07/01           |
| Edit | Delete | 3 | ٠  | Exclusion      | 5                   | Exclusion-<br>5 | Yes                  | 2013/07/02           |
| Edit | Delete | 2 | •  | Exclusion      | 5                   | Exclusion-<br>5 | Yes                  | 2013/08/28           |

You can create a **sub level sort** for any column, via Shift + ticking the applicable column header. For example, sort by Criterion type first and then sort by Date of Exception.

 Tick column header for level 1 sorting : the grid is sorted as indicated above:

|      |        | # | St | Criterion Type 🛛 🔫 | Cri<br>Nu | terion<br>mber | Criterion       | Exception<br>Granted | Date of<br>Exception |
|------|--------|---|----|--------------------|-----------|----------------|-----------------|----------------------|----------------------|
| Edit | Delete | 1 | ۲  | Inclusion          | 1/        |                | Inclusion-<br>1 | Yes                  | 2013/0//01           |
| Edit | Delete | 3 | ٠  | Exclusion          | 5         |                | Exclusion-<br>5 | Yes                  | 2013/07/02           |
| Edit | Delete | 2 | •  | Exclusion          | 5         |                | Exclusion-<br>5 | Yes                  | 2013/08/28           |

ģ

Common

嗜 Adverse Event

End of Study

 Press your 'Shift' key + tick the 'date of exception' column header to create a sublevel sort.

☆ Shift

# 1.2 REPETITIVE FORMS

Repetitive forms are form templates that enable the creation of multiple, identical forms within a study in ecapture.net. Typical examples of repetitive forms are Adverse Events, Protocol Deviations or unscheduled visits.

Repetitive forms are indicated with this icon:

#### 1.2.1 CREATE REPETITIVE FORMS

To create a repetitive form from a subject's template, follow these steps:

- a) Click the applicable form template:
- The form date will be auto populated with the date of creation.
- Description gets auto populated with the repetitive form name.

You can change both fields of this label when applicable.

| New report for [Tes | t Study • ● Common • 🖻 Adverse Event] |  |
|---------------------|---------------------------------------|--|
| Form date:          | 02/00/2013                            |  |
| Description:        | Adverse Event                         |  |

- b) Click Save.
- A new form is created and displayed within the Navigator.
- All repetitive forms receive an autonumbering, based on the order of creation.
- c) Click on the new form to open:
- d) Complete the form and save your entries.

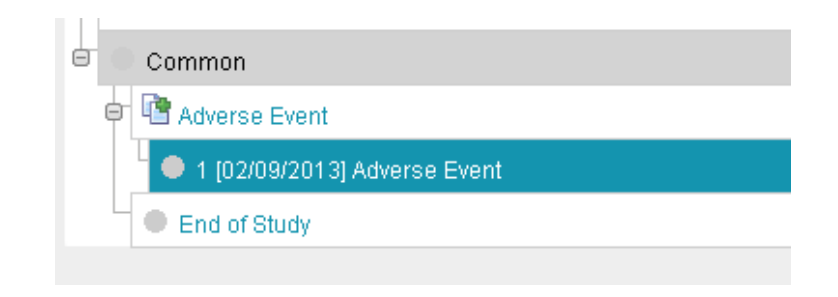

|                               | Save Save Cancel |
|-------------------------------|------------------|
| • AE-1 • AE-2                 |                  |
| Adverse Event                 |                  |
| Sequence Number:              | 01 Auto number   |
| Description of the Event:     |                  |
| Start Date:                   |                  |
| Is the Adverse Event ongoing? | C Yes C No       |

Form status indicators ①, sign status ② and query status ③ are indicated in general and for each individual repetitive form:

| 6 | • Common                       | Sign | Queries 🚺 |         |   |
|---|--------------------------------|------|-----------|---------|---|
|   | Adverse Event                  | 2    |           |         | 5 |
|   | 2 [02/09/2013] Adverse Event   | 6    | 3         | History | - |
|   | • 1 [02/09/2013] Adverse Event | Sign | Queries 🚺 | History | 5 |
|   |                                |      |           |         | _ |

#### 1.2.2 EDIT REPETITIVE FORM LABEL

To update the label of a repetitive form, follow these steps:

a) Click the actions icon rext to the form title you would like to update.

| 😑 🗢 Common                     | Sign       | Queries 🚺 🛛 📑     |
|--------------------------------|------------|-------------------|
| e 📳 Adverse Event              |            |                   |
| ● 2 [02/09/2013] Adverse Event | <i>#</i> 4 | History           |
| • 1 [02/09/2013] Adverse Event | Sign       | Queries 🚺 History |

b) Click 'Label' within the dropdown, update the 'description' textbox and/or date and click Save.

|   | Edit           | Edit report #1 of [Test Study .  Common | 。 <sup>[]</sup> Adverse Event] |
|---|----------------|-----------------------------------------|--------------------------------|
|   | Print Template |                                         | Save Save Cancel               |
| ſ | List           | Form date: 02/09/2013                   | •                              |

# 1.3 FIELD STATUS INDICATORS ON DATA ENTRY FIELDS

e-capture.net generates field marks to indicate the status of a field throughout the course of the patient in the study.

- Within an empty page:
- The required fields/questions are indicated with a red field mark.
- Optional, non-mandatory questions are indicated with a green field mark.
- De-activated or non-editable fields have a grey field mark.

| Weight:                                                                                                    | lbs                                                         | required        |
|----------------------------------------------------------------------------------------------------|-------------------------------------------------------------|-----------------|
| Body Mass Index (BMI):                                                                                                    | kg/m2                                                       | calculated      |
| Pulse:                                                                                                    | beats/min                                                   | optional        |
| oon entering data:                                                                                                    |                                                             |                 |
| If you complete a field with a value that lies within the ranges as specified by your study protocol, the field mark becomes <b>green</b> .      | Vital Signs     Vital Signs Measurement                     | lean €in 0 cm l |
| If your entry is out of the range as specified in<br>your study protocol or if the answer is<br>contradictory to other questions, the field mark | <ul> <li>Reight:</li> <li>Body Mass Index (BMI):</li> </ul> | 180 Ibs         |
| will be <b>red</b><br>If you leave a required field empty, the field<br>mark will remain <b>red</b> .                                            | <ul> <li>Pulse:</li> </ul>                                  | 80 Beats/min    |
|                                                                                                    | Systolic Blood Pressure                                     | : mm Hg         |

**NOTE**: IF YOU CHOOSE TO SAVE A FORM THAT HAS MISSING DATA OR FIELDS WITH QUERIES, THE AUTOMATIC VERIFICATION OF E-CAPTURE.NET WILL DISPLAY A TABLE WITH MISSING OR QUERIED ENTRIES (THIS WORKFLOW WILL BE DISCUSSED IN MORE DETAIL IN <u>CHAPTER</u>: SAVE DATA)

|            |                 |           |        | Returr                                                                                 | ı 🔗 Contini |
|------------|-----------------|-----------|--------|----------------------------------------------------------------------------------------|-------------|
| Validation |                 |           |        |                                                                                        |             |
| ID         | Description     | Value     | Status | Message                                                                                | #           |
| VSRESHT    | Height          | 180       | •      | Height is outside of expected range, please verify. (value must be between 51 and 87). | Goto        |
| VSSYSBP    | Systolic<br>BP  |           | •      | Required field, please enter data!                                                     | Goto        |
| VSDIABP    | Diastolic<br>BP |           | •      | Required field, please enter data!                                                     | Goto        |
| Excel      | (*.xls)         | Text (*.o | :sv) 👃 | PDF (*.pdf)                                                                            |             |

#### Memo's and queries

 e-capture.net also allows adding extra notes or comments to each field or question. The presence of a memo is indicated with a **blue field mark.**

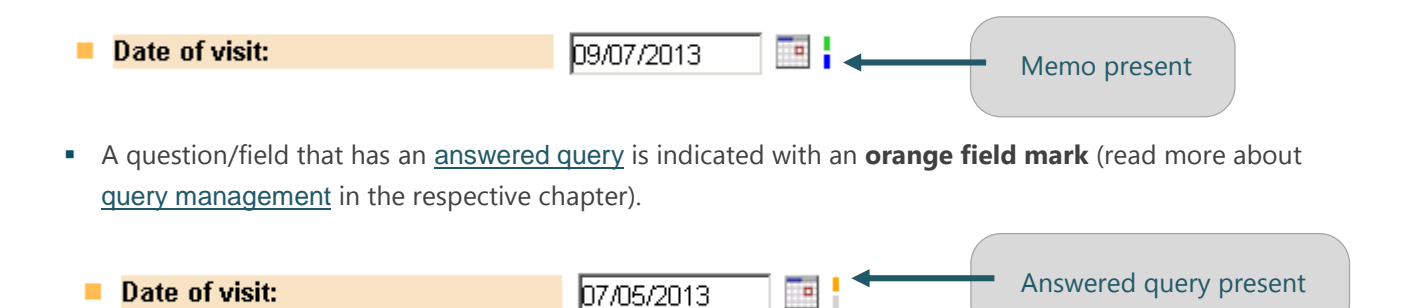

#### 1.4 FORM STATUS INDICATORS (FORM MARKS)

Similar to the field marks, the status of a form is also indicated by a color mark:

| TESTCENTER1-<br>006 |                         |                      |
|---------------------|-------------------------|----------------------|
| DOB 01/07/1922      | • Vital Signs           |                      |
| Age 91              |                         |                      |
| Sex Female          | Vital Signs Measurement |                      |
| Navigator           | Height:                 | 180 <b>€ in ○ cm</b> |
| 🗧 Baseline          | Weight:                 | 100 <b>Ibs</b>       |
| Demographics        | Body Mass Index (BMI):  | 30 9 <b>kg/m2</b>    |
| • Vital Signs       |                         | 00.0                 |
| X-Ray               | Pulse:                  | 80 beats/min         |

- An untouched form has a grey mark.
- A correctly completed form has a green mark.
- A completed form with only answered queries present has a yellow mark (Site = no action needed / monitor-Data Manager = action needed).
- A form with unanswered required fields or fields with open queries will have a red mark.

**NOTE**: EVEN IF ONLY ONE REQUIRED QUESTION IS UNANSWERED OR ANY QUESTION HAS A QUERY, THE ENTIRE FORM WILL BE MARKED RED.

# 2 GENERAL DATA ENTRY FIELD TYPES

# 2.1 DIRECT DATA ENTRY

You can enter text or numeric data directly into a data field.

# 2.2 CALENDAR ENTRY

- Dates can be entered manually (if the pre-defined date format is respected).
- You can select a date from the calendar by clicking the calendar icon.

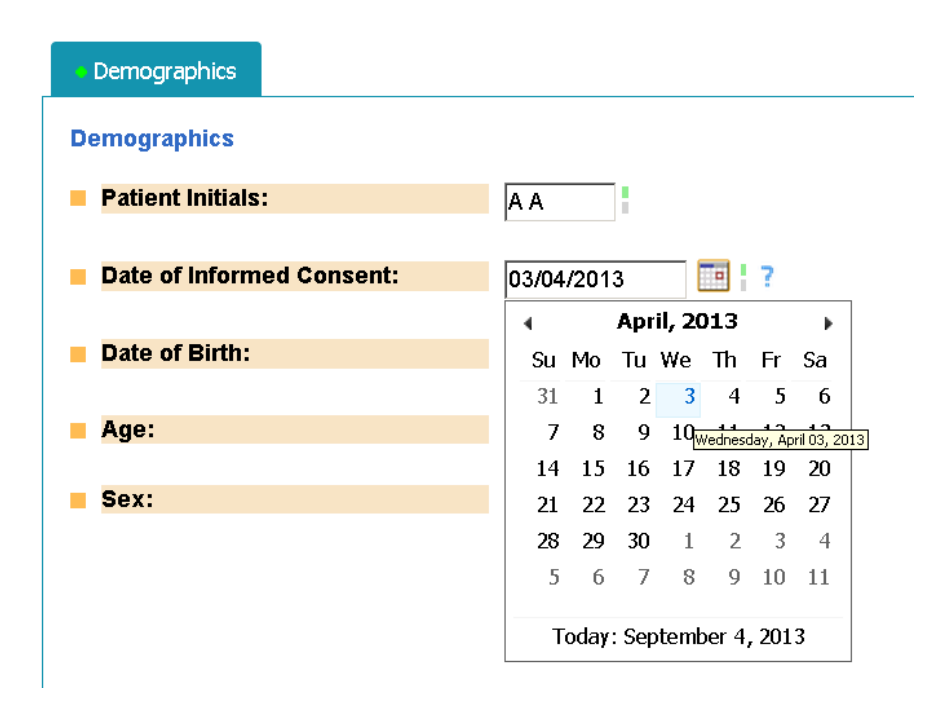

# 2.3 RADIO BUTTONS AND DROP DOWN LIST

Both fields allow the selection of zero to one option from a pre-defined list.

Outcome:

Resolved
(Please Select)
Resolved
Ongoing
Death

# 2.4 CHECK BOXES

Check boxes allow you to select zero to many options from a pre-defined list.

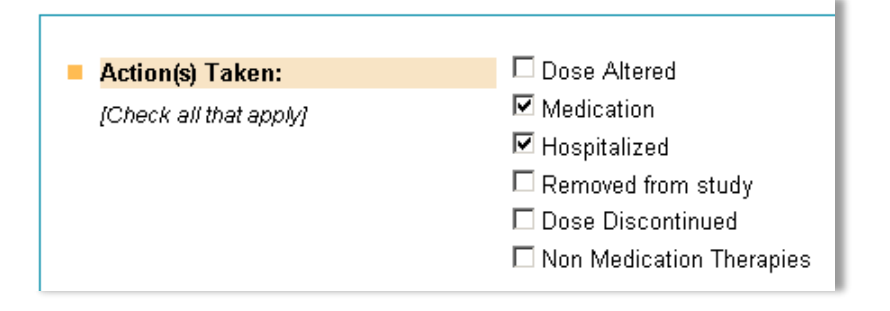

# 3 STUDY SPECIFIC DATA ENTRY

Following data-entry field types are stand-alone features in e-capture.net. The presence of these field types depends on the set-up of your study.

# 3.1 CLICKABLE IMAGES

This tool uses a photo, diagram, x-ray scan or alike (you can chose the image), with "live" areas on the image where you can set labels, indicate positions and so on. You can enter information by clicking on the available areas within a clickable image:

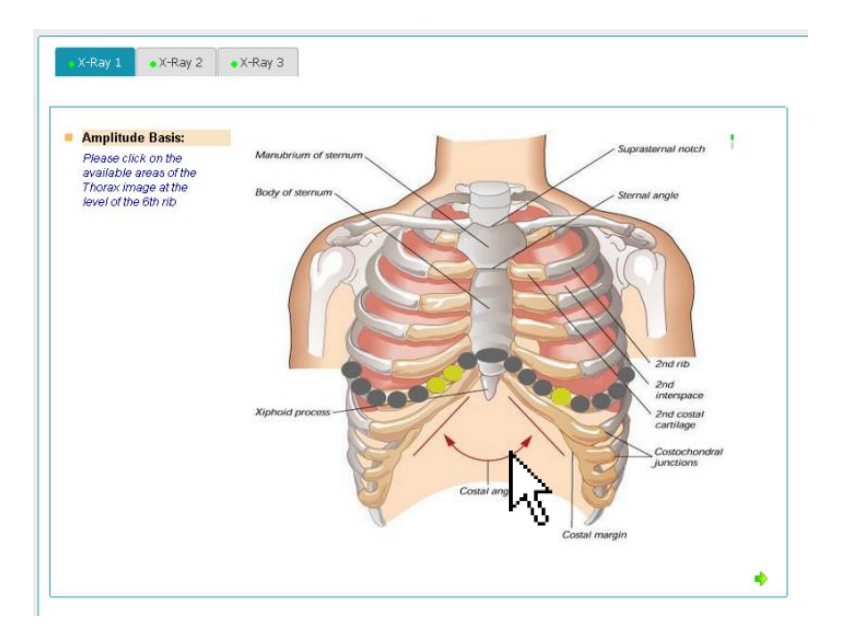

# 3.2 UPLOAD DOCUMENTS

Enter data by uploading files/documents into your study's e-CRF. The set up and visibility of the document upload functionality depend on your study design and the rights assigned to your user role. Restrictions for upload in e-capture.net :

- Max 10 MB per upload
- No moving images

NOTE : FOR MOVING IMAGES OR FILES LARGER THEN 10 MB, PLEASE INQUIRE ABOUT USING THE CORE LAB TRACKER SYSTEM.

In general, these are the steps to be followed to upload an external document:

1. Click the button 'Upload File'.

| Documents      |                   |                                                     |                  |          |
|----------------|-------------------|-----------------------------------------------------|------------------|----------|
| Documents Uplo | Assigned ID       | Filename                                            | Documents Delete | Comments |
| Upload file 1  | SFA-DEMO-EU-001-C | LAB_Baseline_patient<br>DE-005.pdf (26912<br>bytes) | Delete file 1    |          |
| Upload file 2  |                   |                                                     | Delete file 2    |          |
| Upload file 3  |                   |                                                     | Delete file 3    |          |
| Upload file 4  |                   |                                                     | Delete file 4    |          |

- 2. In the Upload Document window, click **Choose File**, browse to the applicable file location, and select the document to upload.
- 3. Click the 'Upload' button:

| Upload document               |                                                                                                    |
|-------------------------------|----------------------------------------------------------------------------------------------------|
| D:                            | ID2                                                                                                    |
| Please first select the docum | nent, then click on 'Upload' and wait till the status of the transfer is updated.                                                                                                    |
| Select document:              | Chaose File No file chosen                                                                                                    |
| Upload document:              | Upload • Ann Bergmans • My Documents • patient 005<br>Organize • New Folder 2                                                                                                    |
| Status:                       | □ ★ Favorites       ▲       Name ^         □ Desktop       ↓       LAB_Baseline_patient DE-005         ☑ Downloads       ☑       Narrative_AE2_patient DE-005         ☑ Projects       ↓ |

4. The <u>Status</u> field will indicate in green text the successful upload of the required document:

|                               |                                                                                                    | Retu |
|-------------------------------|----------------------------------------------------------------------------------------------------|------|
| Upload document               |                                                                                                    |      |
| D:                            | 102                                                                                                  |      |
| Please first select the docum | ent, then click on 'Upload' and wait till the status of the transfer is updated.                     |      |
| Select document:              | Chaose File No file chosen                                                                           |      |
| Upload document:              | Upload                                                                                               |      |
| Status:                       | File Narrative_AE2_patient DE-005.docx successfully uploaded.<br>Please click on Return to continue. |      |
|                               |                                                                                                    |      |

5. Click **Return** to navigate back to the Document upload form:

| Documents        |                   |                                                       |                  | Save Save Cancel |
|------------------|-------------------|-------------------------------------------------------|------------------|------------------|
| Documents Upload | Assigned ID       | Filename                                              | Documents Delete | Comments         |
| Upload file 1    | SFA-DEMO-EU-001-0 | LAB_Baseline_patient<br>DE-005.pdf (26912<br>bytes)   | Delete file 1    |                  |
| Upload file 2    | SFA-DEMO-EU-001-0 | Narrative_AE2_patient<br>DE-005.docx (12676<br>bytes) | Delete file 2    |                  |
| Upload file 3    |                   |                                                       | Delete file 3    |                  |

- 4. The 'Delete File' button allows you to delete uploaded documents.
- 5. Click 'Save' to return to the patient's Navigator.

NOTE : E-CAPTURE ALSO ALLOWS UPLOAD OF ZIP FOLDERS, HOLDING ALL DOCUMENTS APPLICABLE FOR THIS UPLOAD PURPOSE. IF YOU RE-NAME THE ZIP FILE PRIOR TO UPLOAD, SPECIFYING THE UPLOAD REASON LIKE 'AE1' THIS WILL MAKE IT EASY FOR THE VIEW USERS TO FIND THE APPLICABLE FILE

# 3.2.1 VIEW PATIENT – LINKED DOCUMENTS

All documents that are uploaded into the patient's forms are accessible to view on Patient level. To view uploaded documents, follow these steps:

1. Click the action icon on the right of Navigator's **top row**:

| STCENTER1-001 | E S Exp | and INV MO Fre | eeze Lock Queries 🖪 | History 7 |
|---------------|---------|----------------|---------------------|-----------|
| Baseline      |         |                |                     |           |
| Demographics  |         | History        |                     |           |
| Pregnancy     |         |                | Print               | 🕈 🛛 🚍     |
| ● Vital Signs |         |                | Template            | <b></b>   |
| X-Ray         |         |                | Queries             | -         |
|               |         |                | Documente           |           |

- display the selected patient's Document View window.
- 3. Click the **View** link of the selected Document to display its content.

| Document View                             |                              |                                   |              |            |            |  |
|-------------------------------------------|------------------------------|-----------------------------------|--------------|------------|------------|--|
| ID                                        | Description                  | Filename                          | Size (bytes) | Date       | <u>\</u> [ |  |
| STV-01-GEN-AE-1-1                         | LAB_Baseline_patient DE-005  | LAB_Baseline_patient DE-005.pdf   | 26912        | 2013/07/2  | view       |  |
| STV-01-GEN-AE-1-2                         | Narrative_AE2_patient DE-005 | Narrati∨e_AE2_patient DE-005.docx | 12676        | 2013/07/24 | View       |  |
| Excel (*.xls) Text (*.csv)<br>PDF (*.pdf) |                              |                                   |              |            |            |  |

# 3.2.2 UPLOAD ZIP FILES

To optimize effectiveness in finding uploaded files, you might agree to upload all files for 1 certain event within 1 zip file. This is possible in case the total size of the zip file is max 10 MB.

Name

#### Zip files can be created as follows :

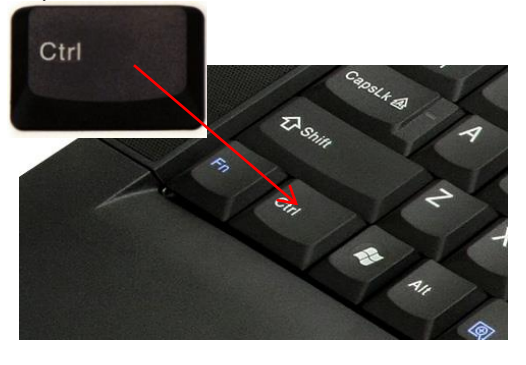

- 1. Open the folder from which you want to upload files.
- 2. Press the control key '**CTRL**' in your keyboard + click the applicable files in your patient folder
- 3. Click on a selected file with your right mouse button
- Go to 'Send to' and move further to 'Compressed Zipped Folder'

12

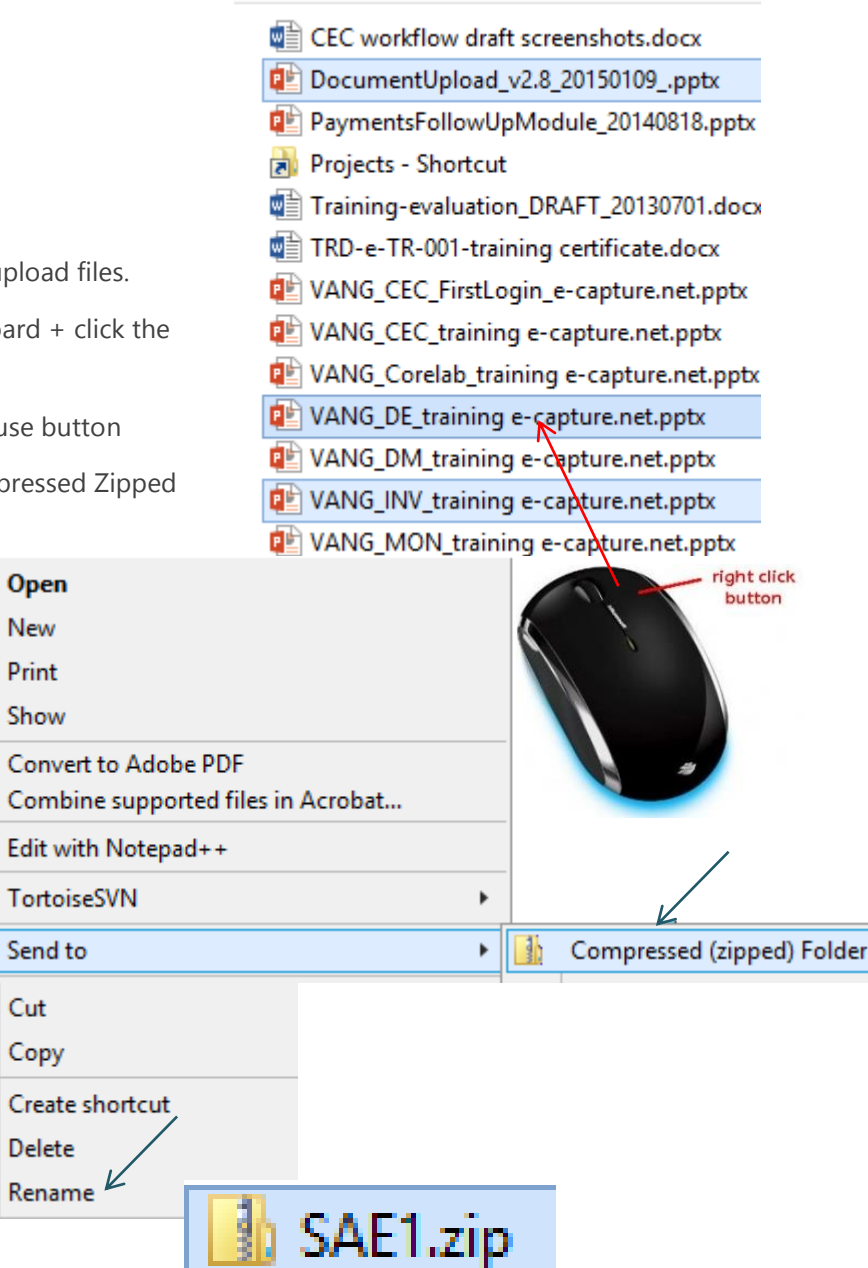

6. Right click the newly created folder

5. Click 'compressed (zipped) folder'

- 7. Click 'rename'
- 8. Rename following agreed study naming convention
- 9. Upload the zip file to the eCRF

# 4 THE USE OF THE RIGHT MOUSE BUTTON:

Additional <u>question/field level</u> options are available upon clicking you right mouse button. The content of this menu depends on the rights assigned to your user role.

The screenshot below shows the menu option available for an Investigator role:

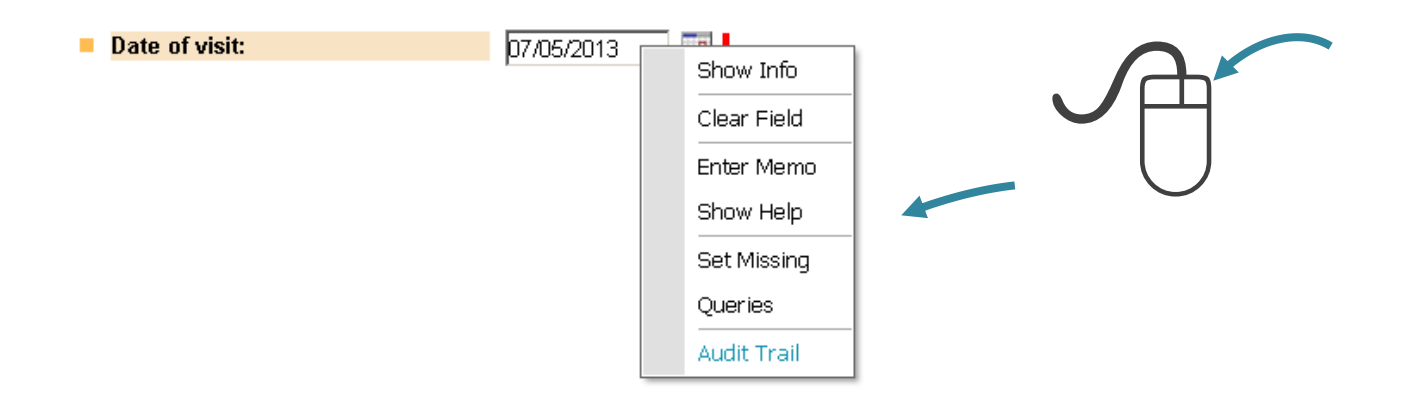

#### 4.1 SHOW INFO:

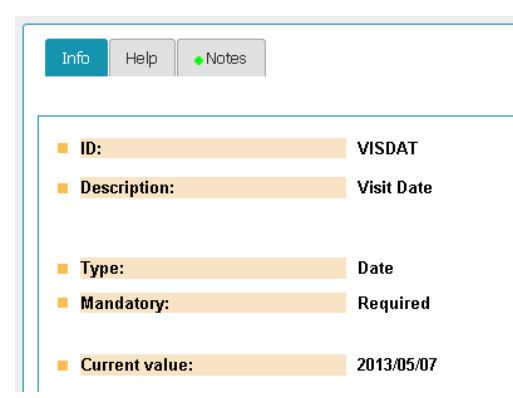

Select this option to consult specific information regarding the field, for example description, type, current value,...

#### 4.2 CLEAR FIELD

The entered value of the field will be cleared. Note that in case the value was saved, the deletion of that value will be logged in the audit trail.

#### 4.3 ENTER MEMO'S

Memo's enable the user to add additional information to a field or question in an e-CRF form. Memos are visible to all users that have access to this patient. Only users that have the rights to enter data will be able to add memos.

NOTE: A MEMO IS NOT A QUERY AND HAS NO FOLLOW UP LISTS. IT MUST BE USED ONLY INFORMATIVE.

- 1. Make a right button click on the applicable field and choose the menu option: 'Enter memo' (see screenshot above).
- 2. Enter your comment in the displayed textbox.

|                                         |      | 🧇 Save | 😮 Car | nci |
|-----------------------------------------|------|--------|-------|-----|
| Votes                                   |      |        |       |     |
|                                         |      |        |       |     |
| Notes:                                  |      |        | _     |     |
| enter here your additional comments and | save |        |       |     |
|                                         |      |        |       |     |
|                                         |      |        |       |     |
|                                         |      |        |       |     |

- 3. Click the 'Save' button to save your entries and return to the form page or click 'Cancel' if you do not wish to add the entry to the respective field.
- 4. The blue field mark indicates the presence of a memo:

| Date of visit: | 09/07/2013 |  |
|----------------|------------|--|
|                | -          |  |

#### 4.4 READ MEMO'S

To read a memo, move the mouse arrow over the blue mark. The memo text will pop up:

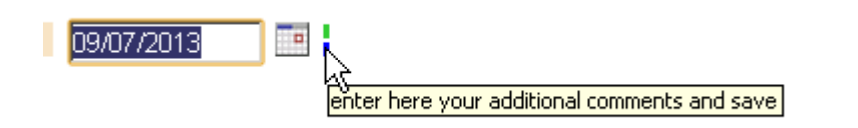

#### 4.5 DELETE MEMO'S

Memos can only be deleted by users with data entry rights assigned to their user role.

- 1. Make a right button click on the applicable field and choose the menu option: 'Enter memo' (see screenshot above).
- 2. Remove the comment from the textbox.
- 3. Click the 'Save' button.

#### 4.6 SET MISSING

Set missing can be used to ignore a (required) question in a form.

- The 'missing' question will no longer influence the form status mark.
- The 'missing data report' lists all questions marked as 'missing'.

**NOTE**: THIS FEATURE SHOULD ONLY BE USED WHEN DISCUSSED WITH AND IN FOLLOW UP BY THE STUDY SPONSOR OR MONITOR.

1. Selecting 'Set Missing' from the field menu opens a new window in which you must indicate the field or question as missing and provide a reason.

| <ul> <li>Missing</li> <li>Mark this question missing?</li> </ul> | ⊙γes ONo I                                                                                                    | 🧑 Return |
|------------------------------------------------------------------|----------------------------------------------------------------------------------------------------|----------|
| lf yes, give reason:<br>If other, specify:                       | Permanently missing (no source data) (Please Select) Permanently missing (no source data) Action/Measurement/Examination not performed Net explicable |          |
| <ul><li>ID:</li><li>Description:</li></ul>                       | Reason unknown<br>Other reason<br>VISIT Date                                                                                                    |          |
| <ul><li>Type:</li><li>Mandatory:</li></ul>                       | Date<br>Required                                                                                                    |          |

2. Click the 'Return' button on the top right hand corner of the screen to go back to the form you were working on.

| • Date of Visit |   |        |
|-----------------|---|--------|
| Date of visit:  |   |        |
|                 | • | < Save |

- 3. The question is now marked 'missing'. This is indicated by a dotted line framework around this answer.
- 4. Click the 'Save' button.

#### 4.7 UNDO SET MISSING

- 1. Right click on the applicable field and select 'Set Missing' from the menu.
- 2. Update the first question on the Missing window to 'No' and click the 'Return' button.

**NOTE**: A USER WITH A DATA MANAGER ROLE IS ABLE TO RUN A REPORT THAT SUMMARIZES ALL QUESTIONS THAT HAVE BEEN MARKED AS MISSING. FOR MORE DETAILS, PLEASE SEE CHAPTER <u>REPORTS</u> ).

# 4.8 QUERIES

| Using t | he right mouse button will show y          | you the  | queries link | ed to this  | answer f             | ield onl |   |             |
|---------|--------------------------------------------|----------|--------------|-------------|----------------------|----------|---|-------------|
| manag   | ement, please check <u>'Manage Qu</u>      | ieries': |              |             |                      |          | * | Show Info   |
| -       |                                            |          | _            |             |                      |          |   | Clear Field |
|         |                                            |          |              | Dischet all | -l C. I              |          |   | Enter Memo  |
| Quoru   |                                            |          |              | Right-cli   | ck on fiel           | a        |   | Show Help   |
| Query   |                                            |          |              |             |                      |          |   | Set Missing |
|         |                                            |          |              |             |                      |          |   | Queries     |
| ID      | Query Text                                 | Status   | Value        | Туре        | #                    | #        |   | Audit Trail |
| 100     | Please complete, thanks                    | Closed   | 2013/05/07   | Manual      |                      | Detail   |   | Addit frail |
| 101     | Please check date of visit, thanks         | Open     | 2013/05/07   | Manual      | Answer               | Detail   |   |             |
|         | Excel (*.xls) 🛛 🕑 Text (*.csv) 🖉 PDF (*.pd | f)       |              |             |                      |          |   |             |
|         |                                            |          | )            |             | $\overline{\langle}$ |          |   |             |
|         | Query details                              |          |              |             | Query lir            | ıks      |   |             |

# 4.9 AUDIT TRAIL – QUESTION LEVEL

Select 'Audit trail' from the field menu to see a detailed table overview of the respective field's audit trail. For more information on the Audit trail functionality in e-capture.net, please see <u>Chapter: Audit Trail.</u>

| Audit trail [VISDAT] 🛛 🗙 |                        |                                       |            |               |                      |                 |  |
|--------------------------|------------------------|---------------------------------------|------------|---------------|----------------------|-----------------|--|
| Action                   | Change date            | Reason for change/Query               | Value      | Changed<br>by | User name            | User<br>profile |  |
| Update                   | 12/07/2013<br>12:32:30 | ok                                    | (missing)  | TEST_INV      | Dr Jack<br>Jones     | TestPi          |  |
| Open<br>#101             | 02/07/2013<br>12:13:39 | Please check date of visit, thanks    |            | TEST_DM       | Test Data<br>Manager | TestDm          |  |
| Close<br>#100            | 02/07/2013<br>12:13:19 | Data update verified                  |            | TEST_DM       | Test Data<br>Manager | TestDm          |  |
| Answer<br>#100           | 02/07/2013<br>12:13:19 | Closed by force/Response<br>overruled |            | SYSTEM        |                      |                 |  |
| Open<br>#100             | 02/07/2013<br>12:13:03 | Please complete, thanks               |            | TEST_DM       | Test Data<br>Manager | TestDm          |  |
| Insert                   | 01/07/2013<br>16:48:25 |                                       | 07/05/2013 | TEST_INV      | Dr Jack<br>Jones     | TestPi          |  |
| Exc                      | el (*.xls) 💽 Te        | xt (*.csv) 🔑 PDF (*.pdf)              |            |               |                      |                 |  |

# 5 FORM VISIBILITY

e-capture.net supports a dynamic visibility of fields or forms depending on:

- The rights assigned to your user role.
- Patient specifications or randomization.
- Entered data.

# 5.1 USER ROLE VISIBILITY

Depending on the rights assigned to your user role, some study forms may or may not be visible to you. For example: a CEC user might **only** have access to the patient's CEC Adjudication forms:

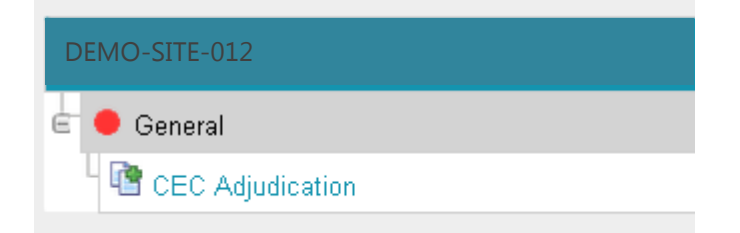

# 5.2 VISIBILITY DEPENDING ON PATIENT SPECIFICATION

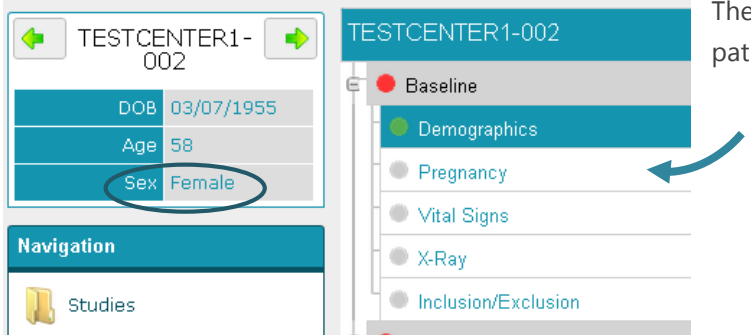

The pregnancy form will only be visible for **female** patients:

# 5.3 VISIBILITY DEPENDING ON ENTERED DATA

If an Adverse Event is specified as 'Serious', an extra form will become available to enter extra details about the Serious Adverse Event:

| ◆AE-1 AE-2             |                                                                                         | • AE-1 AE-2 • AE-3     |                                                                                                    |
|------------------------|-----------------------------------------------------------------------------------------|------------------------|----------------------------------------------------------------------------------------------------|
| Action(s) Taken:       | Dose Altered                                                                            | Action(s) Taken:       | Dose Altered                                                                                                    |
| [Check all that apply] | ✓ Medication Hospitalized Removed from study Dose Discontinued Non Medication Therapies | [Check all that apply] | <ul> <li>✓ Medication</li> <li>☐ Hospitalized</li> <li>☐ Removed from study</li> <li>☐ Dose Discontinued</li> <li>☐ Non Medication Therapies</li> </ul> |
| Outcome:               | Ongoing 🗨                                                                               | Outcome:               | Ongoing                                                                                                    |
| Serious:               | C Yes 💿 No                                                                              | Serious:               | C Yes C No                                                                                                    |

# 6 SAVE DATA

When entering date into the e-CRF forms of your study, it is important to follow the correct steps to ensure your data is saved before moving to another form or e-capture.net feature.

 When you enter the last question on a form, e-capture.net will check if your answers are within the range of the protocol.

| You made updates to th | is form, don't forget to save your changes. |           | Warning<br>message |
|------------------------|---------------------------------------------|-----------|--------------------|
| •                      |                                             | Save Save |                    |
| • ECG                  |                                             |           |                    |
| ECG                    |                                             |           |                    |
| Date of ECG performed: | 02/07/2013  Time: 05  Hrs 25  Mins          |           |                    |
| Axis:                  | ◎ QRS>+120                                  |           |                    |
| ST segment:            | O Depressed >=1mm     C Elevated >=1mm      |           |                    |
| QRS Interval:          | 300 <b>msec</b>                             |           |                    |
| QT Interval:           | 400 <b>msec</b>                             |           |                    |
| QTc Interval:          | 400 <b>  msec</b>                           |           |                    |
|                        |                                             |           |                    |

- Answers within protocol range will be marked green.
- Answers out of range, or contradictorily to other answers will be marked red and a query will be triggered at this question. The questions out of protocol range will be marked red.
- When at least one question has an open query (red mark), the e-CRF form mark will turn red.
- If all queries in a form are answered (yellow mark), then the form status will turn yellow.
- When all data is updated, and all queries closed, field and form marks will automatically turn to green.

#### 6.1 SAVE A COMPLETE FORM (GREEN FORM MARK)

| Click the 'Save' button to save your<br>entries and return to the respective | You made updates to this form, don't forget to save your changes.                |                  |
|------------------------------------------------------------------------------|----------------------------------------------------------------------------------|------------------|
| patient's Navigator:                                                         |                                                                                  | Save Save Cancel |
| In case you click 'Cancel'                                                   | ECG                                                                              | <u>k</u>         |
| all data of all tabs in the form that                                        | ECG                                                                              |                  |
| was updated since last 'Save' will be lost.                                  | Date of ECG performed: 09/07/2013                                                |                  |
|                                                                              | Time: 02 💌 Hrs 💽 Mins                                                            |                  |
| was updated since last 'Save' will be lost.                                  | Date of ECG performed:     D9/07/2013     D9/07/2013     Time: 02    Hrs    Mins |                  |

# 6.2 SAVE AN INCOMPLETE FORM (RED FORM MARK)

If you save a form that contains open queries or un-answered mandatory questions upon clicking the 'Save' button or the arrows to navigate to the next form, the system will display a **Validation overview** of the respective form. This overview indicates the required data entries or updates:

| You made       | updates to this fo | rm, don't fi | orget to sav | e your changes.                                                                           |            |
|----------------|--------------------|--------------|--------------|-------------------------------------------------------------------------------------------|------------|
| • ECG          |                    |              |              | Save Cancel                                                                               |            |
| ECG            |                    |              |              |                                                                                           |            |
| Date of ECG pe | rformed:           | 02/07/2      | 013 📑        |                                                                                           |            |
| Axis:          |                    | • QRS        | >+120 C      | QRS<30                                                                                    |            |
| ST segment:    |                    | C Depr       | ressed >=1m  | m CElevated >=1mm                                                                         |            |
| QRS Interval:  |                    | 300          | msec         |                                                                                           |            |
| Validation     |                    | D            | ata val      | idation per form                                                                          | ✓ Continue |
| ID             | Description        | Value        | Status       | Message                                                                                   | #          |
| EGSTSEG        | ST<br>segment      |              | •            | Required field, please enter data!                                                        | Goto       |
| EGQRSIN        | QRS<br>Interval    | 300          | •            | QRS Interval is out of expected range. Please verify. (value must be between -10 and 30). | Goto       |
| Excel          | (*.xls)            | Text (*.)    | csv) 👃       | PDF (*.pdf) Specification of incomplete/queried data.                                     |            |

#### Possible actions:

- Click the 'Goto' link: you will be directed to the selected question to update/enter data and/or answer queries. At this point, data is not saved yet.
- Click Return: You will navigate back to the respective form. At this point, data is not saved yet!
- **Continue**: your data is saved with red form mark and you will be returned to the patient's Navigator. You can return to this form later to update the red-marked data fields (see also the <u>query workflow</u> chart).

NOTE: IN CASE NAVIGATE AWAY FROM A PAGE WITHOUT SAVING, YOU WILL RECEIVE A WARNING MESSAGE: - CLICK <u>GO BACK</u> IF YOU DO WISH TO SAVE YOUR ENTRIES,

- CLICK CONTINUE WITHOUT SAVING IF YOU DO NOT

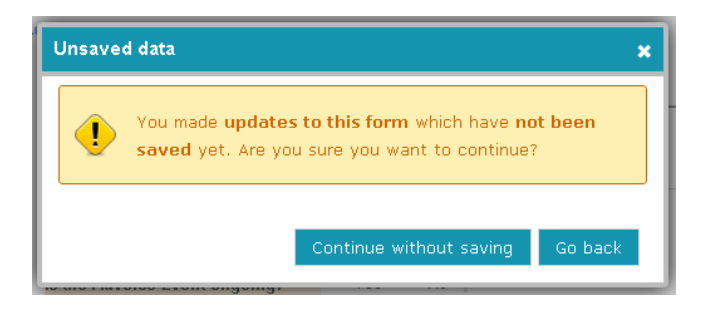

# 6.3 SAVE FORMS WITH MULTIPLE TABS

Large forms are often divided into separate tabs. All tabs must require a green mark to obtain a green form mark.

•

| TESTCENTER1-<br>008                                    | 1                                        | < Save 😣 Cancel |
|--------------------------------------------------------|------------------------------------------|-----------------|
| DOB 19/04/1955<br>Age 58                               | AE-1 • AE-2                              |                 |
| Sex Male                                               | Adverse Event                            |                 |
| • Baseline                                             | Sequence Number:     D1     fever        |                 |
| <ul> <li>Treatment</li> <li>Follow-up 1</li> </ul>     |                                          |                 |
| 🔄 Unscheduled Visit(New)                               | Start Date: 01/07/2013                   |                 |
| <ul> <li>Common</li> <li>Adverse Event(New)</li> </ul> | Is the Adverse Event ongoing? • Yes O No |                 |
| 2 [15/07/2013] Adver                                   | If No, Stop Date:                        |                 |
| • 1 [15/07/2013] Adver                                 | Duration of Adverse Event: Hrs Mins      |                 |
| End of Study                                           | Not Related                              |                 |
| Form mark                                              | remains red until both                   |                 |
| AE-1 and                                               | AE-2 are complete.                       | 2               |

To navigate to the next tab, you can:

- Click the tab ①
- Click the arrow within the page ②

As mentioned in previous item: <u>Save an incomplete form (red form mark)</u>, a Validation table will be displayed if you save an incomplete form:

|                     |                                                    |       |        | Re                                                                                  | turn 🧇 Contir |
|---------------------|----------------------------------------------------|-------|--------|-------------------------------------------------------------------------------------|---------------|
| alidation           |                                                    |       |        |                                                                                     |               |
|                     |                                                    |       |        |                                                                                     |               |
|                     |                                                    |       |        |                                                                                     |               |
| D                   | Description                                        | Value | Status | Message                                                                             | #             |
| D<br>AEDES          | Description<br>Description of the Event            | Value | Status | Message<br>Required field, please enter data!                                       | #<br>Goto     |
| D<br>AEDES<br>AEOUT | Description<br>Description of the Event<br>Outcome | Value | Status | Message<br>Required field, please enter datal<br>Required field, please enter datal | Goto<br>Goto  |

# 7 EDIT DATA – REASON FOR CHANGE

As long as a form in e-capture.net is not locked for editing by a freeze or lock action, it is possible to change any field or question that has been previously completed and saved.

For more information on the freeze and lock functionality, please see Chapter: Freeze and Chapter: Lock

Depending on your study settings, you may need to enter a **Reason for Change** before you can save the modified data.

To modify existing data and complete a Reason for change, you must follow these steps:

1. Navigate to the applicable visit and form you wish to modify and change the data:

| ECG                    |                |                        |                          |
|------------------------|----------------|------------------------|--------------------------|
| Date of ECG performed: | 06/07/2013     |                        |                          |
|                        | Time: 01 🔽 Hrs |                        |                          |
| Axis:                  | ⊙ QRS>+120     | ECG                    |                          |
|                        |                | Date of ECG performed: | 6/07/2013                |
| 2. Click <b>Save</b>   |                |                        | Time: 03 💌 Hrs 15 💌 Hins |
|                        |                | Axis:                  | O QRS>+120               |

3. In case the Reason for Change functionality is enabled for you study and you save a form without queries, a list of the changed fields will be presented to you in this window:

| ID      | Description         | Status   | Old value | New value |
|---------|---------------------|----------|-----------|-----------|
| EGTMHRS | ECG time in hrs     | ۲        | 01        | 03        |
| EGTMMN  | ECG time in mins    | •        | 10        | 15        |
| EGAXI   | Axis                | •        | QRS>+120  | QRS<-30   |
|         | i) ext(:.csv) Z PDF | (°. þai) |           |           |
|         |                     |          |           |           |
|         |                     |          |           | 1         |

- 5. In case of pending queries, you will first see the <u>query overview screen</u>.
- 6. Enter a reason for change, either by selecting a pre-defined option from the dropdown list ① or by entering a reason in the comment box ②.
- 7. Click Save.

Reason for change is not activated:

- When you reply to a query without actual data change in the CRF form
- In case the values in the CRF have not changed, therefore reason for change is not needed (Queries are meta data, not CRF data).
- When entering data into fields that were not completed before.
- If in a partially completed CRF, data is added to questions that were not entered before, then Reason for change is not needed.
- Change data that has not been saved before.
- This date is not yet saved in the e-capture.net database; therefore, any data change at this point will not trigger a Reason for change.

# MANAGE DATA

# 1 AUDIT TRAIL

e-capture.net maintains an audit trail both at form level and at question level. For every data update, the following is logged:

- ID, name and profile of the user(s) that performed an action.
- Specification of the performed action
- Time and date of the action
- Status of the form or question
- Value of the field or question (only for audit trail on question level).
- Reason for Change/Query (only for audit trail on question level).

# 1.2 QUESTION LEVEL AUDIT TRAIL

1. Click the form name to enter the applicable form:

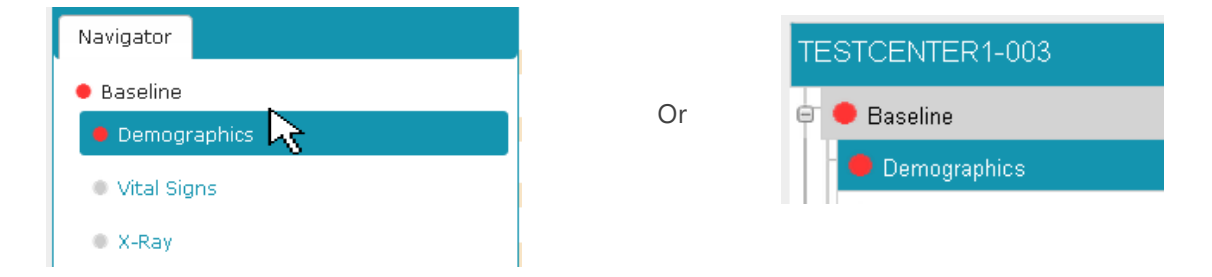

2. Right mouse button click the answer field and choose '**Audit Trail**' from the pop-up menu: This action will display the Audit trail window for the indicated question.

| Demographics              |                    |
|---------------------------|--------------------|
| Patient Initials:         | N-N Show Info      |
| Date of Informed Consent: | Clear Field        |
| Date of Birth:            | 01/0:<br>Show Help |
| Age:                      | Set Missing        |
| Sex:                      | O M Audit Trail    |
|                           |                    |

| Date of Birth: | Action       | Change date            | Reason for change/Query                                          | Value | Changed<br>by | User<br>name     | User<br>profile |
|----------------|--------------|------------------------|------------------------------------------------------------------|-------|---------------|------------------|-----------------|
| Age:           | Update       | 19/07/2013<br>11:50:23 | Data entry error                                                 | N-N   | TEST_INV      | Dr Jack<br>Jones | TestPi          |
| Sex:           | Answer<br>#1 | 19/07/2013<br>11:50:05 | Auto-answered by system                                          |       | SYSTEM        |                  |                 |
|                | Close<br>#1  | 19/07/2013<br>11:50:05 | Auto-closed by system                                            |       | SYSTEM        |                  |                 |
|                | Insert       | 01/07/2013<br>16:50:13 |                                                                  | NN    | TEST_INV      | Dr Jack<br>Jones | TestPi          |
|                | Open<br>#1   | 01/07/2013<br>16:50:07 | Patient Initials is given in incorrect format.<br>Please verify. |       | SYSTEM        |                  |                 |
|                | 🖹 Ex         | (cel (*.xls)           | Text (*.csv) 🔑 PDF (*.pdf)                                       |       |               |                  |                 |

The most recent action is displayed on top. Details of either data entry and modification as well as status changes from <u>Source Data Verification</u> (if applicable to your study) are displayed in this table.

#### 1.3 FORM LEVEL AUDIT TRAIL

You can access the Audit Trail on Form level through the Patient's Navigator:

• Tick **History** on the right hand side of each Navigator row:

| TESTCENTER1-001 | Eag Expand IN∨ | мо | Freeze Lo | ck Queries 🚯 | History | - |
|-----------------|----------------|----|-----------|--------------|---------|---|
| 🗧 🔴 Baseline    | Sign           |    |           |              |         | - |
| Demographics    | Sign           |    |           |              | History | 3 |
| Pregnancy       |                |    |           |              |         | 1 |

This action will display the full Audit trail for the indicated form (Demographics in this example).

| Home ▷ Studies ▷ Centers[TESTSTUDY1] ▷ Patients[TESTCENTER1] ▷ Navigator[001] ▷ Audit Trail of<br>'Demographics' |            |                 |                     |                        |            |               |              |  |  |  |  |
|----------------------------------------------------------------------------------------------------|------------|-----------------|---------------------|------------------------|------------|---------------|--------------|--|--|--|--|
| Revision                                                                                                    | Status     | Action          | Change date         | Comments               | Changed by | User name     | User profile |  |  |  |  |
| 2                                                                                                    | ×          | Invalidated INV | 15/07/2013 12:03:09 | Investigator Signature | TEST_INV   | Dr Jack Jones | TestPi       |  |  |  |  |
| 2                                                                                                    | •          | Data Update     | 15/07/2013 12:03:09 |                        | TEST_INV   | Dr Jack Jones | TestPi       |  |  |  |  |
| 1                                                                                                    | 1          | Signed INV      | 01/07/2013 16:49:34 | Investigator Signature | TEST_INV   | Dr Jack Jones | TestPi       |  |  |  |  |
| 1                                                                                                    | •          | Data Insert     | 01/07/2013 16:46:36 |                        | TEST_INV   | Dr Jack Jones | TestPi       |  |  |  |  |
| Exc                                                                                                    | el (*.xls) | Jext (*.csv)    | Note: PDF (*.pdf)   |                        |            |               |              |  |  |  |  |

The most recent action is displayed on top. Details of either data entry and modification as well as status changes from Source Data Verification, Signatures and /or Freeze-Lock status (if applicable to your study) are displayed in this table.

**NOTE**: SIMILAR TO ALL TABLE LISTINGS IN e-capture.net, BOTH QUESTION AND FORM LEVEL AUDIT TRAILS CAN BE EXPORTED TO EXCEL, PDF OR TEXT FORMAT.

#### 1.4 DETAILED HISTORY (COMBINED FORM AND QUESTION AUDIT TRAIL)

The 'Detailed History' is available for each form separately. The 'Detailed History' displays both form level and question level audit trail actions within the applicable form. To access the 'Detailed history' for a form,

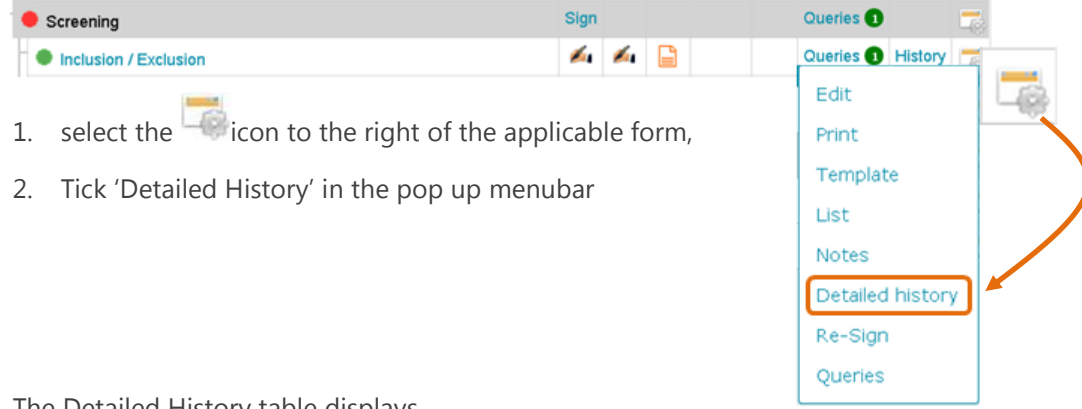

#### The Detailed History table displays

```
Home > Studies > Centers[EDC] > Patients[DEMO_EDC_01] > Navigator[16] > Audit Trail Detailed of 'Inclusion / Exclusion'
```

| 1        |          |                                   |                        |                                   |              |                          |                 |                |                                                                  |
|----------|----------|-----------------------------------|------------------------|-----------------------------------|--------------|--------------------------|-----------------|----------------|------------------------------------------------------------------|
| Revision | Status   | Action 3                          | Change date            | Comments 5                        | Changed by   | User name                | User profile    | Question<br>ID | Answer 10                                                        |
| 2        | 2        | Unlock                            | 1.<br>15. 4            | unlock action                     | EDC 6 DM     | Mi 7 ≝<br>Sai 7          | м 8             | 9              |                                                                  |
| 1        |          | Lock                              | 19/06, J15<br>14:51:41 | lock action                       | EDC_DEMO_DM  | Mrs. Kunrine<br>Sandman  | Data<br>Manager |                |                                                                  |
| 2        |          | Unfrozen                          | 19/06/2015<br>14:23:59 | unfreezing                        | EDC_DEMO_Mon | Ms. User_MON<br>Profile  | Monitor         |                |                                                                  |
| 1        | ۲        | Frozen                            | 19/06/2015<br>14:19:33 | monitored                         | EDC_DEMO_Mon | Ms. User_MON<br>Profile  | Monitor         |                |                                                                  |
| 1        |          | Source Data Partially<br>Verified | 19/06/2015<br>14:12:25 | Source Data<br>Partially Verified | EDC_DEMO_Mon | Ms. User_MON<br>Profile  | Monitor         |                |                                                                  |
|          | •        | Query Close/Reopen<br>Remarks     | 19/06/2015<br>14:04:13 |                                   | EDC_DEMO_MON | Ms. User_MON<br>Profile  | Investigator    | IE_ICDAT       | Data update verified                                             |
| 1        | <i>#</i> | Signed Mon                        | 19/06/2015<br>13:56:51 | MONITOR                           | EDC_DEMO_Mon | Ms. User_MON<br>Profile  | Monitor         |                |                                                                  |
| 3        | 1        | Signed INV                        | 19/06/2015<br>13:49:12 | INVESTIGATOR                      | EDC_DEMO_INV | Dr. Dominick<br>Sandburg | Investigator    |                |                                                                  |
| 3        | •        | Data Update                       | 19/06/2015<br>13:44:22 |                                   | EDC_DEMO_INV | Dr. Dominick<br>Sandburg | Investigator    |                |                                                                  |
|          | •        | Query Answer                      | 19/06/2015<br>13:43:58 |                                   | EDC_DEMO_INV | Dr. Dominick<br>Sandburg | Investigator    | IE_ICDAT       | Correction                                                       |
| 2        | ×        | Invalidated INV                   | 19/06/2015<br>13:31:18 | INVESTIGATOR                      | EDC_DEMO_INV | Dr. Dominick<br>Sandburg | Investigator    |                |                                                                  |
| 2        | •        | Answer Update                     | 19/06/2015<br>13:31:17 |                                   | EDC_DEMO_INV | Dr. Dominick<br>Sandburg | Investigator    | IE_ICDAT       | 2105/06/19                                                       |
| 2        | •        | Data Update                       | 19/06/2015<br>13:31:18 |                                   | EDC_DEMO_INV | Dr. Dominick<br>Sandburg | Investigator    |                |                                                                  |
|          | •        | Query Create                      | 19/06/2015<br>13:30:51 |                                   | SYSTEM       |                          |                 | IE_ICDAT       | Date of informed consent signed<br>is in future, please correct. |
| 1        | 1        | Signed INV                        | 19/06/2015<br>13:18:18 | INVESTIGATOR                      | EDC_DEMO_INV | Dr. Dominick<br>Sandburg | Investigator    |                |                                                                  |
| 1        | •        | Answer Insert                     | 29/05/2015<br>14:55:25 |                                   | EDC_DEMO_INV | Dr. Dominick<br>Sandburg | Investigator    | IE_EXCL04      | 2                                                                |
| 1        | •        | Answer Insert                     | 29/05/2015<br>14:55:25 |                                   | EDC_DEMO_INV | Dr. Dominick<br>Sandburg | Investigator    | IE_EXCL03      | 2                                                                |
| 1        | •        | Answer Insert                     | 29/05/2015<br>14:55:25 |                                   | EDC_DEMO_INV | Dr. Dominick<br>Sandburg | Investigator    | IE_EXCL02      | 2                                                                |

Each column in the table is explained in the following chapters :

- 1. Revision per Action item
- 2. Status
- 3. Action
- 4. Change date (Date & time)
- 5. Comments
- 6. Changed by (User ID)
- 7. User name
- 8. User profile
- 9. Question ID (if applicable)
- 10. Answer (question values, or query comments)

#### 1.4.1 REVISION PER ACTION ITEM

The column 'Action' in the Detailed History, specifies the type of action performed. For each action type, the action revision is displayed in column 'Revision' The revision count is processed separately for each action type.

| Revision | Status     | Action                            | Change date            | Comments                          | Changed by   | User name                | User profile    | Question<br>ID | Answer                                                          |
|----------|------------|-----------------------------------|------------------------|-----------------------------------|--------------|--------------------------|-----------------|----------------|-----------------------------------------------------------------|
| 2        |            | Unlock                            | 19/06/2015<br>15:00:26 | unlock action                     | EDC_DEMO_DM  | Mrs. Kathrine<br>Sandman | Data<br>Manager |                |                                                                 |
| 1        | â          | Lock                              | 19/06/2015<br>14:51:41 | lock action                       | EDC_DEMO_DM  | Mrs. Kathrine<br>Sandman | Data<br>Manager |                |                                                                 |
| 2        |            | Unfrozen                          | 19/06/2015<br>14:23:59 | unfreezing                        | EDC_DEMO_Mon | Ms. User_MON<br>Profile  | Monitor         |                |                                                                 |
| 1        | ۲          | Frozen                            | 19/06/2015<br>14:19:33 | monitored                         | EDC_DEMO_Mon | Ms. User_MON<br>Profile  | Monitor         |                |                                                                 |
| 1        |            | Source Data Partially<br>Verified | 19/06/2015<br>14:12:25 | Source Data<br>Partially Verified | EDC_DEMO_Mon | Ms. User_MON<br>Profile  | Monitor         |                |                                                                 |
|          | •          | Query Close/Reopen<br>Remarks     | 19/06/2015<br>14:04:13 |                                   | EDC_DEMO_MON | Ms. User_MON<br>Profile  | Investigator    | IE_ICDAT       | Data update verified                                            |
| 1        | <i>#</i> 4 | Signed Mon                        | 19/06/2015<br>13:56:51 | MONITOR                           | EDC_DEMO_Mon | Ms. User_MON<br>Profile  | Monitor         |                |                                                                 |
| 3        | <i>i</i>   | Signed INV                        | 19/06/2015<br>13:49:12 | INVESTIGATOR                      | EDC_DEMO_INV | Dr. Dominick<br>Sandburg | Investigator    |                |                                                                 |
| 3        | •          | Data Update                       | 19/06/2015<br>13:44:22 |                                   | EDC_DEMO_INV | Dr. Dominick<br>Sandburg | Investigator    |                | Form Level history                                              |
|          | •          | Query Answer                      | 19/06/2015<br>13:43:58 |                                   | EDC_DEMO_INV | Dr. Dominick<br>Sandburg | Investigator    | IE_ICDAT       | Correction                                                      |
| 2        | ×          | Invalidated INV                   | 19/06/2015<br>13:31:18 | INVESTIGATOR                      | EDC_DEMO_INV | Dr. Dominick<br>Sandburg | Investigator    |                |                                                                 |
| 2        | •          | Answer Update                     | 19/06/2015<br>13:31:17 |                                   | EDC_DEMO_INV | Dr. Dominick<br>Sandburg | Investigator    | IE_ICDAT       | 2105/06/19                                                      |
| 2        | •          | Data Update                       | 19/06/2015<br>13:31:18 |                                   | EDC_DEMO_INV | Dr. Dominick<br>Sandburg | Investigator    |                |                                                                 |
|          | •          | Query Create                      | 19/06/2015<br>13:30:51 |                                   | SYSTEM       |                          |                 | IE_ICDAT       | Date of informed consent signe<br>is in future, please correct. |
| 1        | <i>6</i> 4 | Signed INV                        | 19/06/2015<br>13:18:18 | INVESTIGATOR                      | EDC_DEMO_INV | Dr. Dominick<br>Sandburg | Investigator    |                |                                                                 |
| 1        | •          | Answer Insert                     | 29/05/2015<br>14:55:25 |                                   | EDC_DEMO_INV | Dr. Dominick<br>Sandburg | Investigator    | IE_EXCL04      | 2                                                               |
| 1        | •          | Answer Insert                     | 29/05/2015<br>14:55:25 |                                   | EDC_DEMO_INV | Dr. Dominick<br>Sandburg | Investigator    | IE_EXCL03      | 2                                                               |
| 1        | •          | Answer Insert                     | 29/05/2015<br>14:55:25 |                                   | EDC_DEMO_INV | Dr. Dominick<br>Sandburg | Investigator    | IE_EXCL02      | 2                                                               |
| 1        | •          | Answer Insert                     | 29/05/2015<br>14:55:25 |                                   | EDC_DEMO_INV | Dr. Dominick<br>Sandburg | Investigator    | IE_EXCL01      | 2                                                               |
| 1        | •          | Answer Insert                     | 29/05/2015<br>14:55:25 |                                   | EDC_DEMO_INV | Dr. Dominick<br>Sandburg | Investigator    | IE_INCL04      | 1                                                               |
| 1        | •          | Answer Insert                     | 29/05/2015<br>14:55:25 |                                   | EDC_DEMO_INV | Dr. Dominick<br>Sandburg | Investigator    | IE_INCL03      | 1                                                               |
| 1        | •          | Answer Insert                     | 29/05/2015<br>14:55:25 |                                   | EDC_DEMO_INV | Dr. Dominick<br>Sandburg | Investigator    | IE_INCL02      | <sup>1</sup> Question Level h                                   |
| 1        | •          | Answer Insert                     | 29/05/2015<br>14:55:25 |                                   | EDC_DEMO_INV | Dr. Dominick<br>Sandburg | Investigator    | IE_ICDAT       | 2015/05/29                                                      |
| 1        |            | Answer Insert                     | 29/05/2015             |                                   | EDC DEMO INV | Dr. Dominick             | Investigator    | IE_INCL01      | 1                                                               |

1. Question Revision : The revision count is done for each separate question ID

Example : revision for question ICDAT. Data entry (question rev.1) & Data update (rev.2) For each revision, all audit trail items, including the answer value is specified in the table

| Revisio 🗸 | Action ,      | Τ, | Change date 📘    | - | Comment 👻 | Changed by 🔽 | User name             | Ŧ | User profik 🔻 | Question I 🖵 | Answer     |
|-----------|---------------|----|------------------|---|-----------|--------------|-----------------------|---|---------------|--------------|------------|
| 2         | Answer Update |    | 19/06/2015 13:31 | Τ |           | EDC_DEMO_INV | Dr. Dominick Sandburg |   | Investigator  | IE_ICDAT     | 2105/06/19 |
| 1         | Answer Insert |    | 29/05/2015 14:55 |   |           | EDC_DEMO_INV | Dr. Dominick Sandburg |   | Investigator  | IE_ICDAT     | 2015/05/29 |

2. Form Revision : Each Form save triggers a new form revision,

The form level history is displayed without any specified question ID's. Each form save triggers a new form revision, but only in case there was a data update since the last save action.

**NOTE**: Some actions (eg, closing a query) require a system forced form save.

Example : When a Monitor closes all queries in a form, the form should be displayed as a green status. Since the Monitor cannot Save a form (read only access), the system auto-saves the form to update the form status. The automated form saves are not shown in the Detailed History..

**NOTE**: It may be possible that the form revision is different from a question revision (eg data entry into the form -> form save 1 = Form Rev.1 // Data update only to question IE\_ICDAT -> form save 2 = Form Rev.2) <u>Question IE INCL01</u> was not changed after initial data entry (= question REV.1) Even on form rev. 2, the question revision remains REV.1 (because there was no data update to this question) <u>Question IE ICDAT</u> was updated, so the question revision was updated rev.1 -> rev.2

3. Sign revision : Count per sign definition

Every time a signature is placed, or invalidated, the sign revision is incremented by 1. Each sign definition has its own separate revision count.

| Revisio 👻 | Action 🖵        | 📃 Change date 🔽  | Comments 🔽   | Changed by 🔽 | User name 🛛 🔽         | User profik 🔫 |
|-----------|-----------------|------------------|--------------|--------------|-----------------------|---------------|
| 1         | Signed Mon      | 19/06/2015 13:56 | MONITOR      | EDC_DEMO_Mon | Ms. User_MON Profile  | Monitor       |
| 3         | Signed INV      | 19/06/2015 13:49 | INVESTIGATOR | EDC_DEMO_INV | Dr. Dominick Sandburg | Investigator  |
| 2         | Invalidated INV | 19/06/2015 13:31 | INVESTIGATOR | EDC_DEMO_INV | Dr. Dominick Sandburg | Investigator  |
| 1         | Signed INV      | 19/06/2015 13:18 | INVESTIGATOR | EDC_DEMO_INV | Dr. Dominick Sandburg | Investigator  |

**NOTE**: In the above screenshot, the INV signature was placed (rev1) -> invalidated (rev2) -> re-signed (rev3). the Montitor signature has its own revision count (starts at rev1)

4. Query : No revision displayed

Each query is linked to a specific question. Since the question ID is mentioned for the applicable query, and data update for a question triggers the question revision, the query revision is not displayed in the table.

- 5. **SDV** revision : Every 'Save SDV Status', triggers a new SDV revision.
- 6. Freeze revision : Every Freeze / Unfreeze action triggers a new Freeze revision

| 2 |   | Unfrozen | 19/06/2015 14:23:59 | unfreezing | EDC_DEMO_Mon |
|---|---|----------|---------------------|------------|--------------|
| 1 | ٠ | Frozen   | 19/06/2015 14:19:33 | monitored  | EDC_DEMO_Mon |

7. Lock revision : Every Lock / Unlock action triggers a new Lock revision

| 2 | Unlock | 19/06/2015 15:00:26 | unlock action | EDC_DEMO_DM |
|---|--------|---------------------|---------------|-------------|
| 1 | Lock   | 19/06/2015 14:51:41 | lock action   | EDC_DEMO_DM |

**NOTE**: The Detailed History 'Revision' column displays the revisions for all action types in the same column. For an easy overview per item, please export the Detailed History to excel, and filter per action type.

# **1.4.2 STATUS**

The status column displays the form 'meta data' icons , which are also used in the patient eCRF navigator screen.

| Home     | Home  Studies  Centers[EDC]  Patients[DEMO_EDC_01]  Navigator[16]  Audit Trail Detailed of 'Inclusion / Exclusion' |                                   |                        |                                   |              |                          |                 |                |                      |  |  |  |
|----------|----------------------------------------------------------------------------------------------------|-----------------------------------|------------------------|-----------------------------------|--------------|--------------------------|-----------------|----------------|----------------------|--|--|--|
| Revision | Status                                                                                                    | Action                            | Change date            | Comments                          | Changed by   | User name                | User profile    | Question<br>ID | Answer               |  |  |  |
| 2        |                                                                                                    | Unlock                            | 19/06/2015<br>15:00:26 | unlock action                     | EDC_DEMO_DM  | Mrs. Kathrine<br>Sandman | Data<br>Manager |                |                      |  |  |  |
| 1        | â                                                                                                    | Lock                              | 19/06/2015<br>14:51:41 | lock action                       | EDC_DEMO_DM  | Mrs. Kathrine<br>Sandman | Data<br>Manager |                |                      |  |  |  |
| 2        |                                                                                                    | Unfrozen                          | 19/06/2015<br>14:23:59 | unfreezing                        | EDC_DEMO_Mon | Ms. User_MON<br>Profile  | Monitor         |                |                      |  |  |  |
| 1        | ۲                                                                                                    | Frozen                            | 19/06/2015<br>14:19:33 | monitored                         | EDC_DEMO_Mon | Ms. User_MON<br>Profile  | Monitor         |                |                      |  |  |  |
| 1        | B                                                                                                    | Source Data Partially<br>Verified | 19/06/2015<br>14:12:25 | Source Data<br>Partially Verified | EDC_DEMO_Mon | Ms. User_MON<br>Profile  | Monitor         |                |                      |  |  |  |
|          | •                                                                                                    | Query Close/Reopen<br>Remarks     | 19/06/2015<br>14:04:13 |                                   | EDC_DEMO_MON | Ms. User_MON<br>Profile  | Investigator    | IE_ICDAT       | Data update verified |  |  |  |
| 1        | <i>i</i>                                                                                                    | Signed Mon                        | 19/06/2015<br>13:56:51 | MONITOR                           | EDC_DEMO_Mon | Ms. User_MON<br>Profile  | Monitor         |                |                      |  |  |  |

#### 1.4.3 ACTION

The Action column in the Detailed History table, specifies the type of action performed. For each action, a separate revision count is held in the study database.

For more details regarding each action type, please check the chapter on <u>Lock</u>, <u>Freeze</u>, <u>Reason for change</u>, <u>SDV</u>, and/or <u>signing</u>.

#### 1.4.4 CHANGE DATE (DATE & TIME)

For each action processed, both date and time are registered into the database.

#### 1.4.5 COMMENTS

Some database actions trigger a comment field, that will be completed manually by the user, or automated by the system :

• Manual : Lock or Freeze, or Reason for change.

These comments are entered by the user, when processing the action.

• Automated : SDV status save, Sign

These comments are pre-defined during study setup, and auto completed by the system when the action is executed.

For more information regarding each action type, please check the chapter on <u>Lock</u>, <u>Freeze</u>, <u>Reason for</u> <u>change</u>, <u>SDV</u>, and <u>signing</u>

#### 1.4.6 CHANGED BY

The 'changed by' column specifies the user ID of the person that processed the action.

#### 1.4.7 USER NAME

The 'User name' column specifies the full user name of the person that processed the action.

#### 1.4.8 USER PROFILE

The 'User profile' column specifies the user role in which the user has access to the database; the user role definitions are customized specifically for every separate study, and may differ from project to study.

#### 1.4.9 QUESTION ID

The 'question ID' column specifies the question to which the action is related . To link the question ID to the question label, please check the manual section on 'Annotated CRF'

| Revision | Status     | Action                            | Change date            | Comments                          | Changed by   | User name                | User profile    | Question<br>ID | Answer                                                           |
|----------|------------|-----------------------------------|------------------------|-----------------------------------|--------------|--------------------------|-----------------|----------------|------------------------------------------------------------------|
| 2        |            | Unlock                            | 19/06/2015<br>15:00:26 | unlock action                     | EDC_DEMO_DM  | Mrs. Kathrine<br>Sandman | Data<br>Ma⊓ager |                |                                                                  |
| 1        | 2          | Lock                              | 19/06/2015<br>14:51:41 | lock action                       | EDC_DEMO_DM  | Mrs. Kathrine<br>Sandman | Data<br>Manager |                |                                                                  |
| 2        |            | Unfrozen                          | 19/06/2015<br>14:23:59 | unfreezing                        | EDC_DEMO_Mon | Ms. User_MON<br>Profile  | Monitor         |                |                                                                  |
| 1        | ۲          | Frozen                            | 19/06/2015<br>14:19:33 | monitored                         | EDC_DEMO_Mon | Ms. User_MON<br>Profile  | Monitor         |                |                                                                  |
| 1        |            | Source Data Partially<br>Verified | 19/06/2015<br>14:12:25 | Source Data<br>Partially Verified | EDC_DEMO_Mon | Ms. User_MON<br>Profile  | Monitor         |                |                                                                  |
|          | •          | Query Close/Reopen<br>Remarks     | 19/06/2015<br>14:04:13 |                                   | EDC_DEMO_MON | Ms. User_MON<br>Profile  | Investigato     | IE_ICDAT       | Data update verified                                             |
| 1        | <i>6</i> 4 | Signed Mon                        | 19/06/2015<br>13:56:51 | MONITOR                           | EDC_DEMO_Mon | Ms. User_MON<br>Profile  | Monitor         |                |                                                                  |
| 3        | <i>i</i>   | Signed INV                        | 19/06/2015<br>13:49:12 | INVESTIGATOR                      | EDC_DEMO_INV | Dr. Dominick<br>Sandburg | Investigato     |                |                                                                  |
| 3        | •          | Data Update                       | 19/06/2015<br>13:44:22 |                                   | EDC_DEMO_INV | Dr. Dominick<br>Sandburg | Investigato     |                |                                                                  |
|          | •          | Query Answer                      | 19/06/2015<br>13:43:58 |                                   | EDC_DEMO_INV | Dr. Dominick<br>Sandburg | Investigato     | IE_ICDAT       | Correction                                                       |
| 2        | ×          | Invalidated INV                   | 19/06/2015<br>13:31:18 | INVESTIGATOR                      | EDC_DEMO_INV | Dr. Dominick<br>Sandburg | Investigato     |                |                                                                  |
| 2        | •          | Answer Update                     | 19/06/2015<br>13:31:17 |                                   | EDC_DEMO_INV | Dr. Dominick<br>Sandburg | Investigato     | IE_ICDAT       | 2105/06/19                                                       |
| 2        | •          | Data Update                       | 19/06/2015<br>13:31:18 |                                   | EDC_DEMO_INV | Dr. Dominick<br>Sandburg | Investigato     |                |                                                                  |
|          | •          | Query Create                      | 19/06/2015<br>13:30:51 |                                   | SYSTEM       |                          |                 | IE_ICDAT       | Date of informed consent signed<br>is in future, please correct. |
| 1        | <i>6</i> 4 | Signed INV                        | 19/06/2015<br>13:18:18 | INVESTIGATOR                      | EDC_DEMO_INV | Dr. Dominick<br>Sandburg | Investigato     |                |                                                                  |
| 1        | •          | Answer Insert                     | 29/05/2015<br>14:55:25 |                                   | EDC_DEMO_INV | Dr. Dominick<br>Sandburg | Investigato     | IE_EXCL04      | 2                                                                |
| 1        | •          | Answer Insert                     | 29/05/2015<br>14:55:25 |                                   | EDC_DEMO_INV | Dr. Dominick<br>Sandburg | Investigato     | IE_EXCL03      | 2                                                                |
| 1        | •          | Answer Insert                     | 29/05/2015<br>14:55:25 |                                   | EDC_DEMO_INV | Dr. Dominick<br>Sandburg | Investigato     | IE_EXCL02      | 2                                                                |
| 1        | •          | Answer Insert                     | 29/05/2015<br>14:55:25 |                                   | EDC_DEMO_INV | Dr. Dominick<br>Sandburg | Investigato     | IE_EXCL01      | 2                                                                |
| 1        | •          | Answer Insert                     | 29/05/2015<br>14:55:25 |                                   | EDC_DEMO_INV | Dr. Dominick<br>Sandburg | Investigato     | IE_INCL04      | 1                                                                |
| 1        | •          | Answer Insert                     | 29/05/2015<br>14:55:25 |                                   | EDC_DEMO_INV | Dr. Dominick<br>Sandburg | Investigato     | IE_INCL03      | 1                                                                |
| 1        | •          | Answer Insert                     | 29/05/2015<br>14:55:25 |                                   | EDC_DEMO_INV | Dr. Dominick<br>Sandburg | Investigato     | IE_INCL02      | 1                                                                |
| 1        | •          | Answer Insert                     | 29/05/2015<br>14:55:25 |                                   | EDC_DEMO_INV | Dr. Dominick<br>Sandburg | Investigato     | IE_ICDAT       | 2015/05/29                                                       |
| 1        | •          | Answer Insert                     | 29/05/2015<br>14:55:22 |                                   | EDC_DEMO_INV | Dr. Dominick<br>Sandburg | Investigato     | IE_INCL01      | 1                                                                |
| 1        | •          | Data Insert                       | 29/05/2015<br>14:55:26 |                                   | EDC_DEMO_INV | Dr. Dominick<br>Sandburg | Investigator    |                |                                                                  |

**NOTE**: Form level action types do not have a linked question IS.

#### **1.4.10** ANSWER

The 'Answer' column specifies the database value that is linked to the selected answer and the query text related to a query action.

To link the answer value to the answer text label, please check the manual section on 'Annotated CRF'

| 1.5 | 5 QUERY AUDIT TRAIL                                                                                |        |       |             |                    |        |   |
|-----|----------------------------------------------------------------------------------------------------|--------|-------|-------------|--------------------|--------|---|
| 1.5 | 5.1 QUERY AUDIT TRAIL VIA THE PATIENT                                                              | CRF    |       | Sho<br>Clea | w Info<br>ar Field | _      |   |
| 1.  | right button click on the answer field.                                                            |        |       | Ent         | er Mem             | 0      |   |
| 2.  | Select 'Queries'.                                                                                  |        |       | Sho         | w Help             |        |   |
| 3.  | Tick 'Detail'.                                                                                     |        |       | Set         | Missing            |        |   |
| 4.  | Tick 'thread' (in case of a re-opened query).                                                      |        |       | Que<br>Auc  | eries<br>lit Trail |        |   |
|     | Query                                                                                              |        |       |             |                    |        | ) |
|     | ID Query Text                                                                                      | Status | Value | Туре        | #                  | #      |   |
|     | 1 Are there any adverse event is answered "Yes"; Please complete corresponding Adverse Event form. | Open   | 1     | Auto        | Answer             | Detail |   |
|     | Excel (*.xls) I Text (*.csv) PDF (*.pdf)                                                           |        |       |             |                    |        |   |

When an edit check is answered and afterwards **re-opened**, then a **second tab (Thread)** is shown.

| Query Details Thread |                                                                                                    |
|----------------------|----------------------------------------------------------------------------------------------------|
| Query ID:            | 1<br>BSTROOBAND on 2014/01/21 08:19:41                                                              |
| Query Text           | Are there any adverse event is answered "Yes"; Please complete<br>corresponding Adverse Event form. |
| Response by:         | on                                                                                                  |
| Response:            |                                                                                                    |
| Closed by:           | on                                                                                                  |
| Remarks:             |                                                                                                    |
|                      | •                                                                                                   |

The query thread contains the query audit trail. (showing the previous query text, remarks & answers)

Query Details Thread

| ID  | Action       | Message                                                                                             | Ву         | On                     |  |  |  |  |  |  |  |  |
|-----|--------------|----------------------------------------------------------------------------------------------------|------------|------------------------|--|--|--|--|--|--|--|--|
| 100 | Remarks      | please check again                                                                                  | BSTROOBAND | 2014/01/21<br>08:19:41 |  |  |  |  |  |  |  |  |
| 100 | Response     | adverse event form has been completed                                                               | EGROCHENIG | 2013/08/02<br>10:24:12 |  |  |  |  |  |  |  |  |
| 100 | Query        | Are there any adverse event is answered "Yes"; Please complete<br>corresponding Adverse Event form. | SYSTEM     | 2013/07/31<br>16:29:01 |  |  |  |  |  |  |  |  |
|     | Excel (*.xls | Excel (*.xls) J Text (*.csv)                                                                        |            |                        |  |  |  |  |  |  |  |  |

#### 1.5.2 QUERY AUDIT TRAIL VIA THE QUERY LIST

Within the <u>query list</u>, click the magnifying glass to  $\mathbf{Q}$  view the audit trail for a specific query. Query audit trail for open / answered / closed queries in the query list.

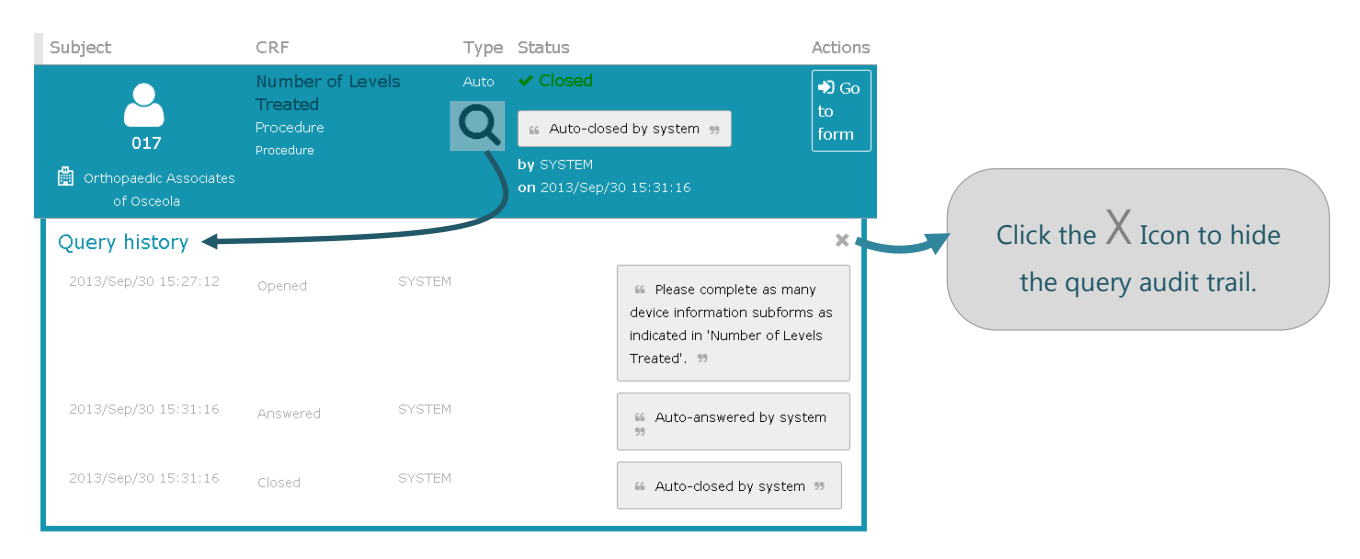

Query audit trail for re-opened queries in the query list

- For a re-opened query, the audit trail shows 2 separate query lines :
- To 'link' the query rows, please filter the query list to center/patient/visit/form and question.

| Subject               | CRF                      | Type                         | Status                           |                                                                                                    | Actions             |
|-----------------------|--------------------------|------------------------------|----------------------------------|----------------------------------------------------------------------------------------------------|---------------------|
| <u> </u>              | Did any adverse<br>occur | e event Auto                 | 🖪 Reopened                       |                                                                                                    | 🔊 Go                |
| 001                   | Adverse Events - Y       | ′es No                       | 🧯 please che                     | ck again 🤫                                                                                            | form                |
| 🛱 Kantonsspital Aarau | Discharge                |                              | by Ms. Bianca S<br>on 2014/01/21 | trooband (Data Manager)<br>08:19:41                                                                   |                     |
| Query history         |                          |                              |                                  |                                                                                                    | ×                   |
| 2013/07/31 14:29:01   | Opened                   | SYSTEM                       |                                  | 66 Are there any adver<br>event is answered "Yes<br>Please complete corresp<br>Adverse Event form. 99 | se<br>";<br>ponding |
| 2013/08/02 08:24:12   | Answered                 | Ernst Gröchenig              | (Investigator)                   | 66 adverse event form<br>been completed 99                                                            | has                 |
| 2014/01/21 08:19:41   | Reopened                 | Ms. Bianca Stroc<br>Manager) | band (Data                       | 🍕 please check again                                                                                  | 55                  |

#### 'Reopened' query:

All items before the 're-open' action are shown in the audit trail of the 'reopened' query row (these are the items shown in the '<u>query thread'</u> in the CRF query audit trail view). The 're-opened' part is considered fully processed, and no query actions are possible on the 'reopened' query row.

open/answered/closed status query: For each 're-opened' query, there is a linked query row, where you can process query actions.

The first audit trail line indicates the same date/time and user id as the last audit trail line in the 'reopened' item.

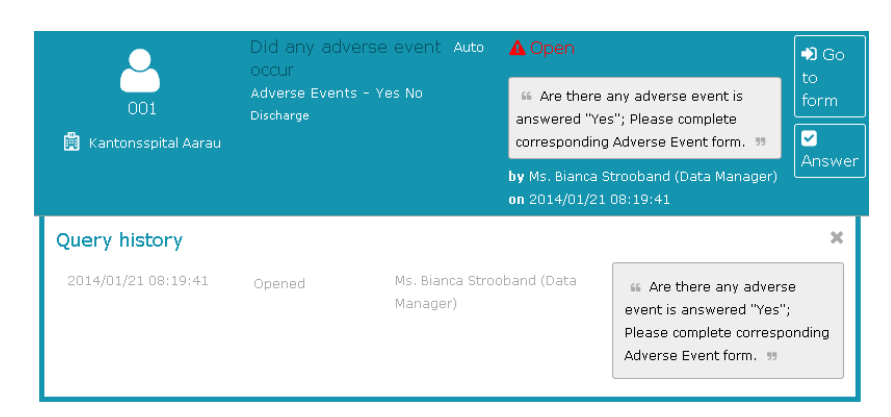

# 2 FORM AND VISIT STATUS

A page status is **manually set** to a form or visit to indicate the progress of the entered data of each patient throughout the study.

The study design and the rights assigned to the user roles will define which status can be set by which user. You can define 'Status' as:

- A signature (multiple user role defined signatures possible within one study)
- Freeze or lock status

As an example: following study signatures can defined:

| Sign reason ID | Sign Reason | Sign reason description |   |
|----------------|-------------|-------------------------|---|
| 1              | INV         | Investigator Signature  |   |
| 2              | MO          | Monitor Signature       | b |
| 7              | CEC1        | CEC Signature           |   |
| 8              | CEC2        | CEC Signature           |   |
| 9              | CEC3        | CEC Signature           |   |
| 5              | CO1         | Corelab1 signature      |   |
| 6              | CO2         | Corelab2 signature      |   |
| 4              | CEC         | CEC member              |   |

The screenshot below illustrates how the workflow and progress of a patient is indicated with statuses:

| APS | IV_RO-05                       | Expand | ΡI         | Mon        | Freeze | Lock | Queries 2 | History | 7 |
|-----|--------------------------------|--------|------------|------------|--------|------|-----------|---------|---|
| ¢ • | Baseline                       |        |            |            |        |      |           |         | - |
|     | Randomization                  | 4      | <i>i</i>   | <i>6</i>   | ۲      |      |           | History | - |
|     | Demographics                   | 4      | 1          | <i>6</i>   | ۲      |      |           | History | - |
|     | Inclusion / Exclusion criteria | 4      | <i>i</i>   | <i>6</i>   | ۲      |      |           | History | - |
|     | Medical History / Risk Factors | 1      | <i>6</i> 4 | <i>6</i> 4 | ۲      |      |           | History | 5 |

# 3 SIGN FORMS, VISITS OR PATIENTS

Depending on your study set-up, e-capture.net allows you to sign each form separately or multi-sign an entire visit or patient.

NOTE: YOU CAN ONLY SIGN FORMS THAT HAVE A GREEN 💭 OR RED 🔴 STATUS. UN-OPENED FORMS WITH GREY 🤍 STATUS CANNOT BE SIGNED.

The screenshot below illustrates the sign options in a patient's Navigator as provided for on Investigator role. This role will not see the sign options provided to other user roles:

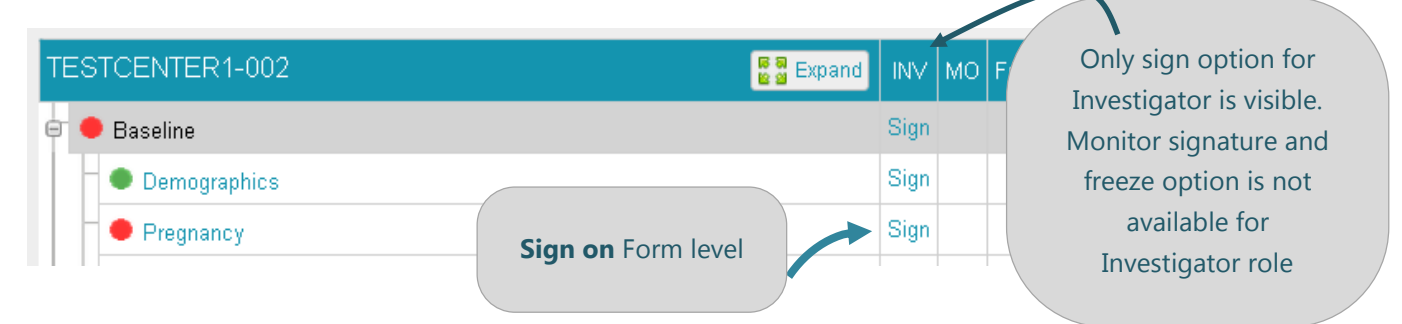

If specified in your study definitions, it might be possible that you can sign only under certain specific conditions (see also Item: <u>Sign dependency rules</u>).

# 3.1 FORM SIGNATURE

To sign a form, follow these steps:

- 1. Starting in the Patient's Navigator, Click the 'Sign' button that is located on the right of the applicable form.
- A Sign Declaration window opens in which you need to confirm the reason for signing by entering your User ID and Password:
- Click the 'e-Sign' button. The sign icon
   indicates that the form has been signed correctly.

| Declaration                                             |                                                                            | Reason for signature is                                                     |
|---------------------------------------------------------|----------------------------------------------------------------------------|-----------------------------------------------------------------------------|
| I confirm to have po<br>Form.<br>To this I do attest by | ersonally performed the action(s) s<br>y supplying my user name and passwo | automatically<br>populated.<br>ord below and clicking on the action button. |
| Reason for signature:                                   | Investigator Signature                                                     |                                                                             |
| User ID:                                                | test_INV                                                                   |                                                                             |
| Password:                                               |                                                                            |                                                                             |
|                                                         | e-Sign                                                                     |                                                                             |

4. Hover with your mouse over this Icon to see the signature details.

| TESTCENTER1-002 | E S Expand INV | Form is <b>signed</b><br>By: Dr Jack Jones (TEST_INV)<br>Date: 22/07/2013 13:48:47 |
|-----------------|----------------|------------------------------------------------------------------------------------|
| 🗧 兽 Baseline    | Sig            | Click here to <u>Re-Sign</u>                                                       |
| Demographics    | 6              | <i>6</i> 1                                                                         |
| Pregnancy       | Sign           |                                                                                    |

# 3.2 VISIT / MULTIPLE FORM SIGNATURE

To sign a visit, follow these steps:

 Starting in the Patient's Navigator, Click the 'Sign' button that is located on the right of the applicable visit.

| TESTCENTER1-002  | E Broand IN | м мс | Freeze |
|------------------|-------------|------|--------|
| 🖯 🗢 Baseline     | si          | gn   |        |
| – ● Demographics | Si          | gn   |        |
| Pregnancy        | Si          | gn   |        |

Sign on Visit level

(multiple forms)

A Sign Declaration window opens in which you need to:

- 2. Select the forms you wish to sign:
- All forms available for signing will be checked by default.
- Forms that have already been signed will not be checked
- Forms that do not need to be signed (yet) must be un-checked.
- 3. Confirm the reason for signing by entering your **User ID** and **Password**.

| Declaration I confirm to have personally the selected electronic Case To this I do attest by supplyin Reason for signature: | performed t<br>Report Forn<br>ng my user n | he action(s) shown below (reason f<br>is,<br>ame and password below and clic | for signature) in<br>king on the e-Sign button. | Reason for signature is<br>automatically |
|----------------------------------------------------------------------------------------------------|--------------------------------------------|------------------------------------------------------------------------------|-------------------------------------------------|------------------------------------------|
| Calast forme the bar simulty                                                                                                | Investiga                                  | or Signature                                                                 | 1                                               | populated.                               |
| Select forms (to be signed):                                                                                                |                                            | 2 Demographics                                                               | Signed -                                        |                                          |
|                                                                                                    |                                            | Pregnancy                                                                    | Not signed                                      |                                          |
|                                                                                                    |                                            |                                                                              | Not signed                                      |                                          |
|                                                                                                    |                                            |                                                                              | Not signed                                      |                                          |
|                                                                                                    |                                            |                                                                              | Not signed                                      | -                                        |
| User ID:<br>Password:                                                                                                    |                                            | e-Sign                                                                       |                                                 |                                          |

4. Click the e-Sign button. The sign icon *indicated* form of the applicable visit indicates that these forms have been signed correctly.

| TES        | STCENTER1-002       | Expand INV | мо |
|------------|---------------------|------------|----|
| <b>e</b> ( | Baseline            | Sign       |    |
|            | Demographics        | <i>#</i> 4 |    |
|            | Pregnancy           | Sign       |    |
|            | Vital Signs         | <i>#</i> 4 |    |
|            | X-Ray               | <i>f</i> 4 |    |
| 1          | Inclusion/Exclusion | <i>6</i> 4 |    |

#### 3.3 PATIENT LEVEL SIGNATURE

Depending on the study set-up and the rights assigned to your user role, it may be possible to sign off for an entire patient.

In this case, there will be 'Sign' button available on the top cell of the sign column in each patient's navigator:

| TESTCENTER1-001 | Sign Freeze       |
|-----------------|-------------------|
| 😑 🔴 Baseline    | Sign Fre          |
| Demographics    | for Monitor role. |
| Pregnancy       |                   |
| 🚽 🖶 Vital Signs | 🚧 💋 Freeze        |

The next steps of the patient sign process are similar as explained in item Visit / multiple form Signature.

# 3.4 INVALIDATE SIGNATURES (ONLY FOR USERS WITH WRITE ACCESS)

If there is need to **edit** a signed form, the signature will be invalidated. <u>The form can be re-signed after</u> <u>editing</u>.

• A warning message will appear when you click to open a signed form:

| This form has been signed pro<br>automatically be invalidated. I<br>otherwise click on 'Return' to | eviously. If you continue editing this form all signatures will<br>Please click on the 'Continue' button below to continue editing,<br>return to the navigator. |
|----------------------------------------------------------------------------------------------------|----------------------------------------------------------------------------------------------------|
|                                                                                                    |                                                                                                    |
|                                                                                                    |                                                                                                    |

- After editing and saving the change, the signature has become invalidated and is indicated by the 🎉 icon.
- Hover over the icon with the computer mouse to reveal the specifications about the invalidation:

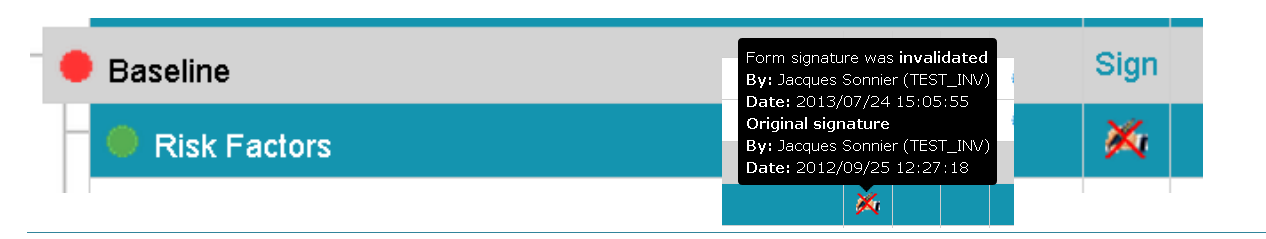

**NOTE**: IN CASE YOU CLICK THE 'CONTINUE' BUTTON TO VIEW THE FORM AND SAVE IT WITHOUT CHANGING THE EXISTING DATA, THE ORIGINAL SIGNATURE WILL REMAIN VALID.

#### 3.5 RE-SIGN

To re-sign a form or visit, you need to follow the same steps as initial signing (see item: Form signature).

- If a form is re-signed by the same user as the initial signature, the sign icon will be shown 4.
- In case another user (with the same profile) re-signs, this will be indicated with a sign icon with a grey cross : X

# 3.6 SIGN DEPENDENCY RULES

Depending on study set-up, sign dependency rules may be implemented. In this case, it might be possible that a monitor can only sign when the investigator has signed, or if other conditions for signoff are implemented.

# 4 FREEZE

The Freeze action is generally performed by a user with a Monitor role. A freeze action makes a form read-only however, it is still possible to open, answer or close queries and sign forms.

#### 4.1 FREEZE A FORM

To freeze a form, follow these steps:

1. Starting in the Patient's Navigator, click the **freeze** link that is located on the right of the applicable form. This link will only be visible to the users that have freeze rights assigned to their role.

| Ē |   | Screening             |   | Sign |   | Freeze |         |   |   |
|---|---|-----------------------|---|------|---|--------|---------|---|---|
|   | - | Inclusion / Exclusion | 6 | ø.   | B | Freeze | History | - | • |
|   | 5 | Randomization         |   | Sign |   | Free2  | History | - |   |

2. A Freeze window opens.

| l confirm to have persona   | lly performed the freeze action to this electronic Case Report Form.     |
|-----------------------------|--------------------------------------------------------------------------|
| To this I do attest by supp | lying my user name and password below and clicking on the Freeze button. |
|                             |                                                                          |
| Reason for freezing:        |                                                                          |
|                             |                                                                          |
|                             |                                                                          |
|                             |                                                                          |
| User ID:                    | TEST_MON                                                                 |
| •                           | _                                                                        |
| assword:                    |                                                                          |
|                             |                                                                          |
|                             |                                                                          |
|                             |                                                                          |
|                             | -                                                                        |

- You can enter a reason for freezing, but is not mandatory.
- Your **User ID** will be pre populated.
- 3. Enter your Password and click Freeze

| Screening                                                                                                    |            | Sign          |                                                                                                    |  | Freeze |  |
|----------------------------------------------------------------------------------------------------|------------|---------------|----------------------------------------------------------------------------------------------------|--|--------|--|
| Inclusion / Exclusion                                                                                                    | 1          | 1             |                                                                                                    |  | *      |  |
| <ul><li>The freeze icon indicates that the form is frozen.</li><li>4. Hover with your mouse over this Icon to see the freeze details.</li></ul> | <i>6</i> 4 | Sign<br>ísign | Form is frozen<br>By: TEST_MON<br>Date: 2013/07/25<br>15:56:42<br>Click here to <u>Unfreeze</u><br>Freeze |  |        |  |
## 4.2 FREEZE MULTIPLE FORMS

Similar as signing multiple forms, e-capture.net provides the possibility to freeze multiple forms simultaneously:

To freeze multiple forms, follow these steps:

1. Starting in the Patient's Navigator, Click the Freeze link that is located on the right of the applicable visit.

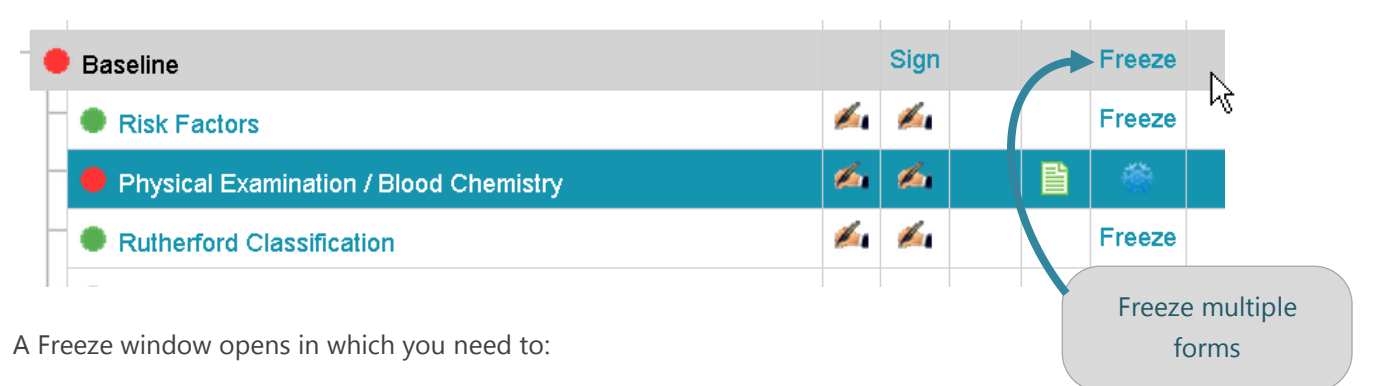

2. Select the forms you wish to freeze:

Freeze

| I confirm to have personally   | performed the freeze action to this electronic Case Report Forms.      |
|--------------------------------|------------------------------------------------------------------------|
| To this I do attest by supplyi | ing my user name and password below and clicking on the Freeze button. |
| leason for freezing.           |                                                                        |
| leason for neezing.            |                                                                        |
| elect forms (to be frozen):    | Risk Factors                                                           |
|                                | Physical Examination / Blood Chemistry Frozen                          |
|                                | Rutherford Classification                                              |
|                                | Movement Evolution                                                     |
| lser ID:                       | TEST MON                                                               |
|                                | TEST_MON                                                               |
| assword:                       |                                                                        |
|                                |                                                                        |

- Forms that have already been frozen cannot be checked
- Forms with a grey status cannot be checked.
- It is possible to freeze a form with open or answered queries.
- 3. Enter your **Password** and click **Freeze.**

#### 4.3 **UN-FREEZE**

Liston

View SDV

Print

List

History

**Re-Sign** 

Unfreeze Queries

Template

A Freeze action makes a form read-only. In case the site needs to update a formb, it is possible to un-freeze:

Hover with your mouse over the freeze Icon and click: '<u>Unfreeze</u>'

#### OR

- from the dropdown menu.
- Enter your password in the Unfreeze window and click **Unfreeze**

Unfreeze

User ID:

Password:

TEST\_MON

Unfreeze

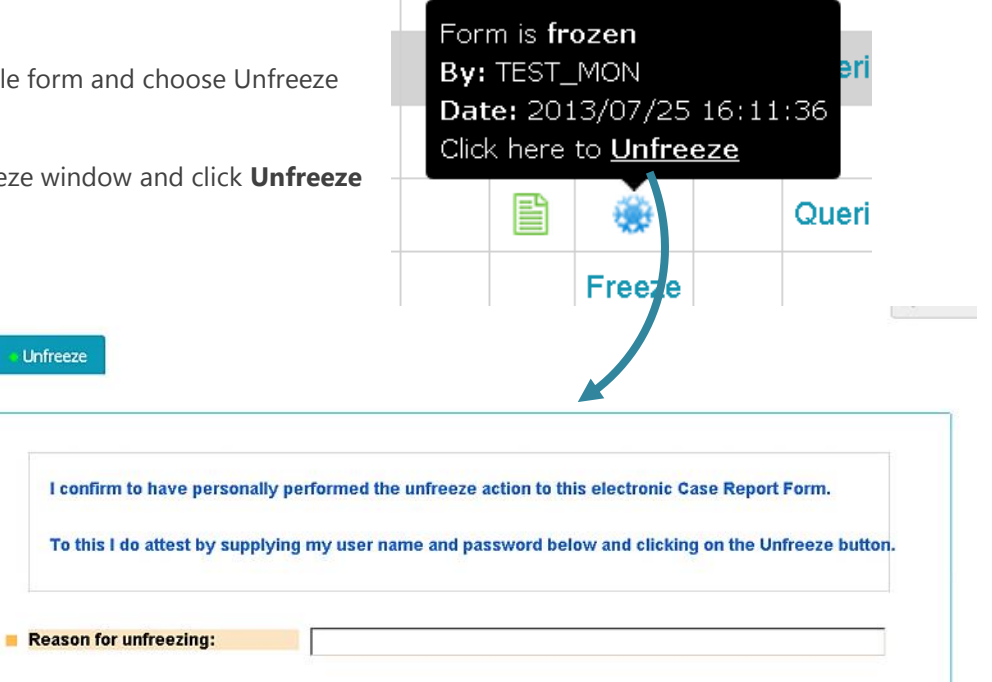

Freeze

# 5 LOCK

The Lock action is generally performed by a user with a Data Manager role. A lock action makes a form readonly with <u>no access</u> to query, sign or freeze actions.

## 5.1 LOCK A FORM

To lock a form, follow these steps:

1. Starting in the Patient's Navigator, click the **lock** link that is located on the right of the applicable form. This link will only be visible to the users that have lock rights assigned to their role.

| Baseline                               |          |   |   |   | Lock |  |
|----------------------------------------|----------|---|---|---|------|--|
| Risk Factors                           | 1        | 1 |   | ۲ | Lock |  |
| Physical Examination / Blood Chemistry | <u>í</u> | 6 | ľ | ۲ | Lock |  |
| Rutherford Classification              | 1        | 1 |   | ۲ | Lock |  |

- 2. A Lock window opens.
- You can enter a reason for locking but this is not mandatory.
- Your **User ID** will be pre populated.

| I confirm to have person   | ally performed the lock action to this electronic Case Report Form.    |                     |
|----------------------------|------------------------------------------------------------------------|---------------------|
| To this I do attest by sup | plying my user name and password below and clicking on the Lock button |                     |
| Reason for locking:        |                                                                        |                     |
| User ID:                   | TEST_DM                                                                |                     |
| Password:                  |                                                                        |                     |
|                            | Lock                                                                   |                     |
| Enter your <b>Password</b> | l and click <b>Lock</b>                                                | Form is <b>lock</b> |

| r I | Baseline                               |   |    | By<br>Da<br>Cliv | <b>ite:</b> 2013<br>ck here to | )M<br>3/07/25<br>5 <u>Unloc</u> | 5 16:57:38<br><u>k</u> |
|-----|----------------------------------------|---|----|------------------|--------------------------------|---------------------------------|------------------------|
|     | Risk Factors                           | 6 | ø. |                  | <u></u>                        | â                               |                        |
|     | Physical Examination / Blood Chemistry | 1 | 1  | Ē                | ۲                              | Lock                            |                        |

The Lock icon  $\widehat{\blacksquare}$  indicates that the form is locked.

4. Hover with your mouse over this Icon to see the lock details.

# 5.2 LOCK MULTIPLE FORMS

Similar as signing or freezing multiple forms, e-capture.net provides the possibility to lock multiple forms simultaneously:

To lock multiple forms, follow these steps:

1. Starting in the Patient's Navigator, Click the **Lock** link that is located on the right of the applicable **visit**.

| • | Baseline                               |            |   |   | - | Lock   |                |
|---|----------------------------------------|------------|---|---|---|--------|----------------|
|   | Risk Factors                           | <i>6</i> 4 | 6 |   |   | â      | К              |
| F | Physical Examination / Blood Chemistry | 1          | 1 | B | ۲ | Lock   | -              |
| H | Rutherford Classification              | 1          | 1 |   | ۲ | Lock   |                |
| 4 | Movement Evolution                     |            |   |   | V | Lock n | nultiple forms |

A Lock window opens in which you need to:

2. Select the forms you wish to lock:

| I confirm to have personally    | performed the lock action to this electronic Case Rep | oort Forms.        |
|---------------------------------|-------------------------------------------------------|--------------------|
| To this I do attest by supplyin | ng my user name and password below and clicking o     | n the Lock button. |
| Reason for locking:             |                                                       |                    |
| Select forms (to be locked):    | Risk Factors                                          | Locked             |
|                                 | Physical Examination / Blood Chemistre                | ry                 |
|                                 | Rutherford Classification                             |                    |
|                                 | Movement Evolution                                    |                    |
|                                 |                                                       |                    |
| userid:                         | TEST_DM                                               |                    |
|                                 |                                                       |                    |

- Forms that have already been locked cannot be checked
- Forms with a grey status cannot be checked.
- It is possible to lock a form with open or answered queries.
- 3. Enter your **Password** and click **Lock**.

# 5.3 UN-LOCK

A lock action makes a form read-only. In case the site needs to update a form, it is possible to un-lock:

- Hover with your mouse over the freeze Icon and click: <u>'Unlock</u>'
   OR
- Click the <sup>I</sup> Icon of the applicable form and choose Unlock from the dropdown menu.
- Enter your password in the Unlock window and click Unlock

| Listar   |   | Unlock                           |                                                                      |
|----------|---|----------------------------------|----------------------------------------------------------------------|
| View     |   |                                  |                                                                      |
| Print    |   | I confirm to have personally pe  | erformed the unlock action to this electronic Case Report Form.      |
| Template |   | To this I do attest by supplying | g my user name and password below and clicking on the Unlock button. |
| List     |   |                                  |                                                                      |
| History  | - | Reason for unlocking:            |                                                                      |
| Unlock   |   |                                  |                                                                      |
| Oueries  |   | User ID:                         | TEST_DM                                                              |
|          |   | Password:                        |                                                                      |
|          |   |                                  |                                                                      |
|          |   |                                  | Unlock                                                               |

 $\mathbb{R}$ 

Form is **locked** 

Date: 2013/07/25 16:57:38

Ĥ

Hi

Click here to Unlock

By: TEST\_DM

# 6 SOURCE DATA VERIFICATION

Source Data Verification (SDV) is the evaluation of the conformity of the data represented in the e-CRF with source data to ensure validity and integrity of clinical study data.

The SDV functionality of e-capture.net allows the documentation of this process by indicating the SDV status of all or certain pre-defined data fields in the e-CRF.

SDV is a stand-alone feature in e-capture.net and its presence depends on the set-up of your study (recommended to be only used when <100% SDV required).

# 6.1 VERIFY SOURCE DATA

Users with the appropriate rights assigned to their user role (typically a Monitor role) are able to verify source data in e-capture.net

To perform Source Data Verification, follow these steps:

- 1. Open a patient navigator.
- 2. Click the applicable form to open:

| ΤE  | ST CENTER - 008                | Expand | INV | Sign | CO1 | CO2 | SDV | Freeze | Lo |
|-----|--------------------------------|--------|-----|------|-----|-----|-----|--------|----|
| e ( | Baseline                       |        |     | Sign |     |     |     | Freeze |    |
|     | Administrative Information     |        |     | Sign |     |     |     | Freeze |    |
|     | Inclusion / Exclusion Criteria |        |     |      |     |     |     |        |    |
|     |                                |        |     |      |     |     |     |        |    |

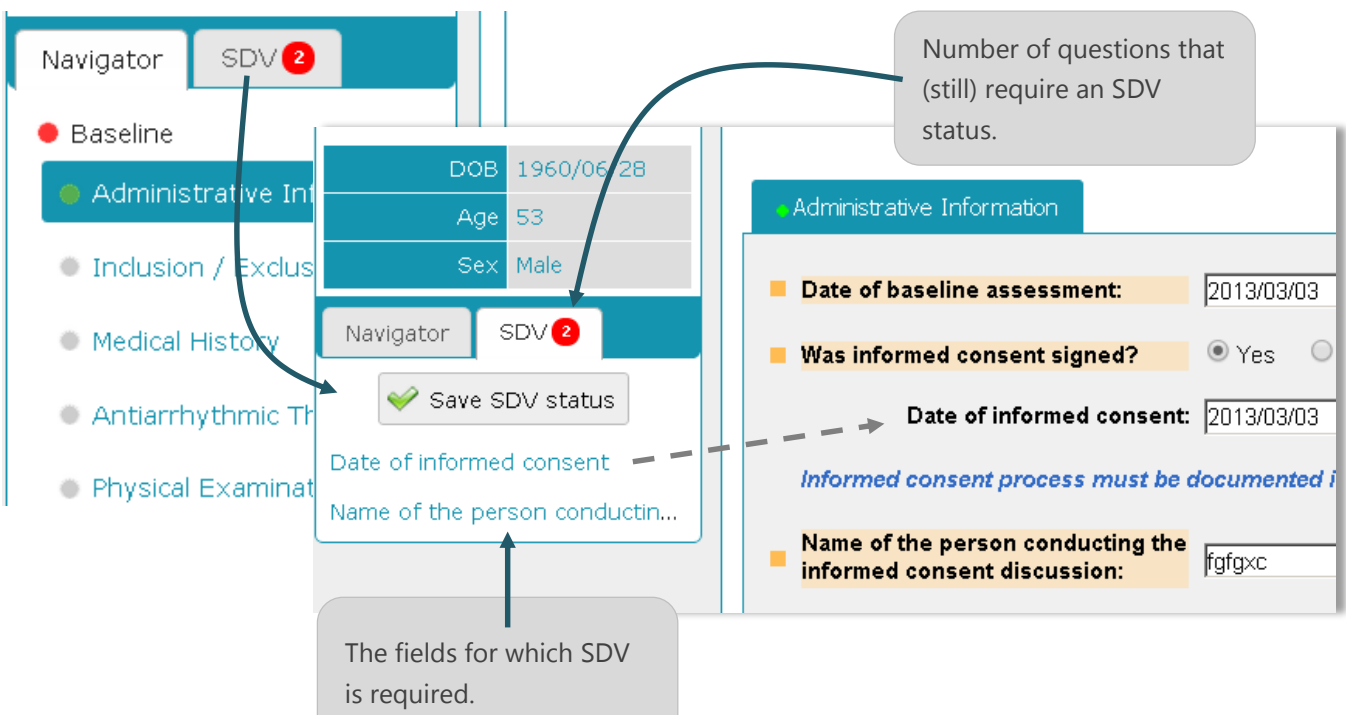

#### 3. Click the SDV tab:

- 4. Tick the applicable question(s) within the SDV tab.
- 5. This question will become highlighted in the e-CRF form:

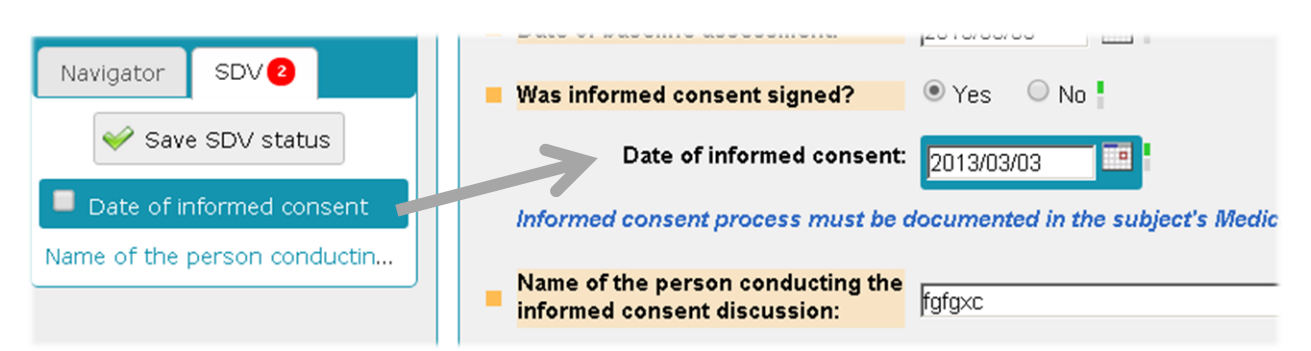

- 6. Check the box in front of the question(s).
- 7. Click 'Save SDV status'.

|                              | You made updates to SDV, don't forget to save your changes. |
|------------------------------|-------------------------------------------------------------|
| 💞 Save SDV status            | Date of baseline assessment: 2013/03/03                     |
| Date of informed consent     | Was informed consent signed? • Yes • No                     |
| Name of the person conductin | Date of informed consent: 2013/03/03                        |

- 8. The SDV status of each applicable form is indicated with an SDV icon in the patient navigator.
- 9. Hover with your mouse over this Icon to see the SDV details:

| Т | EST CENTER - 008               | Expand | INV | Sign | CO1 | CO2 | SDV | Freeze |
|---|--------------------------------|--------|-----|------|-----|-----|-----|--------|
| F | Baseline                       |        |     | Sign |     |     |     | Freeze |
|   | Administrative Information     |        |     | Sign |     |     | ľ   | -      |
|   | Inclusion / Exclusion Criteria |        |     | 1    |     |     | ľ   | Freeze |
|   | Medical History                |        |     |      |     |     |     |        |

10. When SDV is performed on all required fields of an e-CRF form, the form will be frozen automatically. If any updates are required, the form should be manually un-frozen by a user with appropriate rights to do so (typically a monitor role).

Updated items will lose SDV indication (invalidated) and present signatures will become invalid.

# 6.2 SDV STATUS

| Icon | Meaning                        | Consequences                                                                                                    |
|------|--------------------------------|----------------------------------------------------------------------------------------------------|
|      | No SDV performed yet           | <ul><li>The e-CRF form can still be updated.</li><li>Signing is allowed</li><li>Query actions are allowed</li></ul>                                                                                                |
|      | Partial SDV<br>Invalidated SDV | <ul> <li>The e-CRF form can still be updated.</li> <li>Updated items will lose SDV indication (invalidated)</li> <li>Updates will invalidate signatures, if present.</li> <li>Query actions are allowed</li> </ul> |
| Ē    | Completed SDV                  | <ul> <li>Automatic form freeze</li> <li>The form cannot be updated</li> <li>Signing is allowed</li> <li>Query actions are allowed</li> </ul>                                                                       |

# 7 CONSULT DOCUMENTS

If applicable to your study, documentation (newsletters, PIC, Protocol) can be added and opened within e-capture.net

3. Embedded on the home page:

| Study documents (Show all)                                                                               |            |  |  |  |  |  |  |  |
|----------------------------------------------------------------------------------------------------|------------|--|--|--|--|--|--|--|
| Newsletter_July2013         Read Document         Study Protocol         Study Protocol         Click to | open       |  |  |  |  |  |  |  |
| Dashboard: TESTCENTER1 > Patients                                                                        |            |  |  |  |  |  |  |  |
| Search                                                                                                   |            |  |  |  |  |  |  |  |
| Subject         Name         Gender         Date of birth         Progress                               |            |  |  |  |  |  |  |  |
| TESTCENTER1-001         Male         14/06/1978         27%                                              |            |  |  |  |  |  |  |  |
| 4. Within the Documents tab in the Tools list:                                                           | Job List 2 |  |  |  |  |  |  |  |
| Home ▶ Documents                                                                                         | Speed Test |  |  |  |  |  |  |  |
| Documents                                                                                                | Documents  |  |  |  |  |  |  |  |
| Study Protocol                                                                                           | 🗾 Training |  |  |  |  |  |  |  |
| e-capture.net_export_training                                                                            | 🐌 Help     |  |  |  |  |  |  |  |

# 8 REPORTS:

The Reports functionality offers both a list of general reports and customized (implemented) reports. Click the **Reports** link in Tools to navigate to this page:

| Tools          |                     |          |                          |            |                  |      |      |        |
|----------------|---------------------|----------|--------------------------|------------|------------------|------|------|--------|
| Job List       | Test                |          |                          |            |                  |      |      |        |
| Standard Re    | eports              |          |                          |            |                  |      |      |        |
| 🚺 Study St     | atus (Global)       | <b>1</b> | Study Status (Patient)   | 🚺 st       | udy Status (Cent | ter) |      |        |
| 🚺 Study St     | atus (Visit)        |          | Study Status (Follow-Up) | Pa         | tient list       |      |      |        |
| Memo Re        | port                | 1        | Missing Data Report      |            |                  |      |      |        |
| Custom Rep     | ports               |          |                          |            |                  |      |      |        |
| Title          | Туре                |          | Additional information   | Visibility | Created by       | #    | #    | #      |
| Enrollment     | Table Datawarehouse |          |                          | User       | TEST_CRA         | Run  | Edit | Delete |
| Patient vitals | Table Datawarehouse |          |                          | User       | TEST_CRA         | Run  | Edit | Delete |
| Test Report    | Pivot Datawarehouse |          |                          | Study      | TEST_CRA         | Run  | Edit | Delete |
| TEST Table     | Table Datawarehouse |          |                          | Study      | TEST_DM          | Run  |      |        |

# 8.1 GENERAL REPORTS

General reports area standard functionality in e-capture.net.

As presented in the image above, there are several reports, starting from a **global study report**, which includes all the patients and all the centers, to more specific study reports **by patient**, **by center**, or by **visit**. These reports are available for all user roles.

The reports: **Memo Report** and **Missing Data report** will only be available for user roles that do not have data entry access.

Standard reports are ready-made reports updated to real time data when running.

**NOTE**: REPORTS ARE GENERATED FOR ALL STUDY DATA, BUT ONLY THE STUDY DATA OF THE CENTERS YOU HAVE ACCESS TO WILL BE AVAILABLE FOR YOU WHEN RUNNING A GENERAL REPORT.

The screenshot below shows an example of the Study Status per patient as shown for a user with access rights to one study center.

|   | Home ▶ Reports ▶ Study status report per patient |            |           |               |     |        |                   |            |               |             |            |              |           |  |
|---|--------------------------------------------------|------------|-----------|---------------|-----|--------|-------------------|------------|---------------|-------------|------------|--------------|-----------|--|
| # | Center ID                                        | Patient ID | Public ID | Date of birth | Age | Gender | Visit description | Visit date | FU start date | FU end date | CRF status | Visit status | #         |  |
| 1 | TESTCENTER1                                      | 001        | AA        | 14/06/1978    | 35  | Male   | Baseline          |            |               |             | •          |              | Navigator |  |
| 2 | TESTCENTER1                                      | 001        | AA        | 14/06/1978    | 35  | Male   | Treatment         |            |               |             |            |              | Navigator |  |
| 3 | TESTCENTER1                                      | 001        | AA        | 14/06/1978    | 35  | Male   | Follow-up 1       |            |               |             | •          |              | Navigator |  |
| 4 | TESTCENTER1                                      | 001        | AA        | 14/06/1978    | 35  | Male   | Follow-up 2       |            |               |             |            |              | Navigator |  |
| 5 | TESTCENTER1                                      | 001        | AA        | 14/06/1978    | 35  | Male   | Common            |            |               |             | •          |              | Navigator |  |
|   | Excel (*xls)     Text (*.csv)     PDF (*.pdf)    |            |           |               |     |        |                   |            |               |             |            |              |           |  |

#### NOTE: THE LAST COLUMN OF THE REPORT FORESEES A LINK TO THE E-CRF OF THE RESPECTIVE PATIENT (NAVIGATOR).

The screenshot below shows an example of the Study Status per center as shown for a user with access rights to all study centers.

| Home         | ▷ Reports ▷ Study status report per center |                        |                         |                               |                    |                  |       |
|--------------|--------------------------------------------|------------------------|-------------------------|-------------------------------|--------------------|------------------|-------|
| Center<br>ID | Visit description                          | Coming<br>soon<br>(1M) | Due<br>(window<br>open) | Missing<br>(window<br>passed) | Incomplete<br>data | Complete<br>data | Total |
| 01-01        | 1 Week Follow-Up                           |                        |                         |                               |                    | 4                | 4     |
| 01-02        | 1 Week Follow-Up                           |                        |                         |                               |                    | 10               | 10    |
| 01-03        | 1 Week Follow-Up                           |                        |                         |                               |                    | 8                | 8     |
| 02-01        | 1 Week Follow-Up                           |                        |                         |                               |                    | 9                | 9     |
| 02-02        | 1 Week Follow-Up                           |                        |                         |                               |                    |                  |       |
| 02-03        | 1 Week Follow-Up                           |                        |                         |                               |                    | 1                | 1     |
| 02-04        | 1 Week Follow-Up                           |                        |                         |                               | -                  |                  |       |

**NOTE**: SIMILAR TO ALL TABLE LISTINGS IN E-CAPTURE.NET, ALL REPORTS CAN BE EXPORTED TO EXCEL, PDF OR TEXT FORMAT.

YOU CAN DRAG & DROP COLUMN HEADERS TO CHANGE THE ORDER OF THE COLUMNS AND LIST THE ENTRIES BY COLUMN HEADER. SEE ALSO CHAPTER: <u>SEARCH AND FILTER OPTIONS</u>

# 8.2 CUSTOM REPORTS

Depending on the study set up and the rights assigned to your user role, you might have read-only, no access or create access to Customized reports. When running a report, the system will always respect your user center access definitions. The report will show data only for your applicable patients, even if the report is created by another user who has different patient access rights.

#### 8.2.1 CREATE ACCESS

If your user role has write access to the custom reports, you can do the following:

- Create, run, update and delete your own study reports ①.
- Run public reports from other users ②.
- You will be able to edit other user's reports and run these to get updated information. You can however not save any changes made to reports that you did not create by yourself.

| Custom Rep  | ports               | 1                      |            |            | 2   |      |        |
|-------------|---------------------|------------------------|------------|------------|-----|------|--------|
| Title       | Туре                | Additional information | Visibility | Created by | #   | #    | #      |
| Enrollment  | Table Datawarehouse |                        | User       | TEST_CRA   | Run | Edit | Delete |
| Test Report | Pivot Datawarehouse |                        | Study      | TEST_CRA   | Run | Edit | Delete |
| TEST Table  | Table Datawarehouse |                        | Study      | TEST_DM    | Run |      |        |

#### 8.2.2 READ-ONLY ACCESS

If your user role has read access to the custom reports, you can run the public reports that other users have created. Data shown in these reports will respect your patient access limitations.

#### 8.2.3 CREATE CUSTOM REPORTS (ONE FORM)

1. Click ' New Report' on the right top of the page to add a new row to the custom report list:

| Home ⊳ Reports        |                          |                       | O New Report |
|-----------------------|--------------------------|-----------------------|--------------|
| Standard Reports      |                          |                       | 43           |
| Study Status (Global) | Study Status (Patient)   | Study Status (Center) |              |
| Study Status (Visit)  | Study Status (Follow-Up) | Patient list          |              |

- 2. Before you can start selecting the content of your report, you first need to create a 'table frame'.
- 3. Within the Study Report window:
- Select the applicable report type: Table DWH (each selected question indicated one column) or Pivot DWH (DWH= Data Warehouse).
- Enter a report name
- Select the visibility: user (personal) or study (public for all users with access to Custom Reports).
- Click Save.

**NOTE**: PATIENT ACCESS LIMITATIONS ARE RESPECTED FOR EACH USER. DIFFERENT USERS MIGHT GET LESS/MORE PATIENTS IN THE SAME REPORT.

| itudy Report            |                        | 6 |
|-------------------------|------------------------|---|
| Report type:            | Table DWH              |   |
| Report name:            | Patient vitals         |   |
| Additional information: |                        |   |
|                         |                        |   |
|                         |                        |   |
|                         |                        |   |
| Visibility:             | User (personal report) |   |
| Revision:               | 1                      |   |
| Configuration:          | EN                     |   |

You will be redirected to the previous screen, where the table title is now added to the custom reports.

# **Custom Reports**

| Title          | Туре                | Additional information | Visibility | Created by | #   | #    | #      |
|----------------|---------------------|------------------------|------------|------------|-----|------|--------|
| Enrollment     | Table Datawarehouse |                        | User       | TEST_CRA   | Ruh | Edit | lelete |
| Patient vitals | Table Datawarehouse |                        | User       | TEST_CRA   | Run | Edit | Delete |
| Test Report    | Pivot Datawarehouse |                        | Study      | TEST_CRA   | Run | Edit | Delete |
| TEST Table     | Table Datawarehouse |                        | Study      | TEST_DM    | Run |      |        |

4. Click 'Run' to select content for your report:

| Home Rej                                                                                                    | oorts ⊳ Patient                                                                                                    | vitals                | 5                                  |                                                     |                                                             |   |                                                                                                    |
|----------------------------------------------------------------------------------------------------|----------------------------------------------------------------------------------------------------|-----------------------|------------------------------------|-----------------------------------------------------|-------------------------------------------------------------|---|----------------------------------------------------------------------------------------------------|
| [GEN_VAR] Ger<br>[AE] Adverse Ev<br>[DM] Demograp<br>[DS] End of Stu<br>[EG] Electrocard<br>[EX] Medicines<br>[EXSUB] Medic<br>[EXSUB] Medic<br>[EXSUB1] Medi<br>[IE] Inclusion/Ex | a<br>vent<br>hics<br>dy<br>diogram<br>Administered<br>ines Administered<br>cines Administered<br>clusion                                                                                                    | I (s<br>d F<br>v that | Ce<br>Ce<br>Ce<br>Ce<br>Pri<br>Pri | enter<br>enter<br>enter<br>enter<br>incipa<br>tient | ID<br>name<br>country<br>city<br>Il investigator<br>ID<br>d | - | <ul> <li>Age</li> <li>Country</li> <li>Date of data entry</li> <li>Age (enrollment)</li> <li>Randomization ID</li> <li>Randomization value</li> </ul> |
| Patient ID 🛛 😽                                                                                                    | Center ID 🛛 🨽                                                                                                    | Age<br>(enro          | illment)                           | 7                                                   | Gender                                                      | 7 |                                                                                                    |
| TESTCENTER1-<br>001                                                                                                    | TESTCENTER1                                                                                                    |                       |                                    | 35                                                  | Male                                                        |   |                                                                                                    |
| TESTCENTER1-<br>002                                                                                                    | Adverse Event<br>Adverse Event<br>Demographics<br>End of Study<br>Electrocardiogram<br>Medicines Administered<br>SUB] Medicines Administered<br>SUB] Medicines Administered<br>SUB] Medicines Administer<br>Inclusion/Exclusion<br>a column header here to group<br>ent ID R Center ID R<br>TCENTER1-<br>TCENTER1-<br>TCENTER1-<br>TCENTER1-<br>TCENTER1-<br>TCENTER1-<br>TCENTER1-<br>TCENTER1-<br>TCENTER1- |                       |                                    | 57                                                  | Female                                                      |   |                                                                                                    |
| TESTCENTER1-<br>003                                                                                                    | TESTCENTER1                                                                                                    |                       |                                    | 35                                                  | Male                                                        |   |                                                                                                    |
| TESTCENTER1-<br>004                                                                                                    | TESTCENTER1                                                                                                    |                       |                                    | 68                                                  | Male                                                        |   |                                                                                                    |

The top left selection box holds a list with all study forms.

• The top right selection box contains the listing of all question and status ID's within the selected forms in (a).

Below these columns is the actual report table.

- Question ID's : Patient ID, Center ID, Age and Gender are included by default. You can easily remove these ID's by unchecking the checkboxes in (b).
- Select the form to analyze from the left selection box (a)
- Select the questions or status indicators you want to display in your table at the right selection box (b).
- Selected items are immediately visible in the report (c).

**NOTE**: ALL QUESTIONS WITHIN THE E-CRF CAN BE SELECTED TO CREATE TABLES, IF THE REQUIRED QUESTION IS NOT SHOWN, USE THE SLIDE BAR ON THE RIGHT

IN CASE A FORM IS USED IN MULTIPLE VISITS, SELECT 'VISIT DESCRIPTION' IN THE QUESTION BOX, TO SPECIFY THE VISIT FOR WHICH THE DATA IS APPLICABLE.

| [GEN_VAR] General<br>[AE] Adverse Event<br>[DM] Demographics<br>[DS] End of Study<br>[EG] Electrocardiogram<br>[EX] Medicines Administered<br>[EXSUB] Medicines Administ<br>[EXSUB1] Medicines Administ<br>[IE] Inclusion/Exclusion | ered (s<br>tered f | Center<br>Center<br>Center<br>Center<br>Principa | ID<br>name<br>country<br>dty<br>I investigator | )<br>()<br>()<br>()<br>() | Age<br>Country<br>Date of data e<br>Age (enrollmer<br>Randomization | ntry<br>ID<br>value | <b>~</b> | Save 🛛 😒 C        | Cance | 9]              |
|----------------------------------------------------------------------------------------------------|--------------------|--------------------------------------------------|------------------------------------------------|---------------------------|---------------------------------------------------------------------|---------------------|----------|-------------------|-------|-----------------|
| Patient ID 😽 🕏.Visit ID                                                                                                    | VS.V<br>Activi     | isit 🧒                                           | (enrollment)                                   | 7                         | Gender 🌄                                                            | VS.Height           | 7        | VS.Height<br>unit | 7     | VS.Bo<br>Mass I |
| TESTCENTE e                                                                                                    |                    | 0                                                |                                                | 35                        | Male                                                                |                     | 180      | cm                |       |                 |
| TESTCENTER1-<br>002 BSL                                                                                                    |                    | 0                                                |                                                | 57                        | Female                                                              |                     | 150      | cm                |       |                 |
| TESTCENTER1-<br>006 BSL                                                                                                    |                    | 0                                                |                                                | 91                        | Female                                                              |                     | 180      | in                |       |                 |
| TESTCENTER1-<br>007 BSL                                                                                                    |                    | 0                                                |                                                | 91                        | Male                                                                |                     | 180      | cm                |       |                 |
| TESTCENTER1-<br>008 BSL                                                                                                    |                    | 0                                                |                                                | 58                        | Male                                                                |                     | 180      | cm                |       |                 |
| TESTCENTER2-<br>001 BSL                                                                                                    |                    | 0                                                |                                                | 55                        | Male                                                                |                     | 300      | cm                |       |                 |
| Fyrel (* vis)                                                                                                    | (ven               | PDE (* ndf                                       |                                                |                           |                                                                     | <u> </u>            |          |                   |       | Þ               |
|                                                                                                    |                    | - Dr ( .pui                                      | g                                              |                           |                                                                     |                     |          |                   |       | •               |

- You can adjust the column widths for better viewing and as in all tables within e-capture.net, you can change the order of the columns by drag & dropping the header rows (e).
- Search and filter options are available for each column header (f).
- You can export all reports in Excel, PDF or csv (g).

If you need to report questions from one form only, your table is ready (see next item for creating reports with multiple forms)

5. Click save.

#### 8.2.4 CREATING A REPORT WITH MULTIPLE FORMS

When you create a data warehouse report, you can select multiple forms and multiple questions.

All selected items will be displayed in your report, every ID in 1 column.

When you have selected items on more than one e-CRF form, you need to select the **observations form** you wish to analyze.

| [GEN_VAR] Ger<br>[AE] Adverse Ev<br>[DM] Demograp<br>[DS] End of Stu<br>[EG] Electrocard<br>[EX] Medicines<br>[EXSUB] Medici<br>[EXSUB] Medici<br>[EXSUB1] Medici | [GEN_VAR] General         [AE] Adverse Event         [DM] Demographics         [DS] End of Study         [EG] Electrocardiogram         [EX] Medicines Administered         [EXSUB] Medicines Administered [         [EXSUB1] Medicines Administered [         [IE1 Inclusion/Exclusion         Drag a column header here to group by tha |                       | Form A<br>Visit Ac<br>Form U<br>Visit ID<br>Visit de | ctive<br>:tive<br>ID<br>scription | <ul> <li>Description of occurrence</li> <li>Lock date</li> <li>Lock by</li> <li>Freeze date</li> <li>Freeze by</li> </ul> |          | Sh<br>D<br>V                  | ow observations from       A       Y       Save       Save |
|----------------------------------------------------------------------------------------------------|----------------------------------------------------------------------------------------------------|-----------------------|------------------------------------------------------|-----------------------------------|----------------------------------------------------------------------------------------------------|----------|-------------------------------|------------------------------------------------------------|
| Drag a column he                                                                                                    | ader here to group I                                                                                                    | by that colu          | mn                                                   |                                   |                                                                                                    |          | $\frown$                      |                                                            |
| Patient ID 🛛 😽                                                                                                    | DM.D) te PIC                                                                                                    | DM.Patier<br>Initials | <sup>it</sup> 😽                                      | Age<br>(enrollment)               | 7                                                                                                    | Gender 🨽 | EG.Date of<br>Electrocardiogr | am                                                         |
| TESTCENTER1-<br>001                                                                                                    | 2013/04/03                                                                                                    | АА                    |                                                      |                                   | 35                                                                                                    | Male     | 2013/07/06                    |                                                            |
| TESTCENTER1-<br>002                                                                                                    | 2013/06/01                                                                                                    | B-B                   |                                                      |                                   | 57                                                                                                    | Female   |                               |                                                            |
| TESTCENTER1-<br>003                                                                                                    |                                                                                                    | N-N                   |                                                      |                                   | 35                                                                                                    | Male     |                               |                                                            |
| TESTCENTER1-<br>006                                                                                                    | 2013/07/02                                                                                                    | ННН                   |                                                      |                                   | 91                                                                                                    | Female   |                               |                                                            |
| TESTCENTER1-<br>007                                                                                                    | 2013/07/02                                                                                                    | BVC                   |                                                      |                                   | 91                                                                                                    | Male     | 2013/07/07                    |                                                            |
| TESTCENTER1-<br>008                                                                                                    | 2013/07/08                                                                                                    | hhh                   |                                                      |                                   | 58                                                                                                    | Male     | 2013/07/09                    |                                                            |
| TESTCENTER1-<br>008                                                                                                    | 2013/07/08                                                                                                    | hhh                   |                                                      |                                   | 58                                                                                                    | Male     | 2013/07/02                    |                                                            |
| TESTCENTER2-<br>001                                                                                                    | 2013/07/01                                                                                                    | G-G                   |                                                      |                                   | 55                                                                                                    | Male     |                               |                                                            |
| ▲                                                                                                    |                                                                                                    |                       |                                                      |                                   |                                                                                                    |          |                               |                                                            |

The screenshot above shows the report with ID's from Demographics (DM) and Electrocardiogram (EG). Observations are shown from DM, meaning that all applicable records from the DM form are listed.

Patients that have an entry for DM but not for 'Date of Electrocardiogram' (EG) will be listed (priority = DM). Patients that do not have entries for DM, but do have a date entered for Electrocardiogram will not be listed.

The screenshot below shows the same report, but now **observations are shown from EG**:

| Drag a column he    | ader here to group | by that column |                       |            |                                 |
|---------------------|--------------------|----------------|-----------------------|------------|---------------------------------|
| Patient ID 🛛 🥫      | DM.Patient         | DM.Date PIC 😽  | Age<br>(enrollment) 😽 | Gender 🏾 😽 | EG.Date of<br>Electrocardiogram |
| TESTCENTER1-<br>001 | АА                 | 2013/04/03     | 35                    | Male       | 2013/07/06                      |
| TESTCENTER1-<br>007 | BVC                | 2013/07/02     | 91                    | Male       | 2013/07/07                      |
| TESTCENTER1-<br>008 | hhh                | 2013/07/08     | 58                    | Male       | 2013/07/09                      |
| TESTCENTER1-        | hhh                | 2013/07/08     | 58                    | Male       | 2013/07/02                      |
| TESTCENTER1-<br>004 |                    |                | 68                    | Male       | 2013/09/02                      |
| 4                   |                    |                |                       |            |                                 |

In this view, only the records are listed for which there is a Date of Electrocardiogram present.

- The first 4 rows were also present in the first view (Show observations for DM), but there is also a new
  record that was not shown in the first view (a patient that does not have entries for 'initials' or 'date of PIC
  signed' (DM), but does have a date entered for Electrocardiogram).
- The records from the first view with an empty 'Date of Electrocardiogram' or also not listed in this view.

**NOTE**: IF YOU NEED A REPORT THAT LISTS THE OBSERVATIONS OF (A) CERTAIN FIELD(S) FOR ALL PATIENTS (EVEN EMPTY RECORDS), YOU NEED TO MAKE SURE TO INCLUDE AN ID IN THE REPORT THAT IS LIKELY TO HAVE CONTENT FOR ALL PATIENTS (EXAMPLE: DATE PIC SIGNED OR SCREENING DATE). IN THIS CASE, BY CHOOSING **SHOW OBSERVATIONS** FOR THE FORM THAT INCLUDES THIS ID, ALL PATIENTS WILL BE LISTED IN THE REPORT.

#### Selecting what to analyze

As mentioned in items above, the right selection box contains all question and status ID's of the selected form. You can select following items:

- Question ID: adding a question ID in your report will generate for each patient and each visit where the respective form is present the data that was entered for this question.
- Example: Question ID= Age will generate a column in your report in which the entered or calculated age of each patient is present.
- Status ID: adding a status ID in your report will generate for each patient and each visit where the respective form is present, the selected status of this form.
- Example: Lock date, Freeze by, SDV status, Sign date,...
- Form Active: this ID indicates if a form is active (value = 0) or inactive (value = 1).
- Visit Active: this ID indicates if a visit is active (value = 0) or inactive (value = 1).

#### Finding form names and question ID's

Before you start creating your table, it is best to check the form names at the template navigator.

1. Click 'Study' at the left toolbar.

| Test Data Manager<br><b>TestDm</b> | F | łome ⊳ Stud     | ies         |                      |        |        |                  |                     |                    |          |
|------------------------------------|---|-----------------|-------------|----------------------|--------|--------|------------------|---------------------|--------------------|----------|
| Change Password<br>Preferences     | # | Study ID        | Description | Device<br>Indication | Rev.   | Conf.  | # of<br>patients | First<br>enrollment | Last<br>enrollment | #        |
| My Agenda                          |   | Ŷ               | <b>v</b>    | 9                    |        |        | 9                | ~ 9                 | ~ ?                |          |
| Navigation                         |   | TESTSTUDY1      | Test Study  |                      | 1      | EN     | 12               | 2013-06-<br>28      | 2013-07-<br>11     | Template |
| 📜 Studies                          |   | 🗙 Excel (*.xls) | 🖲 Text (*   | .csv) 📡              | PDF (* | *.pdf) |                  |                     |                    |          |
| I Centers                          |   |                 |             |                      |        |        |                  |                     |                    |          |
| <b>Queries</b>                     |   |                 |             |                      |        |        |                  |                     |                    |          |
| 🝣 Patients                         |   |                 |             |                      |        |        |                  |                     |                    |          |

2. Click 'template' at the study information table to view all form names and ID's

| Н  | ome ⊳ Studies ⊳ Template View |                |                 |
|----|-------------------------------|----------------|-----------------|
|    | Test Study                    | Template (pdf) | Annotated (pdf) |
| ė- | Baseline (BSL)                | Template (pdf) | Annotated (pdf) |
|    | Demographics (DM)             | Template (pdf) | Annotated (pdf) |
|    | Pregnancy (PREG)              | Template (pdf) |                 |
|    | Vital Signs (VS)              | Template (pdf) | Annotated (pdf) |

Make sure there is only one form ID for the form you would like to create your report.

• A form that has identical question content in multiple visits will have the same ID for each visit. Including this ID in a report will generate records for this form of each applicable visit.

To visualize these forms in your report, it is recommended to select 'visit description' in the question selection box.

A 'visit description' column will be added to the report, allowing you to filter per visit.

• A form that does not have identical question content between visits will be indicated with a different form name (example: VS1, VS2).

Including <u>one of these</u> ID's in a report, will only generate the occurrences of the visits with the selected form ID in your report.

- In this last case you have two options :
- 1. create a Single form report on each of the form ID's
- 2. create a Multiple form report (see guidelines on Multiple form Creation)

#### 8.2.5 CREATING PIVOTAL TABLES

A pivotal table will not show you any entered data, but will give you a count on the specified table item. Before creating your pivotal, it's important to know what you want to count number of patients where this occurred, or the number of occurrences completed ?

3 steps are needed to create your pivotal table :

- 1. Create your pivotal table (without data).
- 2. Select items to add to your table.
- 3. Create your table layout.

#### A. Create your pivotal table :

- click 'Reports' in the left toolbar
- click 'new report' in the right upper corner of the e-capture.net screen

| Tools                                     |                           |                        |                               |              |
|-------------------------------------------|---------------------------|------------------------|-------------------------------|--------------|
| Job List                                  | •                         |                        |                               |              |
| 🐌 Reports 📕                               | Home ⊳ Reports            |                        |                               | O New Report |
| 🛞 Speed Test                              |                           |                        |                               |              |
| s                                         | tandard Reports           |                        |                               |              |
|                                           | 🐌 Study Status (Global)   | Study Status (Patient) | Study Status (Center)         |              |
| Select 'pivotal' as<br>And also specify r | report type<br>eport name | • Study Report         |                               |              |
| and report visibili                       | ty                        | Report type:           | Pivot DWH                     | <b>v</b> I   |
| ·                                         |                           | Deport name:           | (Please Select)<br>Table DVVH |              |
|                                           |                           | - Report name.         | Pivot DVVH                    |              |

Before you start adding content to your table, it's important to reflect on what exactly you want the table to count. If you want a report on Adverse Events, you want to list all AE's occurred, not the number of patients that events.

**NOTE**: SELECT 'PATIENT (COUNT)' FROM THE 'GENERAL' ITEMS TO COUNT THE NUMBER OF PATIENTS FOR WHICH A CERTAIN QUESTION WAS COMPLETED (COUNT = 1 PER PATIENT, EVEN IF THE FORM WAS COMPLETED MULTIPLE TIMES.

SELECT 'FORM UID' IN THE QUESTION BOX OF THE SELECTED FROM TO COUNT ALL FORM OCCURRENCES FOR WHICH A QUESTION WAS COMPLETED.

APART FROM COUNTING OCCURRENCES (# FORMS COMPLETED OR # OF PATIENTS), YOU CAN ALSO CREATE PIVOTALS FOR MAXIMA, MINIMA, ETC. FOR THIS, SELECT THE QUESTION WITH '(MAX)' OR '(MIN)' ADDED TO THE QUESTION LABEL.

#### B. Select content for your Pivot table

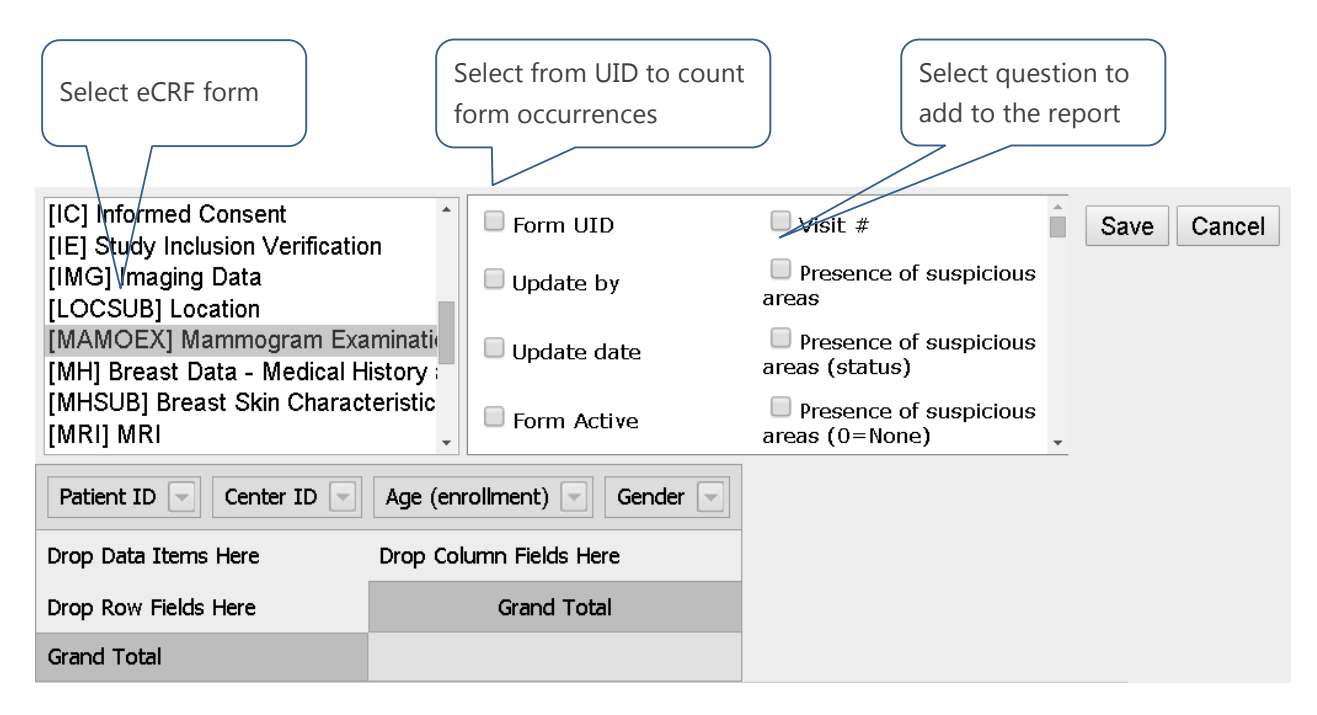

- Select the form you want to create a report on.
- Select the applicable questions to add to the report.
- Select the form UID in case you need to count all form occurrences (important if the form is used multiple times per patient.

All selected items are added to the selection row on top of your table.

| [ELIG] Eligibility                                                                                                    | Form UID    | Visit #                                                  | ave Cancel |  |  |
|----------------------------------------------------------------------------------------------------|-------------|----------------------------------------------------------|------------|--|--|
| [IC] Informed Consent                                                                                                    | Update by   | Presence of suspicious areas                             |            |  |  |
| [IMG] Imaging Data                                                                                                    | Update date | Presence of suspicious areas (status)                    |            |  |  |
| [LOCSUB] Location<br>[MAMOEX] Mammogram Examination                                                                               | Form Active | Presence of suspicious areas (0=None)                    |            |  |  |
| [MH] Breast Data - Medical History and<br>[MHSUB] Breast Skin Characteristics                                                     | Form ID     | Presence of suspicious areas (1=At<br>cryoablation site) | -1         |  |  |
| Patient ID 🔄 Center ID 🔄 Age (enrollment) 🔄 Gender 🔄 Patient ID (Count) 🔄 MAMOEX.Presence of suspicious areas 😒 MAMOEX.Form UID 🕤 |             |                                                          |            |  |  |
| Drop Data Items Here                                                                                                    |             | Drop Column Fields Here                                  |            |  |  |
| Drop Row Fields Here                                                                                                    |             | Grand Total                                              |            |  |  |
| Grand Total                                                                                                    |             |                                                          |            |  |  |
| Excel (*.xls)                                                                                                    |             |                                                          |            |  |  |

#### C. Create table layout

Via drag & drop, you can create your table layout

- Rows & sub-rows to show (eg, subtotal per center)
- Columns to show (& sub-columns if applicable)
- Items to count

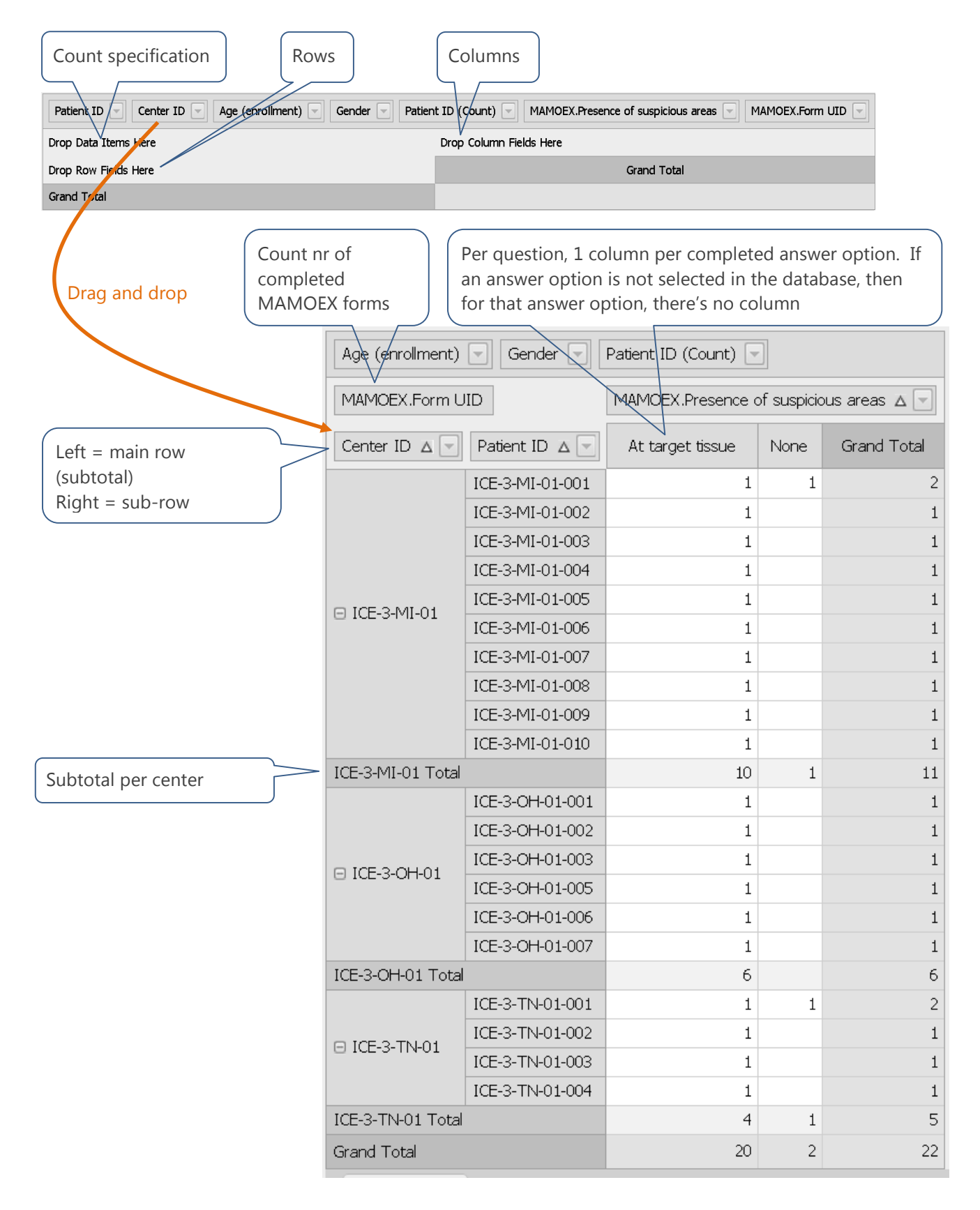

# 8.3 CUSTOM IMPLEMENTED REPORTS

Custom reports can be created for your study specifically, and added at the general report section. The visibility of these reports depends on the rights assigned to your user role.

Example: CEC and Safety report for user profiles: CEC member and safety Officer:

|   |      | TEST STUDY    | / – CEC Re | port   | 1                      | TEST STU         | DY – Safety R | eport         |               |
|---|------|---------------|------------|--------|------------------------|------------------|---------------|---------------|---------------|
|   | Name | Date of birth | Age        | Gender | AE category            | CEC label        | CEC date      | CEC signed by | CEC sign date |
| , | 9    | ~ 🕈           | 9          | 9      | 9                      | 9                | × 9           | 9             | ~ ?           |
|   |      | 1950/12       | 62         | Male   | SADE                   | CEC-1 on<br>AE-2 | 2012/03/01    | BFII_CEC1     | 2012/11/15    |
|   |      | 1950/12       | 62         | Male   | SADE                   | CEC-2 on<br>AE-2 | 2012/03/01    | BFII_CEC2     | 2012/11/15    |
|   |      | 1950/12       | 62         | Male   | SADE                   | CEC-3 on<br>AE-2 | 2012/03/01    | BFII_CEC3     | 2012/11/15    |
|   |      | 1950/12       | 62         | Male   | Seriousness<br>unknown | CEC-1 on<br>AE-3 | 2012/03/26    |               |               |
| - |      | 1950/12       | 62         | Male   | Seriousness<br>unknown | CEC-2 on<br>AE-3 | 2012/03/26    | BFII_CEC2     | 2013/07/26    |

# 9 EXPORTS

The Export tool allows you to export full study datasets in excel, SAS, CDISC ODM or SPSS format.

Access to this tool depends on the rights assigned to your user role.

## 9.1 CREATE DATA EXPORTS

To create an export, follow these steps:

- 1. Click Export in the Tools menu (left toolbar).
- 2. Select the required export format in the displayed window:

| SAS export   | SAS Version 8 export | SPSS export |  |
|--------------|----------------------|-------------|--|
| Excel export |                      |             |  |

e-capture.net will create the requested export in the background. The task will be added to the Job list. You are able to continue working with your study while the export is running.

To check the job status, please click the 'F5' key on your keyboard. When the job marker is green, the export is ready for download.

3. Download the export from the Job list:

| # | Job ID                                                 | Туре             | Description             | Result                                         | Status | Request<br>date            | User ID | Start date                 | Stop date                  | #        |
|---|--------------------------------------------------------|------------------|-------------------------|------------------------------------------------|--------|----------------------------|---------|----------------------------|----------------------------|----------|
| 3 |                                                        |                  |                         | ♥                                              |        | 2013 - 🖤 🖤                 |         | ~ 🔊                        | ~ 🔊                        |          |
|   | 119779                                                 | ExportToSasExcel | Export of<br>TESTSTUDY1 | Excel.Export.TESTSTUDY1.201309261540.zip       | •      | 2013-09-<br>26<br>14:40:50 | TEST_DM | 2013-09-<br>26<br>14:40:51 | 2013-09-<br>26<br>14:40:51 | Download |
|   | 119778                                                 | ExportToSasExcel | Export of<br>TESTSTUDY1 | SasVersion6.Export.TESTSTUDY1.201309261540.zip | •      | 2013-09-<br>26<br>14:40:43 | TEST_DM | 2013-09-<br>26<br>14:40:44 | 2013-09-<br>26<br>14:40:46 | Download |
|   | Excel (*.xls)         Text (*.csv)         PDF (*.pdf) |                  |                         |                                                |        |                            |         |                            |                            |          |

4. Save the ZIP file in an appropriate location

| SasVersion6.Export.TEzip | - | 1 | Excel.Export.TESTSTUzip | - |  |
|--------------------------|---|---|-------------------------|---|--|
|--------------------------|---|---|-------------------------|---|--|

**NOTE**: TO CREATE A STUDY QUERY EXPORT, PLEASE CHECK THE SECTION '<u>FULL STUDY QUERY LIST – QUERY</u> <u>EXPORT'</u>.

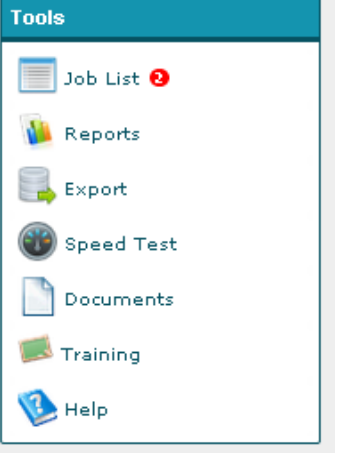

# 9.2 OPEN EXPORTS

Depending on your computer settings, you may need to specify with which program you would like to open your export.

- 1. Click on the saved ZIP file.
- 2. Click the applicable export file to open via the applicable program.

# 9.3 TOOLS TO READ AN EXPORT

#### 9.3.1 THE STUDY TEMPLATE

The study template shows the study structure, and indicates which export files are related You can find the study template via the left toolbar 'studies' and next click the 'template' link

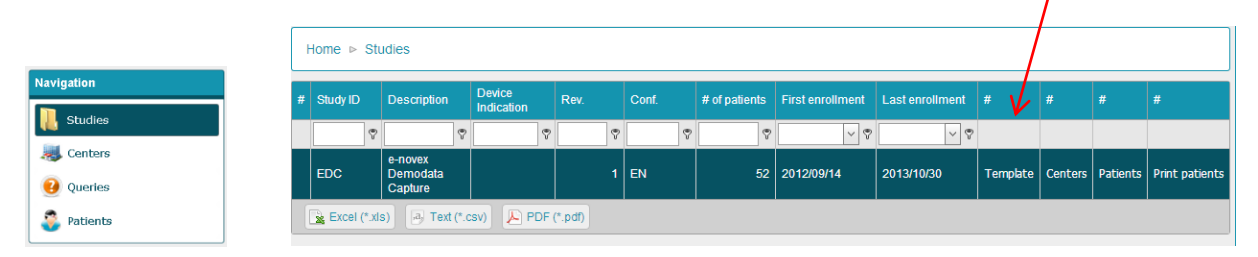

In the template, the study level is indicated in color, the visits are indicated in grey, and the forms are white rows

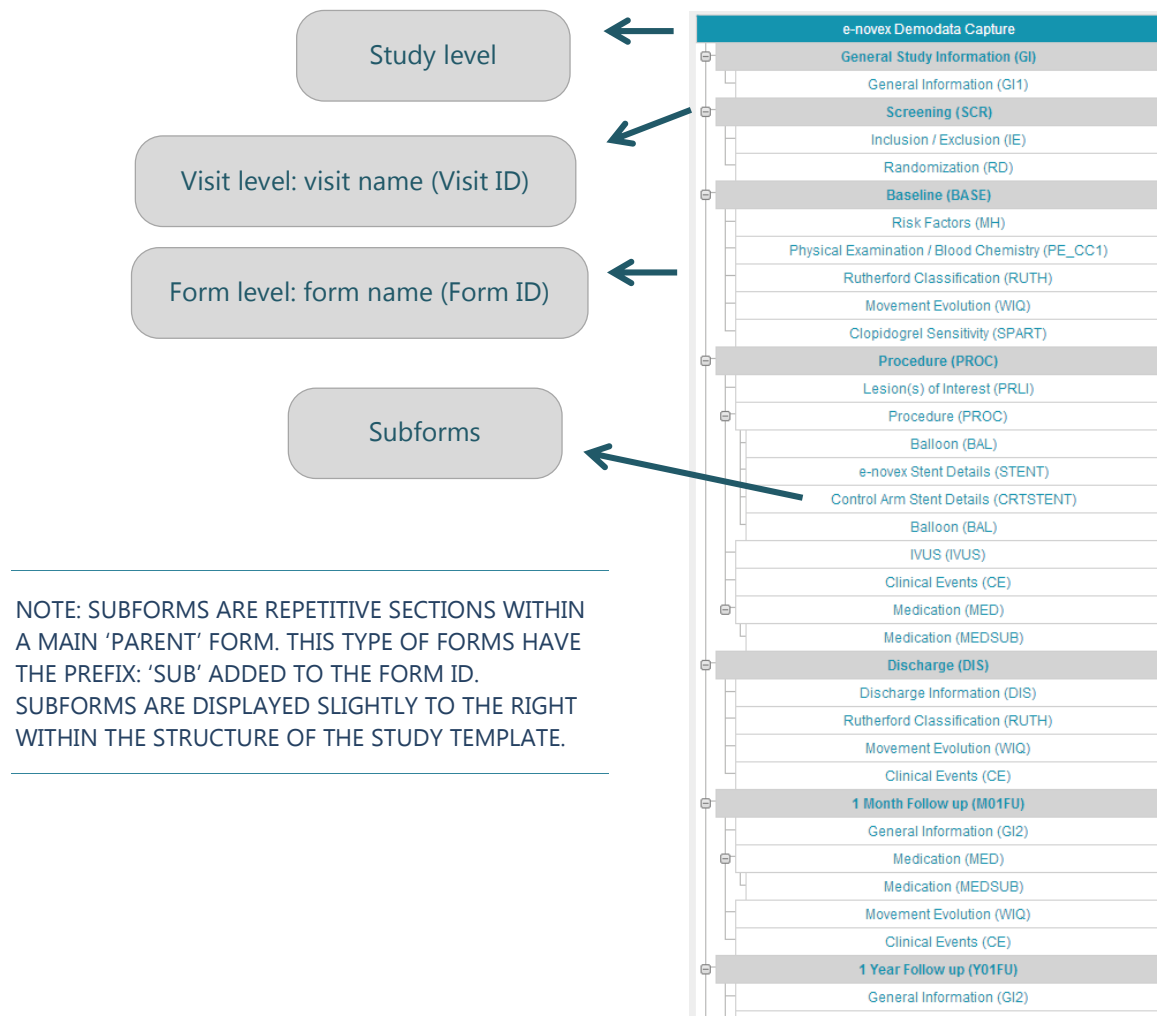

#### 9.3.2 ANNOTATED CRF

The Annotated CRF holds all questions ID's that are present within the eCRF forms that are shown in the study template. For each question, the answer values are shown before each answer text, OR the code list is indicated next to the question ID. (eg \*AECODE\*/AECODE = \*Question ID\*/Codelist) Follow these steps to print the annotated CRF of your study:

- Click the 'Annotated PDF' link in the <u>study template</u>. The annotated CRF can be obtained at following levels :
- at study level for the entire study Annotated CRF
- at visit level for 1 specific visit
- at form level for 1 specific form

#### **Specifications**

a) 1 Form ID = 1 export file

In the study template, all forms are displayed on the correct location following the study structure.

- Some forms may seem very similar, but are actually different forms with different form ID's. each separate form has a separate export file (eg, GI1,GI2 in the <u>study template</u>).
- If a form is present in multiple visits, the data for all visits is included in the same form export file (example MED in the <u>study template</u>).
- b) Relations between forms (Parent forms / subforms / repetitive forms)

Some forms have repetitive sections (subforms). Subforms have their own form ID and therefor create a separate export file.

- For most subforms, the form name is the same as the parent form, with 'SUB' added to the subform ID (eg 'MED' and subform 'MEDSUB'), but this is not always the case. Please check the <u>study template</u> to see the links between the forms/subforms.
- To find the link between the subform and linked parent form, please create a link between the column 'parent\_id' in the subform-export file and the question ID for the subform in the parent form. Both columns will show the same number for the link between the parent & child.
- Each subform or repetitive form can be completed multiple times. Therefor a repetitive (sub) form has a form number, which is indicated in the export column **'form\_occurrence'**.
- Fixed forms can only be completed once per visit (eg DIS). The 'form\_occurrence' for fixed forms is '0'.
- A repetitive visit (ex. free follow up) has a visit number, indicated in export column '**visit\_occurrence** If the 'visit occurrence' is '0', then this is a fixed visit (not repetitive).
- c) Forms similar, but with separate export files

Some CRF forms look very similar, and may even have multiple question ID's identical in the annotated CRF, but when there are any differences, the form will have a different form ID (eg: GI1, GI2 in the <u>study template</u>). When analyzing these forms as a grouped item, please create links between the identical (or similar) questions in each form export.

d) To which visit belongs a form

Some forms are present in multiple visits (eg CE in the study template).

- The export file indicates the visit ID (column 'visit\_id')
- The visit ID will be clear for forms in fixed visits (procedure, discharge, follow-up, ...)
- Filtering the export file to one specific visit \_id value, gives all results for this one specific visit.
- The 'GEN' indication at the 'visit\_id' column means that these are forms that can be used during the entire study, or the time point of this form is not known at study start. (eq Adverse Event).
- When the 'visit\_id' = 'GEN', consult the annotated CRF of this form for a time point indicating question. You can then link this time point to visit\_id's of other export files.
- e) Answer values / code list values
- On the left side of each answer in the annotated CRF, the answer value is shown, OR the code list is indicated next to the question ID. (eg \*AECODE\*/AECODE = \*Question ID\*/Codelist)
- You find the Code list values via search in the 1 export file in different formats
- .sas file in the SASv6 / SASv8 export
- .inf file in the Excel export

Example : the code list for the AECODE dropdown =

#### VALUE AECODET

- 1 = "01 Blood Blood and lymphatic system disorders"
- 2 = "02 Card Cardiac disorders"
- 3 = "03 Cong Congenital, familial and genetic disorders"
- 4 = "04 Ear Ear and labyrinth disorders"
- 5 = "05 Endo Endocrine disorders"
- 6 = "06 Eye Eye disorders"
- 7 = "07 Gastr Gastrointestinal disorders"
- 8 = "08 Genrl General disorders and administration site conditions"
- 9 = "09 Hepat Hepatobiliary disorders"
- 10 = "10 Immun Immune system disorders"
- 11 = "11 Infec Infections and infestations"
- 12 = "12 Inj&P Injury, poisoning and procedural complications"
- 13 = "13 Inv Investigations"
- 14 = "14 Metab Metabolism and nutrition disorders"
- 15 = "15 Musc Musculoskeletal, connective tissue and bone disorders"
- 16 = "16 Neopl Neoplasms benign, malignant and unspecified (incl cysts and polyps)"
- 17 = "17 Nerv Nervous system disorders"
- 18 = "18 Preg Pregnancy, puerperium and perinatal conditions"
- 19 = "19 Psych Psychiatric disorders"
- 20 = "20 Renal Renal and urinary disorders"
- 21 = "21 Repro Reproductive system and breast disorders"
- 22 = "22 Resp Respiratory, thoracic and mediastinal disorders"
- 23 = "23 Skin Skin & subcutaneous tissue disorders"
- 24 = "24 SocCi Social circumstances"
- 25 = "25 Surg Surgical and medical procedures"
- 26 = "26 Vasc Vascular disorders"

NOTE: THE LABELS IN THE .INF OR .SAS FILE ARE LIMITED TO 250 CHARACTERS .

## 9.3.3 GEN VAR - COLUMNS IN ALL EXPORT FILES

a) Column ID's added to each export file (not in the annotated CRF)

Some fields are not part of the CRF questions, but are still added to each export file. These additional export columns are explained in detail in this chapter, and can help linking data between different export files.

| Column header       | Value                                                                                                    | meaning                                                                                                    |
|---------------------|----------------------------------------------------------------------------------------------------|----------------------------------------------------------------------------------------------------|
| center_id           | XXX                                                                                                    | xx = the center number                                                                                                    |
| subject_id          | ххх-уу                                                                                                    | xxx = center ID<br>yy = patient number within the center                                                                                                    |
| public_id           | 3 digit textbox                                                                                                    | Patient initials – availability depends on the wet-<br>up of your study. (question during the patient<br>creation)  Identification  Subject ID: SABRE_02-4 Subject Initials: A-A Gender: Gender: Sabject Initials: Gender: Sabject Initials: Sabject Initials: Sabject Initial |
| calc_gender         | 1 = Male<br>2 = Female                                                                                                    |                                                                                                    |
| birthdate           | Date field                                                                                                    | Date of birth                                                                                                    |
| enroll_date         | Date field                                                                                                    | Date of patient creation in the database                                                                                                    |
| calc_age            | Numeric field                                                                                                    | Auto calculated current patient age                                                                                                    |
| enroll_age          | Numeric field                                                                                                    | Auto calculated : age at patient creation in the database                                                                                                    |
| study_id            | demo data capture                                                                                                    | The study ID is identical for all patients.<br>It is the ID of the database                                                                                                    |
| visit_id            | See visit ID in the <u>study</u><br><u>template</u>                                                                                  | The (visit ID) is a specific abbreviation of the visit name.                                                                                                    |
| visit_occurrence    | <ul> <li>Numeric field</li> <li>Fixed visits : value = '0'</li> <li>Repetitive visit : value = visit number</li> </ul>               | See <u>repetitive visits</u><br>Eg: an unscheduled follow up visit can be<br>completed multiple times. Each unscheduled<br>visit is numbered. The visit number =<br>visit_occurrence                                                                                                    |
| form_occurrence     | <ul> <li>Numeric field</li> <li>Fixed form : value = '0'</li> <li>Repetitive form : value = form number</li> </ul>                   | Eg : adverse event number 1<br>Adverse Event<br>I (2013/10/09) 0107 Pseudo aneurysm                                                                                                    |
| form_occurrence_des | <ul> <li>Text</li> <li>Fixed visits : empty</li> <li>Repetitive visit : value = visit name shown in the patient navigator</li> </ul> | Eg, 0107 Pseudo aneurysm<br>- 🍄 Adverse Event<br>- 1 [2013/10/09] 0107 Pseudo aneurysm                                                                                                    |

| Column header | Value                                                                                                    | meaning                                                                                                    |
|---------------|----------------------------------------------------------------------------------------------------|----------------------------------------------------------------------------------------------------|
| parent_id     | <ul> <li>Numeric</li> <li>0 in case no parent form is linked</li> <li>[number] in case of a subform export file</li> </ul> | Parent ID is the unique form ID of the parent<br>form linked to this specific subform. More details<br>to create links between parent form and<br>subform : see <u>relations between forms - subforms</u> |
| visit_active  | 0/1                                                                                                    | In your export files this is not applicable (used in the database audit trail)                                                                                                    |
| form_active   | 0/1                                                                                                    | In your export files this is not applicable (used in the database audit trail)                                                                                                    |
| insert_date   | Date field                                                                                                    | The date the form was $1^{st}$ saved                                                                                                    |
| insert_by     | text                                                                                                    | The user account ID that did the $1^{st}$ form save                                                                                                    |
| change_date   | Date field                                                                                                    | The date the form was last saved                                                                                                    |
| change_by     | text                                                                                                    | The user account ID that performed the final form update & form save                                                                                                    |
| lock_date     | Date field                                                                                                    | The date the form was last locked                                                                                                    |
| lock_by       | text                                                                                                    | The user account ID that performed the most recent form lock                                                                                                    |
| freeze_date   | Date field                                                                                                    | The date the form was last frozen<br>(no more data updates are allowed in the form =<br>read only modus, but one can still sign the form<br>or process queries)                                           |
| freeze_by     | text                                                                                                    | The user account ID that performed the most recent form freeze                                                                                                    |
| sdv_date      | Date field                                                                                                    | only completed when the SDV Stand alone feature is activated                                                                                                    |
| sdv_by        | text                                                                                                    | only completed when the SDV Stand alone feature is activated                                                                                                    |
| sdv_status    | text                                                                                                    | only completed when the SDV Stand alone feature is activated                                                                                                    |
| sign1_date    | Date field                                                                                                    | Date of most recent investigator signature on this form                                                                                                    |
| sign1_by      | text                                                                                                    | The user account ID that performed the most recent investigator signature                                                                                                    |

NOTE: ALL OTHER COLUMN HEADERS RESEMBLE QUESTION ID'S THAT CAN BE FOUND IN THE ANNOTATED CRF

#### b) GEN\_VAR file

The SASv6 and SASv8 exports hold an additional export file 'GEN\_VAR' these variables are not part of any of the CRF forms, but are general values allocated to each created user, linked to the user creation action. Some of those ID's are also present at each export file.

Not all field ID's in the GEN\_VAR will be meaningful for data analysis. Some may even not be in use for your study.

| Column header | Value                  | meaning                                                                                                    |
|---------------|------------------------|----------------------------------------------------------------------------------------------------|
| SUBJLID       | numeric                |                                                                                                    |
| SUBJUID       | numeric                | Unique number allocated to a patient,<br>unrelated to the center ID (database level<br>numbering)                                                                                      |
| SUBJID        | numeric                | Equals the 'yy' in the subject_id column in each<br>form export file.<br>To link the SUBID to the Subject_ID, combine<br>with centerID as follows :<br>'CENTERID –SUBJID' = subject_id |
| PUBLID        |                        | Is linked to the patient initials field in the export files                                                                                                    |
| GENDER        | 1 = Male<br>2 = Female | Patient gender = equals 'calc_gender' in the form export files                                                                                                    |
| BRTHDAT       | Date Field             | Equals the 'birthdate' in the form export files                                                                                                    |
| SUBJAGE       | numeric                | Identical to the 'calc_age' in each form export file                                                                                                    |
| CENTRLID      | Numeric                | Unique numeric center number                                                                                                    |
| CENTRUID      | Numeric                | Unique numeric center number                                                                                                    |
| SUBJSLID      | Numeric                | Unique numeric patient number                                                                                                    |
| SUBJSUID      | Numeric                | Unique numeric patient number                                                                                                    |
| ENRLDAT       | Date field             | Date the patient was created and linked to a specific study center                                                                                                    |
| CENTERID      | text                   | Equals the 'center_id' from the study crf form export files                                                                                                    |
| CENTRDES      | Text                   | Center name<br>The center name is indicated in the center list<br>(shown when ticking 'centers' in the left toolbar                                                                    |
| CENTRCTR      | Text                   | Center country<br>The center country is indicated in the center list<br>(shown when ticking 'centers' in the left toolbar                                                              |
| CENTRCTY      | Text                   | Center city<br>The center city is indicated in the center list<br>(shown when ticking 'centers' in the left toolbar                                                                    |

| Column header | Value   | meaning                                                                                             |
|---------------|---------|----------------------------------------------------------------------------------------------------|
| CONTACT       | Text    | Information regarding to contact person at the center. Mostly left blank during center creation     |
| ENRLAGE       | numeric | Age at time point of patient creation<br>Equals 'enroll_age ' in the study CRF form<br>export files |

# MANAGE QUERIES

Navigation

Queries may be raised automatically by the system as a result of a violation of a pre-defined restriction (data entry errors that are inconsistent or outside expected protocol parameters) or set manually by users with appropriate rights to create a query.

#### 1 **VIEW QUERIES**

#### VIEW QUERIES IN THE QUERY LIST 1.1

Click the Queries link:

TESTCENTER1-003

Demographics Vital Signs 🕨 X-Ray

Baseline

**A**: In the Navigation box query list for all patients a

B: In the patient navigato will re-direct you to the qu form.

| of the left tool bar: this action creates a<br>ppointed to you in this study.<br>r: on form/visit or study level → this actiuery list, pre-filtered on this patient / vision | on<br>it /      |                | )<br>)<br>(2)<br>(3)<br>(4)<br>(4)<br>(4)<br>(4)<br>(4)<br>(4)<br>(4)<br>(4)<br>(4)<br>(4 | Stu<br>Cen<br>Que<br>Pati | dies<br>ters<br>ries<br>ents | A<br>B  |   |  |
|----------------------------------------------------------------------------------------------------|-----------------|----------------|-------------------------------------------------------------------------------------------|---------------------------|------------------------------|---------|---|--|
| 🖉 🖥 Collapse                                                                                                    | INV             | МО             | Freeze                                                                                    | Locł                      | Queries 2                    | History | - |  |
|                                                                                                    | Sign            |                |                                                                                           |                           | Queries 👥                    |         | - |  |
|                                                                                                    | Sign            |                |                                                                                           |                           | Queric 1                     | History | - |  |
| Click the queries I<br>queries listing per                                                                                                    | ink to<br>patie | o dis<br>nt (a | splay<br>or per                                                                           |                           | J                            |         |   |  |

visit/form).

The status of a query is indicated by the color of the query status icon:

- 1 : the visit/form/field contains one or more answered, none closed queries.
- : the visit/form/field contains open, unanswered queries.
- : the visit/form/field contains closed queries.

The number of queries is indicated within the status icon.

NOTE: NAVIGATION , AND SEARCH AND FILTER FOR QUERIES, IS EXPLAINED IN SECTION 'QUERY LISTING'.

#### 1.1.1 QUERY LIST DETAILS

| Patient ID | Query text                                                            | Query type*        | Query Q                                                                                                    | uery                |
|------------|-----------------------------------------------------------------------|--------------------|----------------------------------------------------------------------------------------------------|---------------------|
| Subject    | CRF                                                                   | Type S             | Status                                                                                                    | Actions             |
| 006        | Have images b<br>obtained<br>Assessment<br>Interim 2 FU<br>Associates | een Auto A         | • Open<br>• For at least one of the previous<br>visits the Imaging form is missing at<br>the general visit. Please complete entry. | Go to form          |
| of Oscer   | ola                                                                   | b                  | 99<br>97 SYSTEM<br>90 2013/Sep/30 16:43:19                                                                                         |                     |
| Center     | Form & visit the quer                                                 | y applies          | Latest query update made by '                                                                                                    | user ID' on 'date – |
|            | Button to show                                                        | <u>query audit</u> | Most recent query related text (qu<br>comment)                                                                                     | iery text, answer,  |

\*Query type :

- System queries are auto generated by the system if the entered answer or value is out of protocol range.
- Manual queries are created by monitors, data managers, ...

\*\*Query status

- **Open** : action is required from the data entry users.
- **Answered** : the query is to be reviewed and closed by the Monitor / Data Manager.
- **Closed** : the query is fully processed, no further action is required.
- Re-opened : The initial answer did not satisfy the Monitor/ Data Manager, and the question is re-activated via a new linked query. The 're-opened' query row contains the <u>query audit trail</u> of the initial question query. Linked to this question, a second query row indicates the active query part. (Please filter center/patient/visit/form and question in the query list).

\*\*\*Query actions applicable for your user role .

- The button 'Go to form', brings you to the query location in the eCRF.
- The visibility of the button '<u>Answer</u> / <u>Close</u>' depends on the rights assigned to your user role.

## 1.1.2 QUERY LIST FILTERS

Within the query list, you can use the query list filters to search for certain queries.

| Home ⊳ Queries                   |   |               |                     |   |                 |         |              |         |
|----------------------------------|---|---------------|---------------------|---|-----------------|---------|--------------|---------|
| Centers                          |   | Subjects      |                     |   | /isits          |         |              |         |
| Select                           | ~ | Please select | at least one center | ~ | Please select a | t leasi | t one subjec | t 🗸     |
| Forms                            |   | Questions     |                     |   | Query status    |         | Query type   | ;       |
| Please select at least one visit | ~ | Please select | at least one form   | ~ | Select          | ~       | Select       | ~       |
|                                  |   |               |                     |   |                 |         |              | × Clear |

- Centers : filter on one or more centers
- Subjects : filter for one ore more subjects within the range of the filtered centers
- Visist : filter for one ore more Visits within the range of the filtered patients
- Forms : filter for one ore more Forms within the range of the filtered Visits
- Questions : filter for one ore more questions within the range of the filtered Forms .
- Query status : filter for open / answered / closed queries
- Query type : filter for manual and/or auto (= system generated) queries

#### 1.2 VIEW QUERIES VIA THE E-CRF FORM

As mentioned in item 'View queries in the query list', queries are displayed in the patient navigator on a study, visit and form level.

| ueries 101    |            |
|---------------|------------|
| Queries 🚺 🛛 H | -          |
| F             | -          |
| Queries 🐽 🛛 H | -          |
| с<br>с        | Aueries 10 |

Within an e-CRF form, queries on question level are indicated by a question marker Icon. The status of a query is indicated by the same colors as mentioned in the item above.

| Medicines                               |                    |                 |
|-----------------------------------------|--------------------|-----------------|
| Timepoint:                              | -hour post surgery | Ouestion marker |
| Is the patient's Vital statistics okay? | Yes 🔍 No 🚺         |                 |
|                                         |                    |                 |

The Query text of both automated and manual queries can be shown in 3 different ways :

1. Move your mouse arrow over the upper question marker.

When a query is open for this question, the query text will be shown in a pop up when bringing the arrow on this marker.

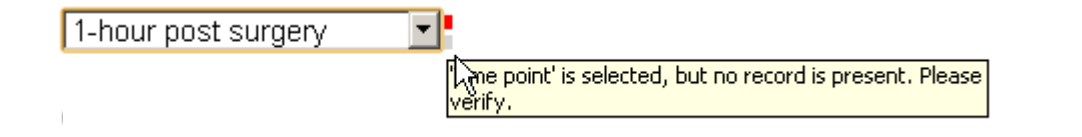

#### NOTE: TO SHOW THE ANSWER OF AN ANSWERED QUERY, RETURN TO THE NAVIGATOR AND CLICK 'QUERIES' AT FORM LEVEL, OR FOLLOW THE NEXT STEPS.

2. Single click on the upper question marker

R Single clicking the question marker will show you the query screen. Within this screen, all queries that were raised on this field will be listed.

Depending on the rights assigned to your user role, this screen enables viewing, answering or closing a query (or queries) linked to the respective field.

To show the guery audit trail and the guery response, click 'detail'

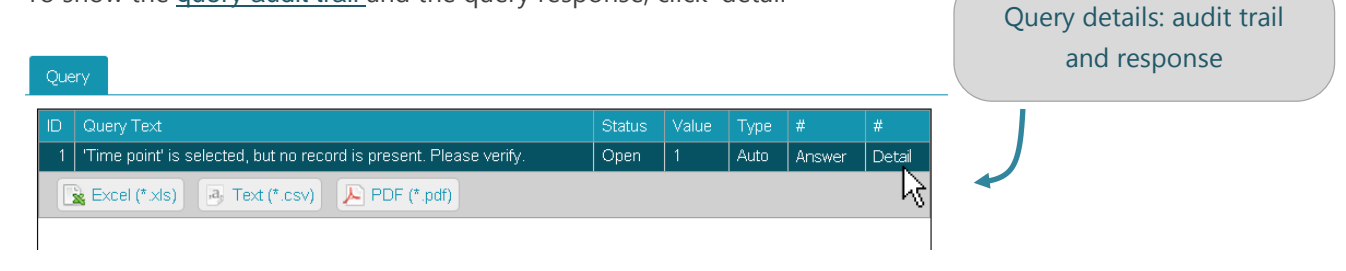

3. Right mouse button click <u>on the answer field</u>

Right mouse button click will pop up a small toolbar : Selecting 'Queries' at this toolbar will direct you to the query screen

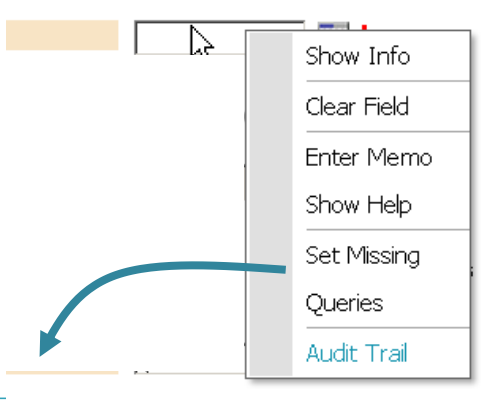

| ID  | Query Text                                | Status   | Value      | Туре   | #      |
|-----|-------------------------------------------|----------|------------|--------|--------|
| 100 | Please complete, thanks                   | Closed   | 2013/05/07 | Manual | Detail |
| 101 | Please check date of visit, thanks        | Answered |            | Manual | Detail |
|     | xcel (*.xls) 🕘 Text (*.csv) 🔎 PDF (*.pdf) |          |            |        |        |
|     |                                           |          |            |        |        |

# 2 QUERY ACTIONS

Query actions can be performed through two workflows: at field level (in the e-CRF) or starting from the query list:

## 2.1 QUERY HANDLING AT FIELD LEVEL

Open the form that contains queries, or where you want to create a query.

| _  |                               |
|----|-------------------------------|
| ₽. | Baseline                      |
|    | Randomization                 |
|    | Inclusion/ Exclusion criteria |
|    | Informed Consent              |
|    | 🗢 Medical History             |
|    | Vital Signs                   |
|    | Physical Examination          |
|    | Electrocardiogram             |
|    |                               |

#### 2.1.1 CREATE A QUERY – FIELD LEVEL

The ability to create queries depends on the rights assigned to your user role.. When query creation is activated for your user profile, the following steps will lead to creating a manual query :

- 1. enter the CRF form by ticking the form name in the navigator.
- 2. Within the form, tick the answer field with the right mouse button.
- 3. Select 'queries' from the menu.

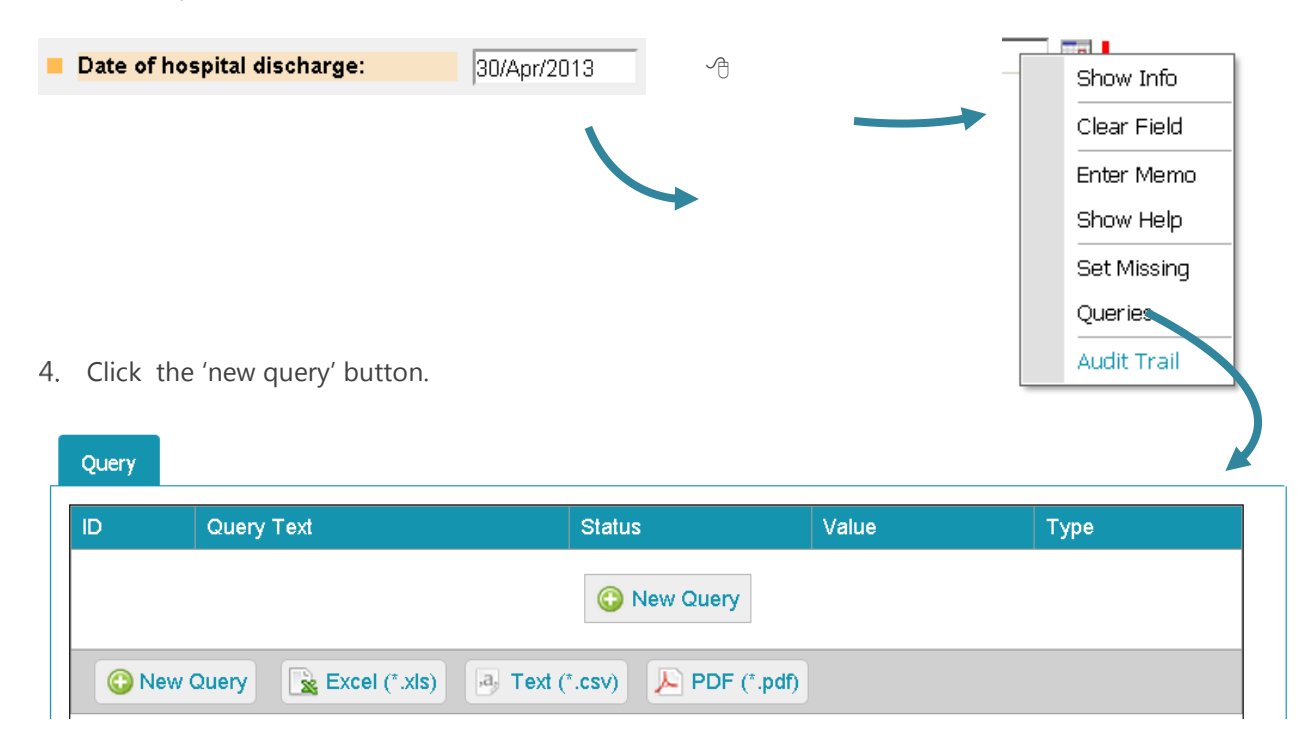

- 5. Enter the query text by selecting the pre-defined query texts, or type your own comment in the query textbox
- 6. Tick Save

| □Open Query |                                                                                                    | Save Save Cancel |
|-------------|----------------------------------------------------------------------------------------------------|------------------|
| Query Text: | (Please Select)<br>(Please Select)<br>Data does not match source<br>Item incomplete<br>Missing units<br>Make text more specific |                  |
| Status:     | Open •                                                                                                    |                  |

7. Close the query overview to navigate back to the eCRF form

| Query                                                                                                    |               |        |            |        |               | 8      |  |
|----------------------------------------------------------------------------------------------------|---------------|--------|------------|--------|---------------|--------|--|
| ID                                                                                                    | Query Text    | Status | Value      | Туре   | #             | #      |  |
| 100                                                                                                    | Missing units | Open   | 2013/04/30 | Manual | Close (force) | Detail |  |
| Image: String units     Open     2010/04/06     Image: String units     Detail       Image: String units     Image: String units     Image: String units     Image: String units     Image: String units       Image: String units     Image: String units     Image: String units     Image: String units     Image: String units       Image: String units     Image: String units     Image: String units     Image: String units     Image: String units       Image: String units     Image: String units     Image: String units     Image: String units     Image: String units       Image: String units     Image: String units     Image: String units     Image: String units     Image: String units       Image: String units     Image: String units     Image: String units     Image: String units     Image: String units       Image: String units     Image: String units     Image: String units     Image: String units     Image: String units       Image: String units     Image: String units     Image: String units     Image: String units     Image: String units       Image: String units     Image: String units     Image: String units     Image: String units     Image: String units       Image: String units     Image: String units     Image: String units     Image: String units     Image: String units       Image: String units     Image: String units     Image: String units< |               |        |            |        |               |        |  |

8. The question status is now red and indicates your query.

#### 2.1.2 IMMEDIATE DATA CORRECTION TO 'AUTO-CLOSE-QUERY' – FIELD LEVEL

You can either correct the data immediately, without opening the query or open the query in case you need to confirm the value.

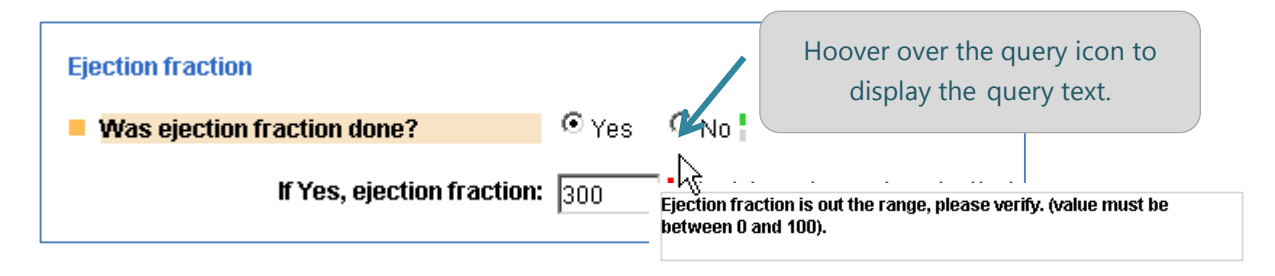

In case of **system generated queries**, a data update to 'values within the pre-defined ranges' will **auto-close the query by data entry/update**. In this case, there is no need to open and answer the query.

- 1. Correct the applicable data (in this case, the ejection fraction). If the newly entered data satisfies the preset protocol ranges, the query will become closed.
- 2. Click Save.

| Was ejection fraction done? | ⊙ <sub>Yes</sub> | O <sub>No</sub> ¦ |
|-----------------------------|------------------|-------------------|
| If Yes, ejection fraction:  | 30               | ] 🐘 (at most rece |

**NOTE**: MANUAL QUERIES WILL NEVER AUTO CLOSE. IN CASE OF A MANUAL QUERY YOU NEED TO UPDATE THE ANSWER VALUE AND ALSO <u>ANSWER</u> THE QUERY.

Depending on the set up of your study, you may need to enter a reason for change upon form save (or see an overview of other pending queries in this form). You must provide a reason here to be able to continue.

| • Reason | for Change                                                                                     |        |           |           | _ | < Save 😢 Cancel                                                                           |
|----------|------------------------------------------------------------------------------------------------|--------|-----------|-----------|---|-------------------------------------------------------------------------------------------|
| ID       | Description                                                                                    | Status | Old value | New value |   |                                                                                           |
| MHEPER   |                                                                                                | •      |           |           |   |                                                                                           |
|          | cel (*xis) Text (*.csv)                                                                        |        |           |           |   | If required by the stud<br>set-up, provide with a<br>reason for change and<br>click Save. |
|          | (Please Select)<br>Data entry error<br>Data not available earlier<br>Initially omitted         |        |           |           |   |                                                                                           |
|          | Criese Selecty<br>Data entry error<br>Data not available earlier<br>Initially omitted<br>Other |        |           |           |   |                                                                                           |
#### 2.1.3 ANSWER THE QUERY – FIELD LEVEL

1. Click on the query icon to open the query

| Ejection fraction           |                                 |  |
|-----------------------------|---------------------------------|--|
| Was ejection fraction done? | ⊙ Yes O No                      |  |
| If Yes, ejection fraction:  | 300 (at most recent evaluation) |  |
|                             |                                 |  |

9. Within the query window, click 'Answer'.

| Que | ry                                                                                    |        |       |      |        |        |
|-----|---------------------------------------------------------------------------------------|--------|-------|------|--------|--------|
| ID  | Query Text                                                                            | Status | Value | Туре | #      | #      |
| 1   | Ejection fraction is out the range, please verify. (value must be between 0 and 100). | Open   |       |      | Answer | Detail |
|     | 🛓 Excel (*.xls) 🛛 📴 Text (*.csv) 🛛 🔑 PDF (*.pdf)                                      |        |       |      | 1      |        |

An Answer query window will open (see screenshot below).

10. Provide with a response to answer the query and click Save.

• Select a pre-set response or formulate a response in the comment box.

**NOTE**: THE RED STATUS ICON INDICATES THAT 'RESPONSE' IS A REQUIRED FIELD, YOU WILL NOT BE ABLE TO PERFORM ANY QUERY ACTION IF THIS FIELD IS NOT COMPLETED.

 The Status drop down will be auto populated with 'Answered' unless your user role allows you to perform multiple response types.

| Answer Query     |                                                                                          | 🛩 Save 🛛 😣 Ca |
|------------------|------------------------------------------------------------------------------------------|---------------|
| Query ID:        | Auto                                                                                     |               |
| Query raised by: | SYSTEM on 2013/06/20 14:00:26                                                            |               |
| Query Text:      | Ejection fraction is out the range, please verify. (value must be<br>between 0 and 100). |               |
|                  |                                                                                          |               |
| Poenoneo         | Ovining data is sowest                                                                   |               |
| кезронзе.        | Original data is correct                                                                 |               |
|                  |                                                                                          |               |
|                  |                                                                                          |               |
|                  |                                                                                          |               |

The query window will be displayed again:

🧑 Return

| Que | ery                                                                                   |          |       |        |        |
|-----|---------------------------------------------------------------------------------------|----------|-------|--------|--------|
| ID  | Query Text                                                                            | Status   | Value | Туре   | #      |
| 1   | Ejection fraction is out the range, please verify. (value must be between 0 and 100). | Answered | 300   | Auto   | Detail |
|     | 🛓 Excel (*.xls) 🛛 🕖 Text (*.csv) 🔑 PDF (*.pdf)                                        |          | Sta   | atus = | Answ   |
|     |                                                                                       |          |       |        |        |

11. Click return to navigate back to the form that contains the answered query:

|                                                     | Save Save Cancel           |
|-----------------------------------------------------|----------------------------|
| Medical History -1     Ejection fraction            | Status Icon indicatos that |
| Was ejection fraction done?                         | the query is answered.     |
| If Yes, ejection fraction: 300 . (at most recent ev | ralua                      |

#### 12. Save the CRF form.

IMPORTANT NOTE: IF YOU DO NOT SAVE THE CRF FORM; THE QUERY ANSWER WILL NOT BE SAVED!

#### 2.1.4 CLOSE QUERIES – FIELD LEVEL

'close queries' is a user role defined feature. Some user roles will not be able to close any queries. Some user roles will be able to close answered queries, while they cannot close unanswered queries.

1. Click on the query icon to open the query.

1-hour post surgery

- 2. Within the query window, click 'Close'.
- This link will only be available if you have the appropriate rights assigned to your user role.
- If you do not have this option, and a query should be closed, please request query closing in your query answer.

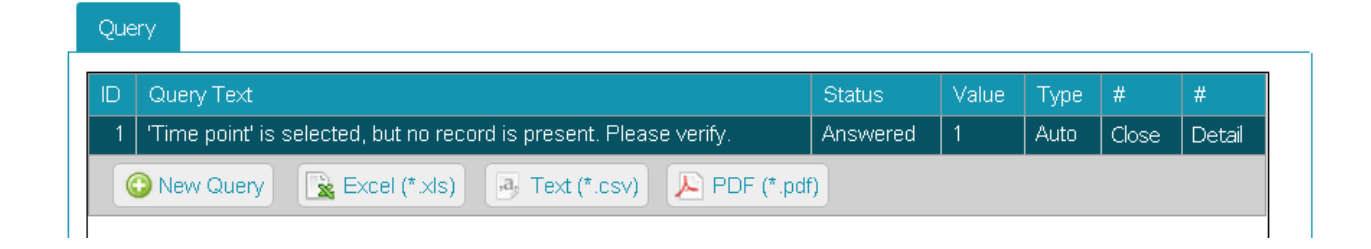

A <u>Close query</u> window will open.

This window displays the query text ① and response② and their respective audit trail③.

| Close Query      |                                                     | 🞺 Save         | 🕴 Canc |
|------------------|-----------------------------------------------------|----------------|--------|
| Query ID:        | 1                                                   |                |        |
| Query raised by: | SYSTEM on 2013-09-03 11:10:34                       |                |        |
| Query Text:      | Time point is selected, but no record is present. I | Please verify. |        |
| Response by:     | TEST_INV on 2013-09-16 15:36:25                     |                |        |
| Response:        | Correction                                          |                |        |
| Remarks:         | (Please Select)                                     |                | •      |
|                  |                                                     |                | •      |
|                  |                                                     |                |        |
|                  |                                                     |                |        |
| Status:          | (Please Select)                                     |                |        |

13. Provide with a remark by selecting a pre-set value from the drop down list or by entering a comment in the text box.

**NOTE**: THE RED STATUS ICON INDICATES THAT BOTH REMARKS AND STATUS ARE REQUIRED FIELDS, YOU WILL NOT BE ABLE TO PERFORM ANY QUERY ACTION IF THESE FIELDS ARE NOT COMPLETED.

- 14. Set the status in the drop down to Closed or Reopen.
- 15. Click Save.

The query window will be displayed again

| Query                                                                |        |       |      |        |
|----------------------------------------------------------------------|--------|-------|------|--------|
| ID Query Text                                                        | Status | Value | Туре | #      |
| 1 'Time point' is selected, but no record is present. Please verify. | Closed | 1     | Auto | Detail |
| New Query 🛐 Excel (*.xls) Text (*.csv) 🔎 PDF (*.pdf)                 |        |       |      |        |

16. Click Close to navigate back to the form that contains the closed query.

| 1-hour post surgery | - |
|---------------------|---|
|                     |   |

🙆 Close

## 2.2 QUERY HANDLING FROM THE QUERY LIST

Depending on the rights assigned to your user profile, the query list will display certain action buttons. These buttons enable you to manage your patient queries. The available **query actions are shown on the right hand side of each query**.in the query list.

For more details about navigating to the query list, see item 'Query listing : Search and filter'

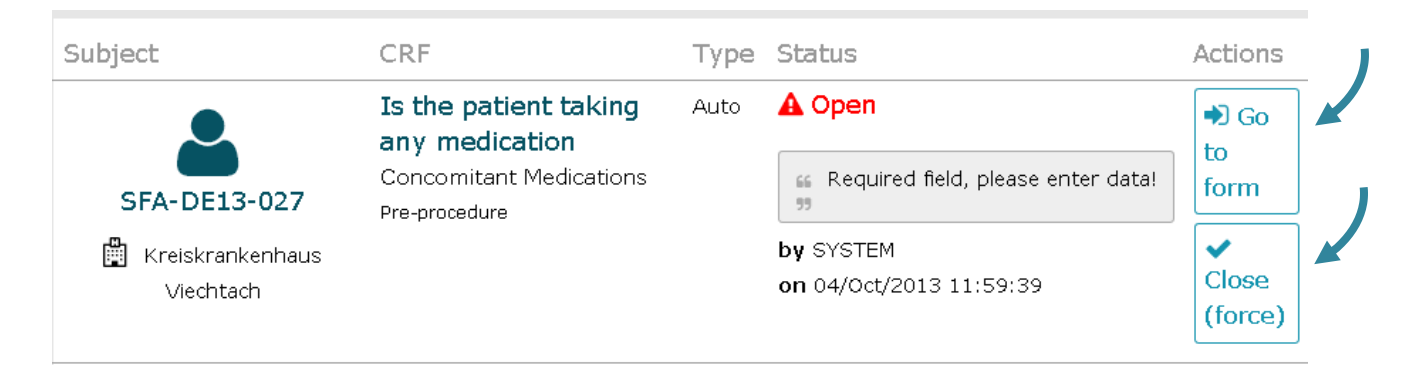

#### 2.2.1 DIRECT DATA CORRECTION VIA QUERY LIST - 'GO TO FORM'

As mentioned in item <u>'Immediate data correction'</u>, queries can be immediately closed by data entry or update. Clicking 'Go to form', within the query list brings you to query location in the eCRF. From this point, the same workflow as <u>Query management at field level</u> is applicable.

| Subject            | CRF                                     | Туре | Status                                     | Actions |
|--------------------|-----------------------------------------|------|--------------------------------------------|---------|
|                    | Is the patient taking<br>any medication | Auto | A Open                                     | Go      |
| 027                | Concomitant Medications                 |      | General Required field, please enter data! |         |
| 📱 Kreiskrankenhaus |                                         |      | by SYSTEM                                  | Answer  |
| <br>Viechtach      |                                         |      | on 2013/10/04 11:59:39                     |         |

#### 2.2.2 ANSWER QUERY - QUERY LIST

1. Click the Answer link within the study query list.

This link will only be available if you have the appropriate rights assigned to your user role.

| Subject            | CRF                                     | Туре | Status                             | Actions |
|--------------------|-----------------------------------------|------|------------------------------------|---------|
|                    | Is the patient taking<br>any medication | Auto | A Open                             | Go      |
| 027                | Concomitant Medications                 |      | Required field, please enter data! |         |
| 🗒 Kreiskrankenhaus |                                         |      | by SYSTEM                          | Answer  |
| Viechtach          |                                         |      | on 2013/10/04 11:59:39             |         |

#### An Answer Query window will open:

| Answer que | ry            |                                            |  |  |  |
|------------|---------------|--------------------------------------------|--|--|--|
| Ctatua     | Answerd       | Please select •                            |  |  |  |
| Status     | Answered      | Please select                              |  |  |  |
| Comment    | Please select | Data entry error                           |  |  |  |
|            |               | New information is available<br>Correction |  |  |  |
|            |               |                                            |  |  |  |
|            | Cano          | ncel Update query                          |  |  |  |

17. Provide with a response to answer the query.

- Select a pre-set response or formulate a response in the comment box.
- The Status drop down will be auto populated with 'Answered' unless your user role allows you to perform multiple response types.

#### 18. Click 'Update Query'.

The query status will now be updated to 'Answered'

| Subject | CRF                                         | Туре | Status                 | Actions       |
|---------|---------------------------------------------|------|------------------------|---------------|
|         | Rutherford category<br>performed - Left leg | Auto | Answered               | Go<br>to form |
| 027     | Pre-procedural Tests Pre-procedure          |      | 66 Data entry error 99 |               |

**NOTE 1** : IF YOU CANNOT FIND THE ANSWERED QUERY, PLEASE CHECK THE <u>QUERY STATUS FILTER</u>, AND MAKE SURE THE ANSWERED QUERIES ARE SHOWN IN THE QUERY STATUS FILTER.

#### NOTE 2 : ANSWERING QUERIES CAN BE DONE ONLY QUERY PER QUERY, NOT IN BATCH

### 2.2.3 CLOSE QUERIES – QUERY LIST

'Close queries' is a user role defined feature. Some user roles will not be able to close any queries. Some user roles will be able to close answered queries, while they cannot close unanswered queries.

| Select two or more queries | s to perform a bulk close                                |      |                                                                                                |                                                                                 | A |
|----------------------------|----------------------------------------------------------|------|------------------------------------------------------------------------------------------------|---------------------------------------------------------------------------------|---|
| Subject                    | CRF                                                      | Туре | Status                                                                                         | Actions                                                                         |   |
| DEMO_EDC_05-01             | <b>Stent Details</b><br>Procedure<br>Procedure           | Auto | A Open<br>Required field, please enter<br>data!<br>by SYSTEM<br>on 2013-05-14 13:50:39         | <ul> <li>◆) Go<br/>to<br/>form</li> <li>✓</li> <li>Close<br/>(force)</li> </ul> | В |
| DEMO_EDC_05-01             | Name of balloon used<br>Procedure / Balloon<br>Procedure | Auto | Answered<br>Data entry error 35<br>by Jacques Sonnier (Investigator)<br>on 2013-05-14 13:26:29 | <ul> <li>Description</li> <li>Go to form</li> <li>✓</li> <li>Close</li> </ul>   | ) |

#### A: Close queries via 'Go to form'

Clicking 'Go to form', within the query list brings you to query location in the eCRF. From that point, the same workflow as <u>Query handling at field level</u> is applicable.

~

~

Close (force)

Close

B: Close queries via 'Close (force)' or 'Close'.

'Close (force)' and 'Close' have the same query close workflow and result.

- 'Close (force)' applies to unanswered, open queries.
- 'Close' applies to answered queries.
- Select a pre-set comment or formulate one in the comment box.
- The Status drop down will be auto populated with 'closed'.
- Click 'Update Query'.

| Close (force) | query         |        |     | Please selec               | t                          |  |
|---------------|---------------|--------|-----|----------------------------|----------------------------|--|
| Status        | Closed        | T      |     | Data update<br>Response sa | verified<br>atisfies query |  |
| Comment       | Please select | •      |     |                            |                            |  |
|               |               |        | 11  |                            |                            |  |
|               |               | Cancel | Upo | date query                 |                            |  |

The query status will now be updated to 'Closed' in the query list.

| Subject        | CRF                                            | Туре                               | Status                                                                    | Actions  |
|----------------|------------------------------------------------|------------------------------------|---------------------------------------------------------------------------|----------|
|                | <b>Stent Details</b><br>Procedure<br>Procedure | Auto  Closed  Data update verified |                                                                           | Go<br>to |
| DEMO_EDC_05-01 |                                                |                                    | <b>by</b> Michael Douglas (Data Manager)<br><b>on</b> 2014-01-20 16:08:01 |          |

**NOTE 1** : IF YOU CANNOT FIND THE CLOSED QUERY, PLEASE CHECK THE <u>QUERY STATUS FILTER</u>, AND MAKE SURE THE CLOSED QUERIES ARE SHOWN IN THE QUERY STATUS FILTER.

NOTE 2 : E-CAPTURE.NET ALSO ALLOWS YOU TO CLOSE QUERIES IN BATCH.

## 2.2.4 CLOSE QUERIES IN BATCH – QUERY LIST

e-capture.net allows you to close multiple (open or answered) queries in batch. This action is possible only via the query list. Depending on your user profile, you will be able to select queries for the 'Close' and/or 'Close (force)' action.

|                                                | Select two or more queries                                                                           | to perform a bulk close                                                           |            |                                                 |                                                                            |                                                                           |
|------------------------------------------------|----------------------------------------------------------------------------------------------------|-----------------------------------------------------------------------------------|------------|-------------------------------------------------|----------------------------------------------------------------------------|---------------------------------------------------------------------------|
| ↓ I                                            | Subject                                                                                              | CRF                                                                               | Туре       | Status                                          |                                                                            | Actions                                                                   |
| 1                                              | DEMO_EDC_05-01                                                                                       | Stent Details<br>Procedure<br>Procedure                                           | Auto       | A Ope<br>G Rec<br>data! 5<br>by SYST<br>on 2013 | n<br>quired field, please enter<br>"EM<br>R-05-14 13:50:39                 | <ul> <li>◆ Go<br/>to<br/>form</li> <li>✓<br/>Close<br/>(force)</li> </ul> |
|                                                | DEMO_EDC_05-01                                                                                       | Name of balloon used<br>Procedure / Balloon<br>Procedure                          | Auto       | Ansv<br>E Dat<br>by Jacqu<br>on 2013            | vered<br>a entry error 🤧<br>ues Sonnier (Investigator)<br>8-05-14 13:26:29 | Go to form Close                                                          |
|                                                | Select two or more que                                                                               | eries to perform a bulk close<br>CRF                                              | ✓ Close    | selecte<br>Type                                 | ed queries<br>Status                                                       |                                                                           |
|                                                | DEMO_EDC_05-01                                                                                       | Name of balloon u<br>Procedure / Balloon<br>Procedure                             | sed        | Auto                                            | Answered<br>Data entry error                                               | nvestigator)                                                              |
| <ul> <li>S</li> <li>C</li> <li>From</li> </ul> | Select the queries you windescription<br>Click the button ' Close set<br>on this point , the same wo | sh to close in batch via the<br>elected queries'.<br>orkflow applies as if you we | e checkbox | e selec                                         | on 2013-05-14 13:26:<br>the left hand side of th<br>sted queries           | e query<br>st                                                             |
| • S                                            | Select a pre-set commen                                                                              | t or formulate one in the c                                                       | omment b   | OX.                                             | <u> </u>                                                                   | <u> </u>                                                                  |
| • T                                            | he Status drop down wi                                                                               | l be auto populated with '                                                        | closed'.   |                                                 |                                                                            |                                                                           |

Click 'Update Query'

NOTE 1 : RE-OPENED QUERIES NEED TO BE CLOSED ONE BY ONE, THEY CANNOT BE CLOSED IN BATCH

## 3 ANSWERING QUERIES: FLOW CHART PER WORKFLOW

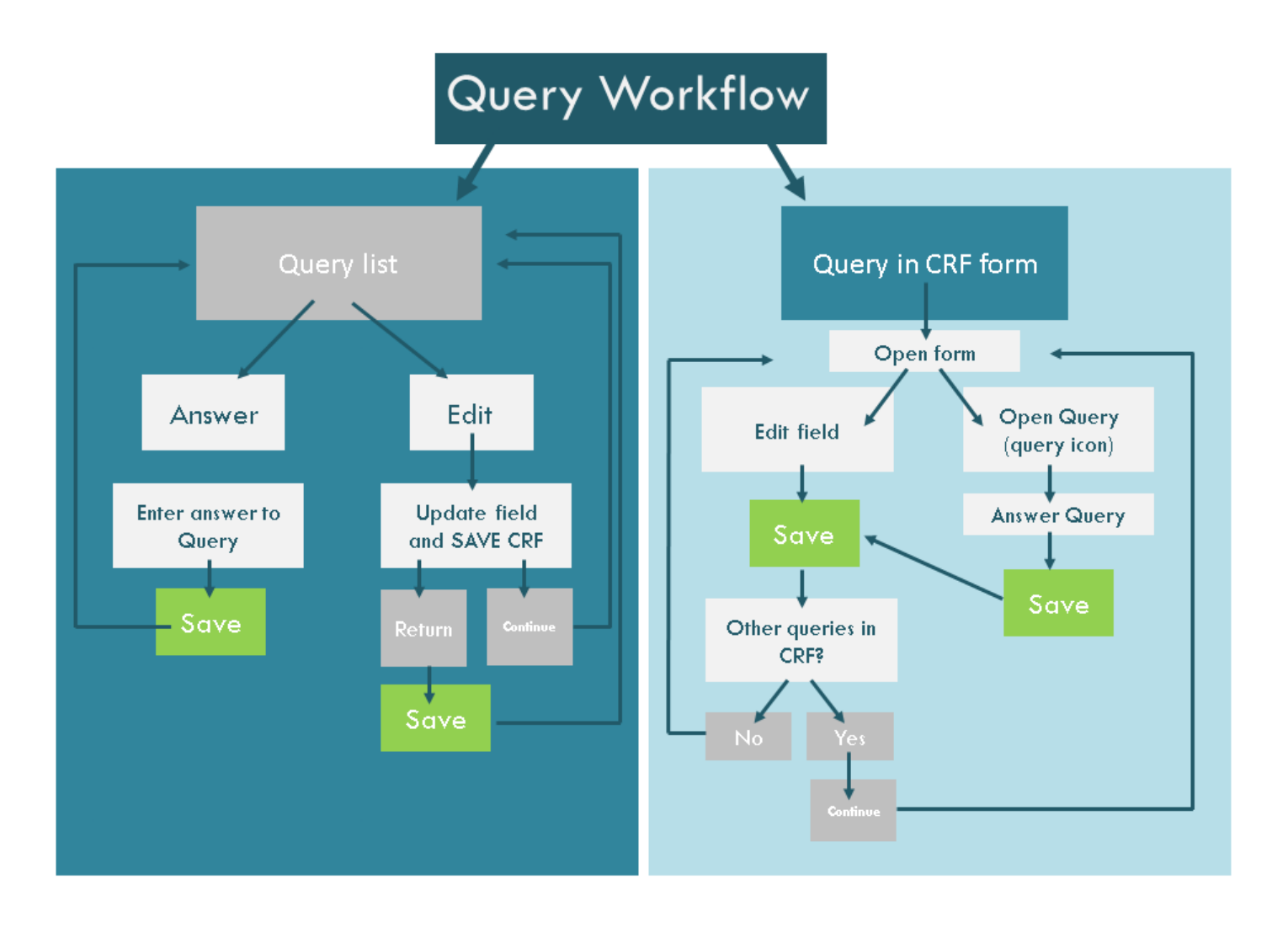

## MANAGE USERS

As mentioned in chapter 1.3: <u>User creation</u>, e-capture.net provides user access upon receipt of a valid and completed User Request Form. The User Management feature however, allows you to perform these tasks yourself.

User Management is a stand-alone feature and will therefore not be applicable for all studies. If included in your study, access to User Management is linked to a specific user profile.

## 1 CREATE A NEW USER

1. Click the User Management link in the <u>Tools</u> section of the vertical toolbar. As mentioned above, the availability of this link depends on your study set up and the rights assigned to your user role.

A user Management window will open. Existing users are displayed in table view.

| Tools           |
|-----------------|
| Study User List |
| User Management |
| Job List 👩 🨾    |
| 🐌 Reports       |
| Export          |

| User Managem | ent 2                              |                          |           |          |                |      |
|--------------|------------------------------------|--------------------------|-----------|----------|----------------|------|
|              | New Heer                           | Search users             |           | Q_       |                |      |
| Login ID     | New User                           | E-mail 🖕                 | Profile 🖕 | Status 🖕 |                |      |
| TEST_ADMIN   | Test Study Administrator           | ann.bergmans@e-novex.com | TestAdmin | Active   | Reset password | Edit |
| TEST_CPI     | Test Chief Principal Investigator  | ann.bergmans@e-novex.com | TestCpi   | Active   | Reset password | Edit |
| TEST_CRA     | Test Clinical Research Associate   | ann.bergmans@e-novex.com | TestCra   | Active   | Reset password | Edit |
| TEST_DM      | Test Data Manager                  | ann.bergmans@e-novex.com | TestDm    | Active   | Reset password | Edit |
| TEST_INV     | Dr Jack Jones                      | ann.bergmans@e-novex.com | TestPi    | Active   | Reset password | Edit |
| test_inv1    | Mr Jack Jones                      | ann.bergmans@e-novex.com | TestPi    | Active   | Reset password | Edit |
| TEST_PI      | Test Principal Investigator        | ann.bergmans@e-novex.com | TestPi    | Active   | Reset password | Edit |
| TEST_SC      | Test Clinical Research Coordinator | ann.bergmans@e-novex.com | TestSc    | Active   | Reset password | Edit |

2. Click the 'New User' button.

#### Back to top ∪

A new tab 'Add new user' will open in the User management window.

| User Managemen    | t Add new user      |                                                                                |
|-------------------|---------------------|--------------------------------------------------------------------------------|
| Title             | Dr.                 | Access <ul> <li>This user has access to:</li> </ul>                            |
| First name        | Jack                | 2 centers selected                                                             |
| Last name         | Jones               | <ul> <li>Description(Belgium)</li> </ul>                                       |
| E-mail            | mail@me.com         |                                                                                |
| Profile           | TestPi Show profile |                                                                                |
| Language          | Select 💌            | and / or to all centers in:                                                    |
| Status            | Active 🔽            | India                                                                          |
| Login credentials | ;                   | Belgium                                                                        |
| Login ID          | JJONES 5            |                                                                                |
| Password          | Zztb8\$             |                                                                                |
|                   |                     | <ul> <li>All centers and countries</li> </ul>                                  |
|                   | 6                   | I have obtained authorization to use personal data to<br>create a user account |
|                   |                     | Cancel Create user                                                             |

- 3. Enter the user specifications as mentioned in the user request form:
- Name (required)
- mail address (required)
- Profile (required)
- Center access
- Language: can only be selected in case the study has Multilanguage e-CRF forms.
- Status: 'Active' by default.
- 4. Click the Show Profile link to view all profile attributes:

| ˈestPi profile attri              | butes                  |                   |            |
|-----------------------------------|------------------------|-------------------|------------|
| Signature                         | Investigator Signature | Create notes      | ×          |
| Sign level                        | Form/Visit             | View random codes | ×          |
| Create queries                    | ×                      | Unfreeze          | ×          |
| Close queries                     | No                     | Freeze forms      | ×          |
| Answer queries                    | <b>~</b>               | Edit random codes | ×          |
| Lock                              | ×                      | (Un)Freeze level  | Form/Visit |
| Unlock                            | ×                      | DDE level         | Form/Visit |
| (Un)lock level                    | Form/Visit             | Data access       | Write      |
| Source Data<br>Verification (SDV) | ×                      | View Corelab      | ×          |
| View userlist                     | ×                      | Import Corelab    | ×          |
| Access reports                    | No                     | Upload Corelab    | ×          |
| Data exports                      | ×                      | Upload Documents  | ×          |

- 5. Only if all required fields are completed, the system will create and display the login credentials of the new user.
- 6. Check the box: "I have obtained authorization to use personal data to create a user account" to activate the 'Create user' button.
- 7. Click 'Create user'.

The new user will be added to the users table and will receive an automated email from e-capture.net that contains the study URL and the user's Login ID and password.

## 2 EDIT A USER ACCOUNT

1. Starting from the User Management window, click the Edit link within the users list:

| User Managemei | nt                                |                                   |                  |                |                        |              |
|----------------|-----------------------------------|-----------------------------------|------------------|----------------|------------------------|--------------|
| 😮 New User     |                                   | Search users                      |                  | Q              |                        |              |
| Login ID 🔺     | Name 🖕                            | E-mail 🖕                          | Profile 🖕        | Status 🖕       |                        |              |
| ABERGMANS      | Dr. Ann Bergmans                  | me@gmail.com                      | TestPi           | Active         | Reset password         | Edit         |
| TEST_ADMIN     | Test Study Administrator          | ann.bergmans@e-novex.com          | TestAdmin        | Active         | Reset password         | Edit         |
| TEST_CPI       | Test Chief Principal Investigator | ann.bergmans@e-novex.com          | TestCpi          | Active         | Reset password         | Edit         |
|                |                                   |                                   |                  |                | 1 <u> </u>             |              |
| User Managem   | ent Edit ABERGMANS                |                                   |                  |                |                        |              |
| Title          | Dr.                               | Access<br>This user h             | as access to:    |                | 1 cen                  | h)           |
| First name     | Ann                               | 🗹 Apollo I                        | Hospitals(India) |                |                        |              |
| Last name      | Bergmans                          |                                   | tion(Belgium)    |                |                        |              |
| E-mail         | me@gmail.com                      | ]                                 |                  |                |                        |              |
| Profile        | TestPi Show profile               |                                   |                  |                |                        |              |
| Language       | EN                                | and / or to all c                 | enters in:       |                |                        |              |
| Status         | Active                            | 🗹 India                           |                  |                |                        |              |
| Login credenti | als                               | 🔲 Belgiun                         | n                |                |                        |              |
| Login ID       | ABERGMANS                         |                                   |                  |                |                        |              |
| Password       | Reset                             | <ul> <li>All centers a</li> </ul> | and countries    |                |                        |              |
|                |                                   | 🗹 I have obtai                    | ined authorizat  | ion to use per | sonal data to create a | user account |
|                |                                   |                                   |                  |                | Cance                  | Update use   |

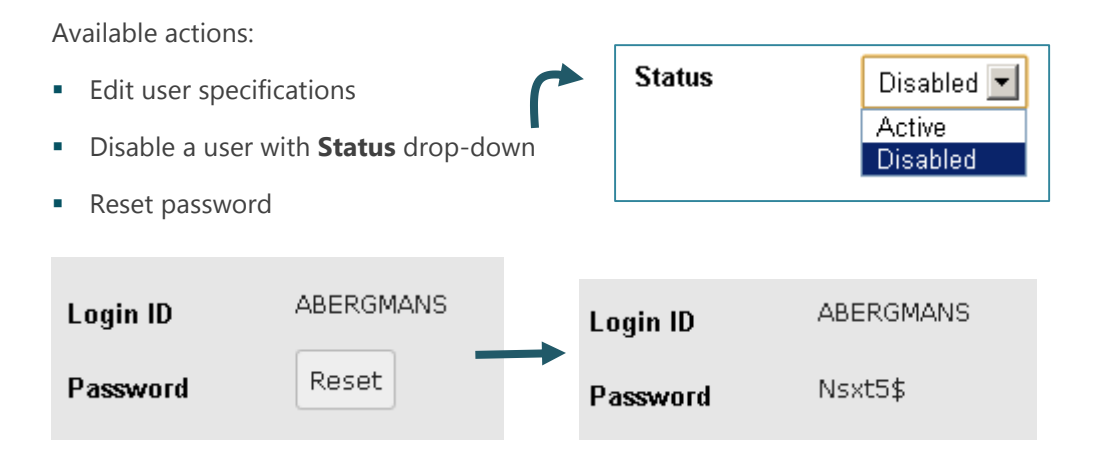

When ticking password 'Reset', a password mail is automatically sent to the user's mailbox.

- 8. Click the 'Update user' button to save your edits.
- Re-setting a password can also be done by directly clicking the Reset Password link within the users table.
- A disabled user (indicated in Italic text in the users table) will no longer be allowed to login to the study.
   To enable a disabled user, click 'Enable' within the Status column.

| User Management |                                   |                          |           |          |                |  |
|-----------------|-----------------------------------|--------------------------|-----------|----------|----------------|--|
| 📀 New User      |                                   | earch users              |           | Q        |                |  |
| Login ID 🔺      | Name 🖕                            | E-mail 🖕                 | Profile 🖕 | Status 🖕 |                |  |
| ABERGMANS       | Dr. Ann Bergmans                  | me@gmail.com             | TestPi    | Enable   |                |  |
| TEST_ADMIN      | Test Study Administrator          | ann.bergmans@e-novex.com | TestAdmin | Active   | Reset password |  |
| TEST_CPI        | Test Chief Principal Investigator | ann.bergmans@e-novex.com | TestCpi   | Active   | Reset password |  |
|                 |                                   |                          |           |          |                |  |

## 3 UPDATE NOTIFICATION ACTIVATION FOR A USER ACCOUNT

During study setup, the design team specifies which user profile should receive which type of notifications. When creating a patient, automatically the notifications for his user profile are activated. The study manager can activate/revoke notification receipt at user level via the user management tool.

- 1. Create / edit the user as specified above
- 2. Click 'Notifications' for the applicable user

| User Management |                       |                         |              |          |                |      |               |   |
|-----------------|-----------------------|-------------------------|--------------|----------|----------------|------|---------------|---|
| 🚱 New User      |                       | Search users            |              | (        | 2              |      |               |   |
| Login ID 🔺      | Name 🖕                | E-mail 🖕                | Profile 🖕    | Status 🖕 |                |      |               |   |
| DEMO_SPIN_INV   | Dr. Demo Investigator | bruno.suykens@genae.com | Investigator | Enable   |                |      |               |   |
| DEMO_SPIN_SPO   | Demo Sponsor          | bruno.suykens@genae.com | Sponsor      | Enable   |                | NO   | τιπςατιο      | n |
| EDC_DEMO_CEC    | Dr. Emilio Meinhart   | bruno.suykens@genae.com | CEC Member 1 | Active   | Reset password | Edit | Notifications |   |
| EDC_demo_CEC2   | Peter Johnsson        | bruno.suykens@genae.com | CEC Member 2 | Active   | Reset password | Edit | Notifications |   |
| EDC_DEMO_CEC3   | Nathalie De Wilde     | bruno.suykens@genae.com | CEC Member 3 | Active   | Reset password | Edit | Notifications | 2 |
| EDC_DEMO_DM     | Mrs. Kathrine Sandman | bruno.suykens@genae.com | Data Manager | Active   | Reset password | Edit | Notifications | K |
| EDC_DEMO_INV    | Dr. Dominick Sandburg | profileused@gmail.com   | Investigator | Active   | Reset password | Edit | Notifications |   |
| EDC_DEMO_Mon    | Ms. Emilia Deeds      | bruno.suykens@genae.com | Monitor      | Active   | Reset password | Edit | Notifications |   |
| EDC_DEMO_SPO    | Mr. Darren Bough      | bruno.suykens@genae.com | Sponsor      | Active   | Reset password | Edit | Notifications | 1 |
| EDC_DEMO_VRF    | Mr. Julio Vina        | bruno.suykens@genae.com | Verifier     | Active   | Reset password | Edit | Notifications | 1 |

| Liser Manageme | nt Edit notifications for EDC DEMO. CEC | 3                                  |
|----------------|-----------------------------------------|------------------------------------|
| see. Hanageme  |                                         | 1 notifications selected           |
| Username       | EDC_DEMO_CEC                            | AE adjudicated                     |
| Title          | Dr.                                     | AF adjudicated + signed by all CEC |
| First name     | Emilio                                  |                                    |
| Last name      | Meinhart                                |                                    |
| Profile        | CEC Member 1                            | MailOnFormNote                     |
| E-mail         | bruno.suykens@genae.com                 |                                    |
|                |                                         |                                    |
|                |                                         |                                    |
|                |                                         | 4                                  |
|                |                                         |                                    |
|                |                                         | Cancel Save                        |

All Notifications for this user profile will be automatically activated

- 3. To add/remove a notification for this user, check/uncheck the notification in the list
- 4. Click 'Save'

## 4 VIEW THE STUDY USER LIST

Depending on the rights in your user role, the study user list will be available to you or not. The user list will show you all user accounts linked to your study.

| Tools                  | Study User List |          |       |           |               |                              |        |             |
|------------------------|-----------------|----------|-------|-----------|---------------|------------------------------|--------|-------------|
| 🖓 Study User List ———> | Login ID 🛛 🔫    | Profile  | Title | Last Name | First<br>Name | E-mail                       | Status | Last login  |
| a User Management      | TEST_VRF        | Verifier |       | Twinner   | Diana         | joke.goffart@e-<br>novex.com | Active |             |
|                        | TEST_SPO        | Sponsor  |       | Tipton    | Bruce         | Joke.goffart@e-<br>novex.com | Active |             |
|                        | TEST_MON        | Monitor  |       | Johnson   | Karen         | joke.goffart@e-<br>novex.com | Active | 2012/Jun/22 |

## 5 SEARCH USERS IN THE STUDY USER LIST

In the study user list, each column holds a search area to filter & search for users.

| \$ | Study User List |                 |       |              |               |                         |        |            |
|----|-----------------|-----------------|-------|--------------|---------------|-------------------------|--------|------------|
| #  | Login ID        | Profile         | Title | Last<br>Name | First<br>Name | E-mail                  | Status | Last login |
| 3  | EDC_DEMO_       | <b></b>         |       | 9            | <b></b>       | •                       | 9      | V V        |
|    | EDC_DEMO_SPO    | Spensor         | Mr    | Bough        | Darren        | bruno.suykens@genae.com | Active | 2015/06/16 |
|    | EDC_DEMO_INV    | Investigator    | Dr.   | Sandburg     | Dominick      | profileused@gmail.com   | Active | 2015/06/16 |
|    | EDC_DEMO_Mon    | Monitor         | Ms.   | Deeds        | Emilia        | bruno.suykens@genae.com | Active | 2015/06/16 |
|    | EDC_DEMO_CEC    | CEC<br>Member 1 | Dr.   | Meinhart     | Emilio        | bruno.suykens@genae.com | Active | 2015/06/09 |
|    | EDC_DEMO_VRF    | Verifier        | Mr.   | Vina         | Julio         | bruno.suykens@genae.com | Active | 2012/06/19 |

Please check the chapter 'filter options' for more details.

## MANAGE PAYMENTS

e-capture.net's Payment module allows you to enter and track payments that need to be made to your study centers.

Payments can be triggered per study visit and can be defined in different currencies per center.

The Payment module is a stand-alone feature and will therefore not be applicable for all studies. If included in your study, access to Payments is linked to a specific user profile.

## **1** INTRODUCTION: PAYMENT TABLE

A payment table is implemented per study center. You can access each table per center via the 'Centers' button within the <u>Navigation</u> tool, or access the entire study payment table via the 'studies' button.

- Click 'Studies', followed by 'Payments' to see the study payment overview of all your
- Click 'Centers' to see the overview of all centers you have access to, followed by 'payments' to see all payments for this center:

| ŀ | Home ⊳ Sti | udies ⊳ Centers                             | [EDC]                         |         |              |               |                  |                 |          |              |          |
|---|------------|---------------------------------------------|-------------------------------|---------|--------------|---------------|------------------|-----------------|----------|--------------|----------|
| # | Center ID  | Description                                 | City                          | Country | Investigator | # of patients | First enrollment | Last enrollment | #        | #            | #        |
|   | 5          | •                                           | 9                             | 9       | ~            | <b></b>       | V                | ~ 🔊             |          |              |          |
|   | CAP        | Capital Medical<br>Center                   | Olympia -<br>Washington       | USA     |              | 24            | 2012/09/14       | 2013/06/24      | Patients | Visit Status | Payments |
|   | LON        | London Bridge<br>Hospital<br>(SUBSTUDY)     | London                        | UK      |              | 3             | 2012/09/14       | 2012/09/14      | Patients | Visit Status | Payments |
|   | CAL        | California Pacific<br>Medical Center        | San Fransisco -<br>California | USA     |              | 3             | 2012/09/14       | 2012/09/14      | Patients | Visit Status | Payments |
|   | CEN        | Centre<br>Hospitalier de<br>Perray Vaucluse | Paris                         | France  |              | 3             | 2012/09/14       | 2012/09/14      | Patients | Visit Status | Payments |
|   | STV        | St Vincent's<br>Hospital                    | New York                      | USA     |              | 10            | 2012/09/14       | 2013/06/23      | Patients | Visit Status | Payments |
|   | ток        | Tokyo Medical<br>University<br>Hospital     | Tokyo                         | Japan   |              | 1             | 2012/10/01       | 2012/10/01      | Patients | Visit Status | Payments |

If your user role allows access to the Payments module (<u>edit</u> or <u>view</u>), a 'Payments' link will be available per center next to the Patients and Visit Status link (see also Chapter: <u>Centers</u>).

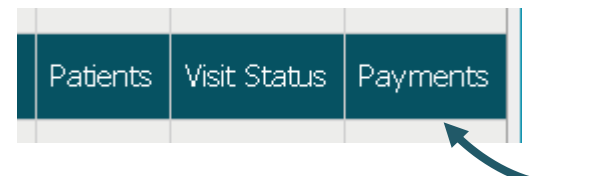

• Click the payments link of the center for which you wish to add or track payments:

#### Back to top ∪

| 1 | orient           | Date of<br>birth | Age | Gender | Visit<br>description            | Visit<br>date | FU<br>start<br>date | FU<br>end<br>date | CRF<br>status | Visit<br>status | Ρ | Amount | Currency | Status | Date       | Ref.         | #      | #           | #      |
|---|------------------|------------------|-----|--------|---------------------------------|---------------|---------------------|-------------------|---------------|-----------------|---|--------|----------|--------|------------|--------------|--------|-------------|--------|
| Ŷ | 8                | ~ 🕈              | 8   | 8      | 8                               | ~ 🕈           | ~ 🕈                 | ~ 🕈               |               | 8               | ~ | 8      | 8        | ♥      | ~ ~        | 8            |        |             |        |
| 1 | STV-<br>01       | 1950/06/14       | 63  | Female | General<br>Study<br>Information |               |                     |                   | •             |                 |   | 0      |          | Empty  |            |              |        |             | Naviga |
| 2 | STV-<br>01       | 1950/06/14       | 63  | Female | Screening                       |               | 2                   |                   | •             | Complete        | • | 30     | \$       | Paid   |            |              |        |             | Naviga |
| 3 | STV-<br>01       | 1950/06/14       | 63  | Female | Baselin                         |               |                     |                   | •             | L complete      | • | 75     | \$ 3     | .d     | 2013/06/04 | review<br>JG |        |             | Naviga |
| 4 | STV-<br>01       | 1950/06/14       | 63  | Female | Procedure                       |               |                     |                   | •             | Incomplete      | v | 150    | \$       | Empty  |            |              | To Pay | 4 ent       | Naviga |
| 5 | STV-<br>01       | 1950/06/14       | 63  | Female | Discharge                       |               |                     |                   | 0             |                 | • | 90     | \$       | Empty  |            |              | To Pay | No . ayment | Naviga |
| 6 | STV-<br>01       | 1950/06/14       | 63  | Female | 1 Month<br>Follow up            |               |                     |                   | 0             |                 | ~ | 75     | \$       | Empty  |            |              | To Pay | No Payment  | Naviga |
| 7 | STV-<br>01       | 1950/06/14       | 63  | Female | 1 Year<br>Follow up             |               |                     |                   | •             |                 | • | 75     | \$       | Empty  |            |              | To Pay | No Payment  | Naviga |
| 8 | STV-<br>01       | 1950/06/14       | 63  | Female | Study Exit                      |               |                     |                   | 0             |                 | ~ | 15     | \$       | Empty  |            |              | To Pay | No Payment  | Naviga |
| 9 | STV-<br>01       | 1950/06/14       | 63  | Female | General                         |               |                     |                   | •             | Complete        |   | 0      |          | Empty  |            |              |        |             | Naviga |
| 1 | STV-<br>02       | 1943/07/09       | 70  | Male   | General<br>Study<br>Information |               |                     |                   | 0             |                 |   | 0      |          | Empty  |            |              |        |             | Naviga |
| 2 | STV-<br>02       | 1943/07/09       | 70  | Male   | Screening                       |               |                     |                   | •             | Complete        | • | 30     | \$       | Paid   | 2013/06/04 | review<br>JG |        |             | Naviga |
| 3 | STV-<br>02       | 1943/07/09       | 70  | Male   | Baseline                        |               |                     |                   | •             | Incomplete      | ~ | 75     | \$       | Empty  |            |              | To Pay | No Payment  | Naviga |
| 4 | STV-<br>02       | 1943/07/09       | 70  | Male   | Procedure                       |               |                     |                   | 0             |                 | • | 150    | \$       | Empty  |            |              | To Pay | No Payment  | Naviga |
| 5 | STV-<br>02       | 1943/07/09       | 70  | Male   | Discharge                       |               |                     |                   | •             |                 | • | 90     | \$       | Empty  |            |              | To Pay | No Payment  | Naviga |
| 6 | STV-<br>02       | 1943/07/09       | 70  | Male   | 1 Month<br>Follow up            |               |                     |                   | •             |                 | • | 75     | \$       | Empty  |            |              | To Pay | No Payment  | Naviga |
| 6 | 02<br>STV-<br>02 | 1943/07/09       | 70  | Male   | 1 Month<br>Follow up            |               |                     |                   | 0             |                 | 2 | 75     | \$       | Empty  |            |              | To Pay | No Payment  |        |

- 1. Patient information
- 2. Visit information
- Description, date and follow up windows
- CRF status: green, red or grey
- Visit status: complete or incomplete, indication of time window if applicable.
- 3. Payment information
- Payment required Yes/No
- Amount
- Currency
- Status
- 4. Links
- To pay (only for payment edit access).
- Overrule payment (only for payment edit access).
- Goto Patient navigator (for payment view or edit access).

## 2 AUTOMATED PAYMENT PROPOSALS

The Payment table displays an overview of automated payment proposals for each patient and each applicable visit.

- 1. Amount can differ per visit and site.
- 2. Currency can differ per site.
- 3. A payment status 'to pay' is displayed for each visit that has a green visit mark.
- 4. A payment status 'empty' is displayed for each visit that has a red or grey visit mark.
- 5. Payments are only applicable to visits for which the 'P' checkbox is checked.

| - |               |                                   |            | _1 _   | 2        |            |      |      |        |            |           |
|---|---------------|-----------------------------------|------------|--------|----------|------------|------|------|--------|------------|-----------|
|   | CRF<br>status | Visit status                      | P          | Amount | Currency | Status     | Date | Ref. | #      | #          | #         |
| ? |               |                                   | 5 <u>/</u> | · •    | 9        | •          | ~ 7  | •    |        |            |           |
|   | •             | Complete                          |            | 0      |          | Empty<br>3 | 7    |      |        |            | Navigator |
|   | •             | Complete                          | >          | 40     | GBP      | ТоРау      |      |      | Paid   | No Payment | Navigator |
|   | •             | Incomplete                        |            | 0      |          | Empty      |      |      |        |            | Navigator |
|   | •             | Complete                          | >          | 100    | GBP      | ToPay      |      |      | Paid   | No Payment | Navigator |
| i | •             | Complete<br>(10 d <<br>window)    | *          | 90     | GBP      | ToPay<br>4 |      |      | Paid   | No Payment | Navigator |
|   | •             | Incomplete<br>(143 d <<br>window) | >          | 90     | GBP      | Empty      |      |      | To Pay | No Payment | Navigator |
|   |               |                                   |            |        |          |            |      |      |        |            |           |

The status of a visit is indicated by the color of the visit mark:

- visit has incomplete forms or has open queries: empty payment proposal.
- Un-opened visit empty payment proposal.
- visit is complete with no open queries: Payment proposal.

### 2.1 OVERRULE PAYMENTS

Payment proposals can be manually overruled for all visits for which a payment amount is specified, regardless of the visit status (green, red or grey).

#### 2.1.1 DO NOT PAY

1. Click the 'No Payment' link of the applicable visit to (temporarily) overrule payment:

| • | Complete<br>(in<br>window) | ~ | 90 | GBP | ТоРау |  | Paid  | No Payment | r |
|---|----------------------------|---|----|-----|-------|--|-------|------------|---|
| • |                            |   | 90 | GBP | Empty |  | To Pa | No Payment | D |

5. The status of the visit changes to 'NoPayment' and the link changes to 'Empty':

| Complete<br>(in<br>window) |   | 90 | GBP | ТоРау     |  | Paid  | No Payment | Navigator |
|----------------------------|---|----|-----|-----------|--|-------|------------|-----------|
|                            | ⊻ | 90 | GBP | NoPayment |  | Empty |            | Navigator |

6. The overruled amount is added in the Payment table header to 'Total excluded':

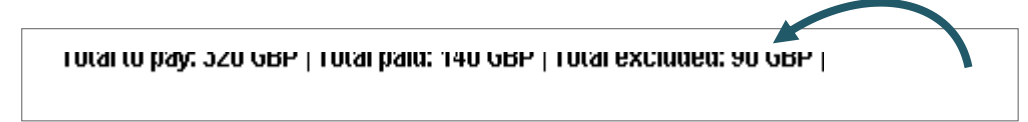

7. Click the 'Empty' link to re-set to the automated payment proposal status.

#### 2.1.2 PAY ANYWAY

1. Click the 'ToPay' link of the applicable visit (grey or red status):

| • | Complete<br>(in<br>window) | <b>&gt;</b> | 90 | GBP | ToPay |  | Paid   | No Payment | Navigator |
|---|----------------------------|-------------|----|-----|-------|--|--------|------------|-----------|
| • |                            |             | 90 | GBP | Empty |  | To Pay | No Payment | Navigator |
|   |                            |             |    |     |       |  |        |            |           |

- 8. The status of the visit changes to 'ToPay' and the link changes to 'Paid'
- 9. Click 'No Payment' to return to the automated payment proposal status.

| Complete<br>(in<br>window) | 90 | GBP   | ToPay |  | Paid | No Payment | Navigator |
|----------------------------|----|-------|-------|--|------|------------|-----------|
| 2                          | 90 | GBP 🤇 | ToPay |  | Paid | No Payment | Navigator |

10. The extra 'To Pay' amount is added in the Payment table header to 'Total to pay':

#### Total to pay: 410 GBP | Total paid: 140 GBP | Total excluded: 0 GBP

## **NOTE**: THE AUTOMATED STATUS OF A PAYMENT CAN BE OVERRULED AS LONG AS THE PAYMENT HAS NOT YET BEEN EXECUTED.

2

### 2.2 PAYMENT TABLE HEADER IN DETAIL

|                      |            |                  | Total to         | o pay: 4    | 410 GBP                    | Tot | al paid: | 240 GBF  | P   Total exc | cludeo | 1: 140 | ) GBP  | Execute pa | yments    |
|----------------------|------------|------------------|------------------|-------------|----------------------------|-----|----------|----------|---------------|--------|--------|--------|------------|-----------|
| Visit<br>description | Visit date | F∪ start<br>date | FU enr 1<br>date | TRF<br>htus | Visit<br>status            | P   | Amount   | Currency | Status        | 3      | Ref.   | #      | #          | #         |
| 9                    | ~ ?        | ~ ?              | ~ ?              |             | 8                          | •   | 8        | 8        | <b>v</b>      | ~ *    | 8      |        |            |           |
| 12 Month<br>FU       |            | 2014/05/30       | 2014/07/29       | •           |                            | 7   | 140      | GBP      | Empty         |        |        | To Pay | No Payment | Navigator |
| Pre-<br>procedure    | 2013/07/03 |                  |                  | •           | Complete                   | M   | 40       | GBP      | ToPay         |        |        | Paid   | No Payment | Navigator |
| 1 Month<br>FU        | 2013/08/01 | 2013/07/20       | 2013/08/17       | •           | Complete<br>(in<br>window) | •   | 90       | GBP      | ToPay         |        |        | Paid   | No Payment | Navigator |
| 6 Month<br>FU        |            | 2013/12/01       | 2014/01/30       | •           |                            | •   | 90       | GBP      | ToPay         |        |        | Paid   | No Payment | Navigator |
| Discharge            | 2013/07/05 |                  |                  | •           | Complete                   | •   | 100      | GBP      | Paid          |        |        |        |            | Navigator |
| 24 Month<br>FU       |            | 2015/04/25       | 2015/08/23       | •           |                            | ~   | 140      | GBP      | NoPayment     |        |        | Empty  |            | Navigator |

- 1. Total to pay = sum of amounts in the chosen center of all items with status 'ToPay'.
- 2. Total paid = sum of amounts in chosen center with status 'Paid'.
- 3. Total excluded = sum of amounts in chosen center with status: 'No payment'.

**NOTE:** THE AMOUNTS AS SPECIFIED ABOVE ARE TOTALS PER CENTER; THESE AMOUNTS DO NOT CHANGE WHEN YOU FILTER THE DATA IN THE PAYMENT TABLE.

### 2.3 EXECUTE PAYMENTS

Payments can only be executed for visits with status 'ToPay' When you agree with all proposed (and overruled) payments, follow these steps to execute payments:

1. Click Execute payments on the top right hand side of the Payments table.

| PI  | Total paid | : 240 GBI | P   T | otal ex | cludeo | 1: 140 GE | 3P   Execute | ayments   |
|-----|------------|-----------|-------|---------|--------|-----------|--------------|-----------|
| int | Currency   | Status    | •     | Date    | Ref.   | #         | #            | #         |
| Ŷ   | <b>v</b>   |           | Ÿ     | ~ 🕈     | •      |           |              |           |
| 40  | GBP        | Empty     |       |         |        | To Pay    | No Payment   | Navigator |

A window is displayed with all details per payment.

- 4. Add a payment reference and if needed, copy the details for further payment processing by your accountancy department.
- 5. Click Save.

| ecute Payments                                                                                                    |           |      |
|----------------------------------------------------------------------------------------------------|-----------|------|
|                                                                                                    | Save Save | ance |
| Payment date: 2013/10/10 🔤 '                                                                                          |           |      |
| Payment reference:                                                                                                    | 1         |      |
|                                                                                                    |           |      |
| Payments to do:                                                                                                    |           |      |
| -DEMO-EU-001 / 1973/11/15 / Female / Discharge / 100 GBP<br>-DEMO-EU-002 / 1971/04/15 / Male / Pre-procedure / 40 GBP |           |      |
| -DEMO-EU-002 / 1971/04/15 / Male / 1 Month FU / 90 GBP<br>-DEMO-EU-002 / 1971/04/15 / Male / 6 Month FU / 90 GBP      |           |      |
| -DEMO-EU-003 / 1955/12/15 / Male / 1 Month FU / 90 GBP                                                                |           |      |
| L                                                                                                    |           |      |

#### **IMPORTANT NOTE**:

THE PAYMENT FUNCTIONALITY IS AN INFORMATIVE TRACKING TOOL. ACTUAL PAYMENT TRANSFERS ARE STILL TO BE EXECUTED.

THE PAYMENT DETAILS IN THE WINDOW ABOVE CAN BE USED TO FORWARD TO THE APPLICABLE PAYMENT DEPARTMENT.

6

- 6. Upon clicking Save, the date of payment and the reference are added to the Payment table.
- 7. Total to Pay is set to '0'.
- 8. The paid amount is added to 'Total paid'.

| ODE    | Тс                         | otal to  | o pay: 0 🤇 | GBP   Tota | l paid: 65 | 50 G | BP   Total e | excluded:               | 140 GBF | •   Execute p | ayments   |
|--------|----------------------------|----------|------------|------------|------------|------|--------------|-------------------------|---------|---------------|-----------|
| status | status                     | Р        | mount      | Currency   | Status     | ^    | Date         | Ref.                    | #       | #             | #         |
|        | 8                          |          | ~          | 9          |            | Ŷ    | ~ 🕈          | 9                       |         |               |           |
| •      |                            | 7        | 140        | GBP        | Empty      |      |              |                         | To Pay  | No Payment    | Navigator |
| •      | Complete                   | V        | 40         | GBP        | Paid       |      | 2013/10/10   | Payment<br>site<br>TEST |         |               | Navigator |
| •      | Complete                   | <b>V</b> | 100        | GBP        | Paid       |      | 4            |                         |         |               | Navigator |
| •      | Complete<br>(in<br>window) | <        | 90         | GBP        | Paid       |      | 2013/10/10   | Payment<br>site<br>TEST |         |               | Navigator |

9. Possible actions to pay/ no payment are disabled for the visits for which payment was executed.

## 2.4 PROCESS A SINGLE PAYMENT

In case you do not wish to execute all payments at the same time, the Payment module allows you to process payments per single visit.

To do so, simply click the 'Paid' link for the applicable visit with status 'ToPay'.

The visit status becomes 'Paid' and the amount is deducted from 'Total to pay' and added to 'Total paid'.

| Total to pay: 80 EUR   Total paid: 220 EUR   Total excluded: 25 EUR   Execute payments |     |        |          |        |      |      |           | ! DO NOTE THAT IN THIS CASE, NO |               |                                   |       |                                                     | , NO            |         |       |             |        |
|----------------------------------------------------------------------------------------|-----|--------|----------|--------|------|------|-----------|---------------------------------|---------------|-----------------------------------|-------|-----------------------------------------------------|-----------------|---------|-------|-------------|--------|
| Visit<br>status                                                                        | P   | Amount | Currency | Status | Date | Ref. | #         | #                               |               | #                                 |       | PAYMENT DETAILS WILL BE<br>SHOWN UPON EXECUTION NOR |                 |         |       |             |        |
| 9                                                                                      | ( ~ |        | 9        |        | ~ 🕈  |      |           |                                 |               |                                   |       |                                                     | RALL P          | AYME    | NT EX | <u>KECI</u> | JTION  |
| Incomplete<br>(694 d ><br>window)                                                      | ~   | 40     | EUR      | Empty  |      |      | To Pay    | No Pay                          | ment          | Navigator                         |       | AS S<br>ABO                                         | PECIFIED<br>VE. | ) IN TH | E SEC | TION        | 1      |
| Incomplete                                                                             | 1   | 40     | EUR      | ToPay  |      |      | Paid      | No Pay                          | ment          | Navigator                         |       | $\overline{}$                                       |                 |         |       |             |        |
| Incomplete                                                                             | ~   | 40     | EUR      | Empty  |      |      | Ťotal 1   | to pay: 4                       | 0 EUR         | Total paid: 2                     | 60 EI | UR   Total                                          | excluded:       | 25 EUR  | Execu | te pay      | ments  |
|                                                                                        |     |        |          |        |      |      | FU<br>dat | end<br>e                        | CRF<br>status | Visit<br>status                   | P     | Amount                                              | Currency        | Status  | Date  | Ref.        | #      |
|                                                                                        |     |        |          |        |      |      | ♥         | ~ 🕈                             |               | 8                                 | (~    |                                                     | 8               | 8       | ~ 🕈   | •           |        |
|                                                                                        |     |        |          |        |      |      | 7 201     | 1/05/15                         | •             | Incomplete<br>(694 d ><br>window) | ~     | 40                                                  | EUR             | Empty   |       |             | To Pay |
|                                                                                        |     |        |          |        |      |      | 3 201     | 3/05/16                         | •             | Incomplete                        |       | 40                                                  | EUR             | Paid    |       |             |        |

## 3 PAYMENT VIEW ACCESS

A payment table is implemented per study center. You can access each table via the 'Centers' button within the <u>Navigation</u> tool.

If your user profile has 'Payment view' access only, you'll be able to see the <u>payment status</u> for your patients, but you will not be able to <u>manage the payments</u>.

| Visit<br>description             | Visit date | F∪ start<br>date | F∪ end<br>date | CRF<br>status | Visit status                  | P        | Amount | Currency | Status | Date       | Ref.                    | #         |
|----------------------------------|------------|------------------|----------------|---------------|-------------------------------|----------|--------|----------|--------|------------|-------------------------|-----------|
| Ŷ                                | ~ 7        | ~ ~              | ~ ~            |               | 9                             | ~        | •      | 7        | 9      | ~ ~        | 9                       |           |
| Baseline<br>Core Lab             |            |                  |                | •             | Incomplete                    | ~        | 300    | USD      | Empty  |            |                         | Navigator |
| Baseline                         | 2011/07/10 |                  |                | •             | Incomplete                    | <b>V</b> | 270    | USD      | Paid   | 2013/07/18 | 1st<br>payment<br>round | Navigator |
| Procedure<br>Core Lab            |            |                  |                | •             | Incomplete                    | ~        | 300    | USD      | Empty  |            |                         | Navigator |
| Procedure                        | 2011/07/12 |                  |                | •             | Incomplete                    | <b>V</b> | 120    | USD      | Paid   | 2013/07/18 | 1st<br>payment<br>round | Navigator |
| 1-Month<br>Follow-Up<br>Core Lab |            |                  |                | •             |                               |          | 0      |          | Empty  |            |                         | Navigator |
| 1-Month<br>Follow-Up             | 2011/08/11 | 2011/07/28       | 2011/08/25     | •             | Incomplete<br>(in window)     | <b>v</b> | 240    | USD      | Empty  |            |                         | Navigator |
| 3-Month<br>Follow-Up<br>Core Lab |            |                  |                | •             |                               |          | 0      |          | Empty  |            |                         | Navigator |
| 3-Month<br>Follow-Up             |            | 2011/09/26       | 2011/10/24     |               | Missing<br>(window<br>passed) | <b>V</b> | 240    | USD      | Empty  |            |                         | Navigator |

# **DOUBLE DATA ENTRY**

#### **Reducing data entry errors**

Transferring data from paper source documents into an eCRF is a critical step that may influence the accuracy of your study data.

Double data entry (or Two-pass verification) is a data entry quality control with a high degree of accuracy. The Double Data Entry (DDE) module in e-capture.net is a stand alone feature and will therefore not be applicable for all studies. If included in your study, access to DDE is linked to a specific user profile. DDE - Method

Using this method, data will be entered twice into the eCRF forms of your study. During the second entry process, the entries are compared against the first data.

In case the entry of a value conflicts, e-capture.net alerts the data entry person, enabling verification and correction in real time during data entry.

## 1 FIRST DATA ENTRY

Enter data for the first time in the eCRF forms and save your entries (for more information, see Chapter: <u>Enter</u> <u>Data</u>).

| You made updates to this form, don't forget to save your changes. |                                                                                         |                                                                                                    |                                                                                               |          |  |
|-------------------------------------------------------------------|-----------------------------------------------------------------------------------------|----------------------------------------------------------------------------------------------------|-----------------------------------------------------------------------------------------------|----------|--|
| SPECT Data Entry                                                  |                                                                                         |                                                                                                    | < Save                                                                                        | 😮 Cancel |  |
| Visit:                                                            | Screening     GMFL                                                                      | 1                                                                                                    |                                                                                               |          |  |
| Date performed:                                                   | 2013/09/30 📑                                                                            |                                                                                                    |                                                                                               |          |  |
| Positive for ischemia:<br>If Yes, reversible                      | ● Yes ● No<br>e:● Yes ● No                                                              |                                                                                                    |                                                                                               |          |  |
|                                                                   | Basal                                                                                   | Mid                                                                                                    | Apical                                                                                        |          |  |
| Location of reversibility<br>(Check all that apply,               | Anteroseptum<br>Anterior<br>Anterolateral<br>Inferolateral<br>Inferior<br>Inferioseptum | <ul> <li>Anteroseptum</li> <li>Anterior</li> <li>Anterolateral</li> <li>Inferolateral</li> <li>Inferior</li> <li>Inferior</li> <li>Inferoseptum</li> </ul> | <ul> <li>Septal</li> <li>Anterior</li> <li>Lateral</li> <li>Inferior</li> <li>Apex</li> </ul> |          |  |

## 2 SECOND DATA ENTRY

The second data entry is performed by a user which has <u>verification</u> rights assigned to it's user role. This user completes the same forms as the first entry person, using the same source documentation.

#### 2.1 FORM COMPLETION

Initially, the form is displayed with no entries:

| SPECT Data Entry       |                |
|------------------------|----------------|
| Visit:                 | Screening 6MFU |
| Date performed:        |                |
| Positive for ischemia: | 🔍 Yes 🔍 No     |
| lf Yes, reversi        | ble: Yes No    |

- The verification user completes the eCRF form for the second time. The system compares per field the second entries with the first.
- The system accepts correct entries but shows an **alert icon** in case of inconsistent entries on a field.

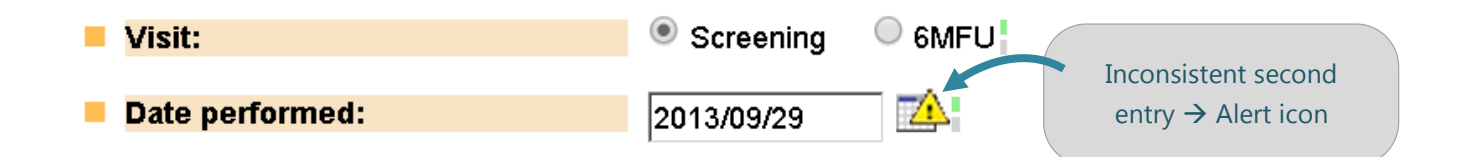

#### 2.2 VERIFICATION

• Click on the alert icon. A window displays the options to accept either the current or the previous value.

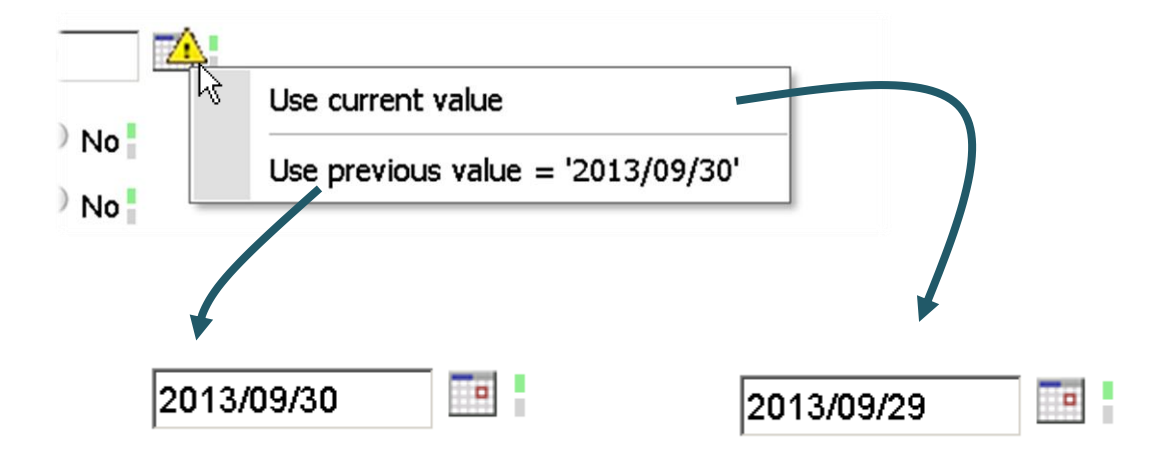

• Click 'Save' when all data is entered.

- Depending on the set up of your study, you might be requested to complete a <u>reason for change</u> in case a first entry is overruled by the second.
- If not all fields are completed or not all discrepancies are resolved, the message: "Verification not complete" is displayed when trying to save the form.

| Visit:                        | Screening 💿 6MFL | J Save        | e 🔞 Cancel |  |  |  |
|-------------------------------|------------------|---------------|------------|--|--|--|
| Date performed:               | 2013/09/29       |               |            |  |  |  |
| Positive for ischemia:        | Yes No           |               |            |  |  |  |
| lf Yes, reversible: 🔍 Yes 🛛 🔍 |                  |               |            |  |  |  |
|                               | Basal            | Mid           | Apical     |  |  |  |
| Location of reversibilit      | y:□ Anteroseptu🋕 | 🔲 Anterosept🕰 | 🗆 Septz🔔   |  |  |  |
| (Check all that apply         | 🥬 🔲 Anterior     | Anterior      | Anterior   |  |  |  |
|                               | Anterolateral    | Anterolateral | Lateral    |  |  |  |
|                               | Inferolateral    | Inferolateral | Inferior   |  |  |  |

- Resolve all alert icons and save the form. If not, the partial verification will be lost for this page and needs to be re-done on re-entry.
- When second data entry is complete and saved, the form receives an automated signature in the navigator.

| Ι. | · · ·                           |  |   |  |
|----|---------------------------------|--|---|--|
| 6  | SPECT Data Entry                |  |   |  |
|    | 1 [2013/09/27] SPECT Data Entry |  | 1 |  |
|    |                                 |  |   |  |

## 2.3 UPDATES AFTER DOUBLE DATA ENTRY

#### 2.3.1 FIRST ENTRY USER

When you attempt to open a form that holds a DDE signature, you will first be prompted with a warning message.

| c on the 'Continue' button below to continue editing, otherwise click on |
|--------------------------------------------------------------------------|
|                                                                          |
| ngator.                                                                  |
|                                                                          |
|                                                                          |
|                                                                          |

- Click the 'Continue' button to open the form.
- In case you close the form without saving any changes, the DDE signature on the form will remain intact.
- If you update and save any data on the form, the signature will become <u>invalidated</u>. The Double Data Entry process must be repeated to re-install the signature.

#### 2.3.2 SECOND ENTRY USER

When a second entry user returns to a signed form and clicks the 'Continue' button, the form will be opened with empty fields, forcing the verification user to repeat the entire second entry.

| SPECT Data Entry       |                |
|------------------------|----------------|
| Visit:                 | Screening 6MFU |
| Date performed:        |                |
| Positive for ischemia: | Yes No         |
| lf Yes, reversib       | ole: Yes No    |